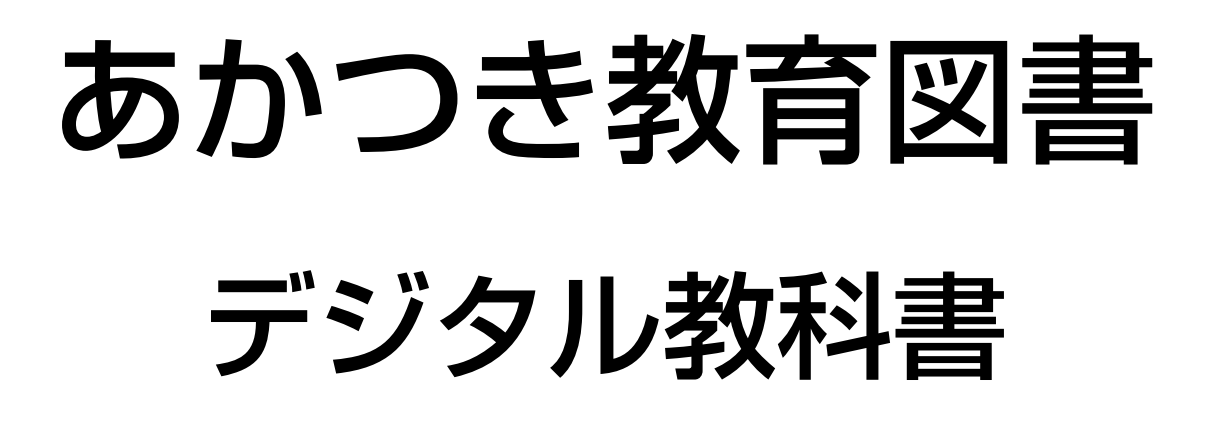

ユーザーマニュアル

このマニュアルはあかつき教育図書版のデジタル教科書で ご参照いただけます。

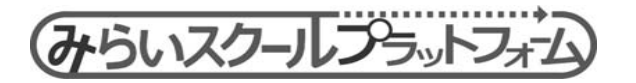

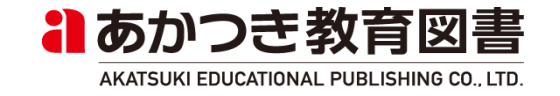

# 推奨動作環境(指導者用·学習者用)

・本アプリケーションの動作環境は以下の通りです。

| No | OS                    | ブラウザ                                      |
|----|-----------------------|-------------------------------------------|
| 1  | Windows 8.1           | Google Chrome, Internet Explorer 11       |
| 2  | Windows 10, Windows11 | Google Chrome, Internet Explorer 11, Edge |
| 3  | iOS(iPad/iPhone)      | Safari                                    |
| 4  | Chrome OS(Chromebook) | Chromium                                  |
| 5  | Android               | Google Chrome                             |

※一部機能や見た目など、OS/ブラウザの仕様に依存して差異があります。 ※以下の利用制限があります。

- ・IE11では、自動合成音声による読み上げが利用できません。
- ・Chromiumでは、日本語音声データをインストールしてご利用ください。
- ・iPhoneでは、webアプリとしてのご利用を推奨します。
- ・上記の通り、組み合わせによって制限等がありますので、以下を推奨環境とします。

| OS         | ブラウザ          |
|------------|---------------|
| Windows 10 | Google Chrome |

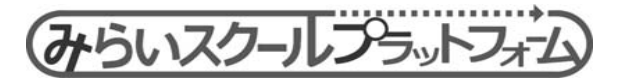

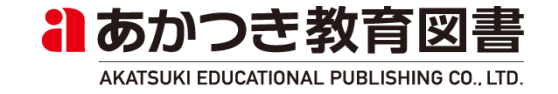

# 1. 教科書を開く(指導者用・学習者用)

(1)本だなから、本冊/別冊をひらく

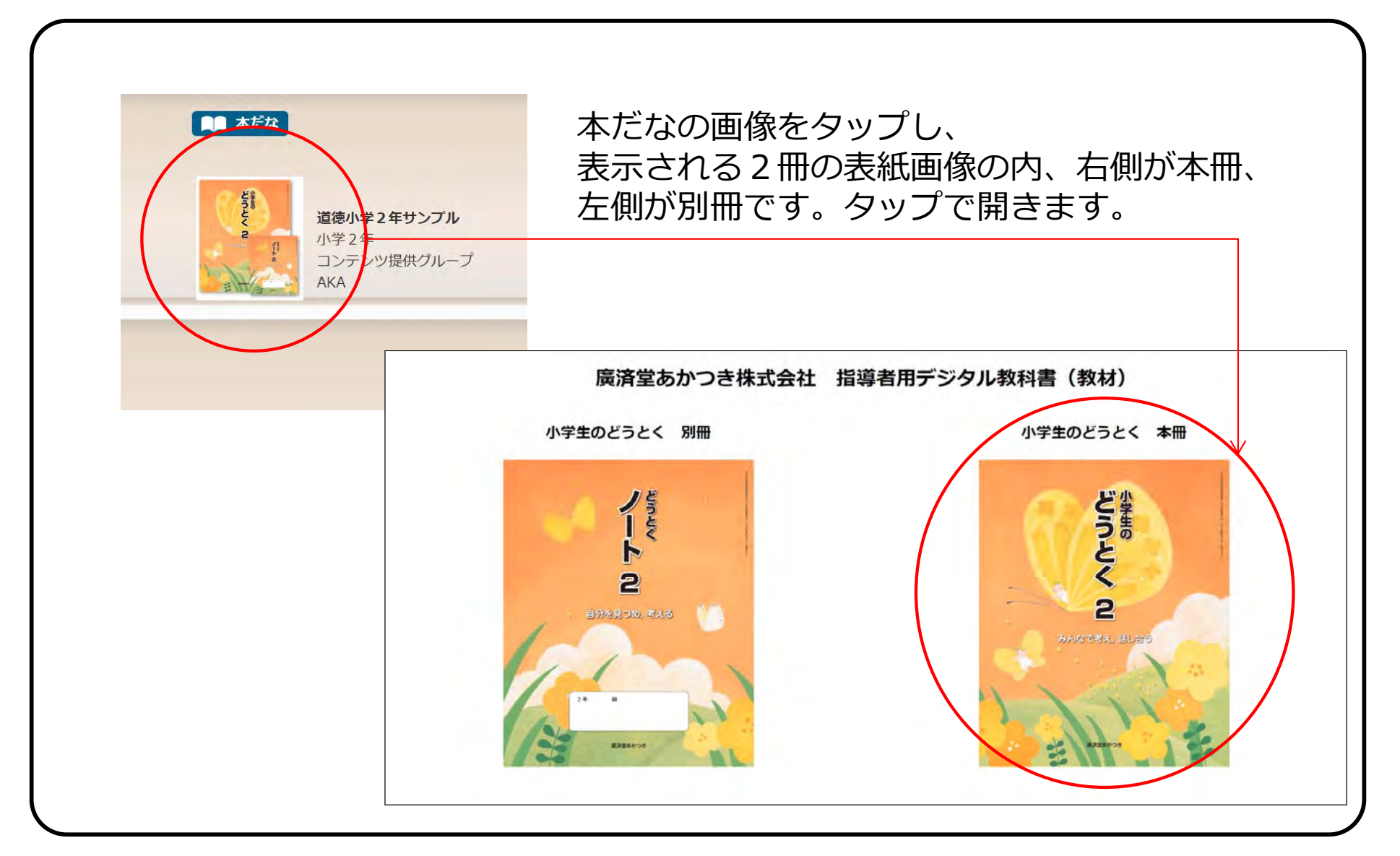

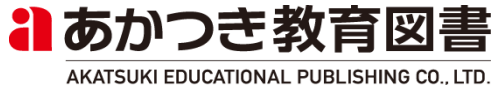

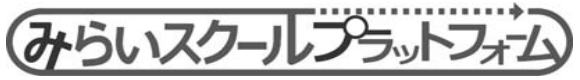

# 1. 教科書を開く(指導者用・学習者用)

### (2)名前を入力/登録する

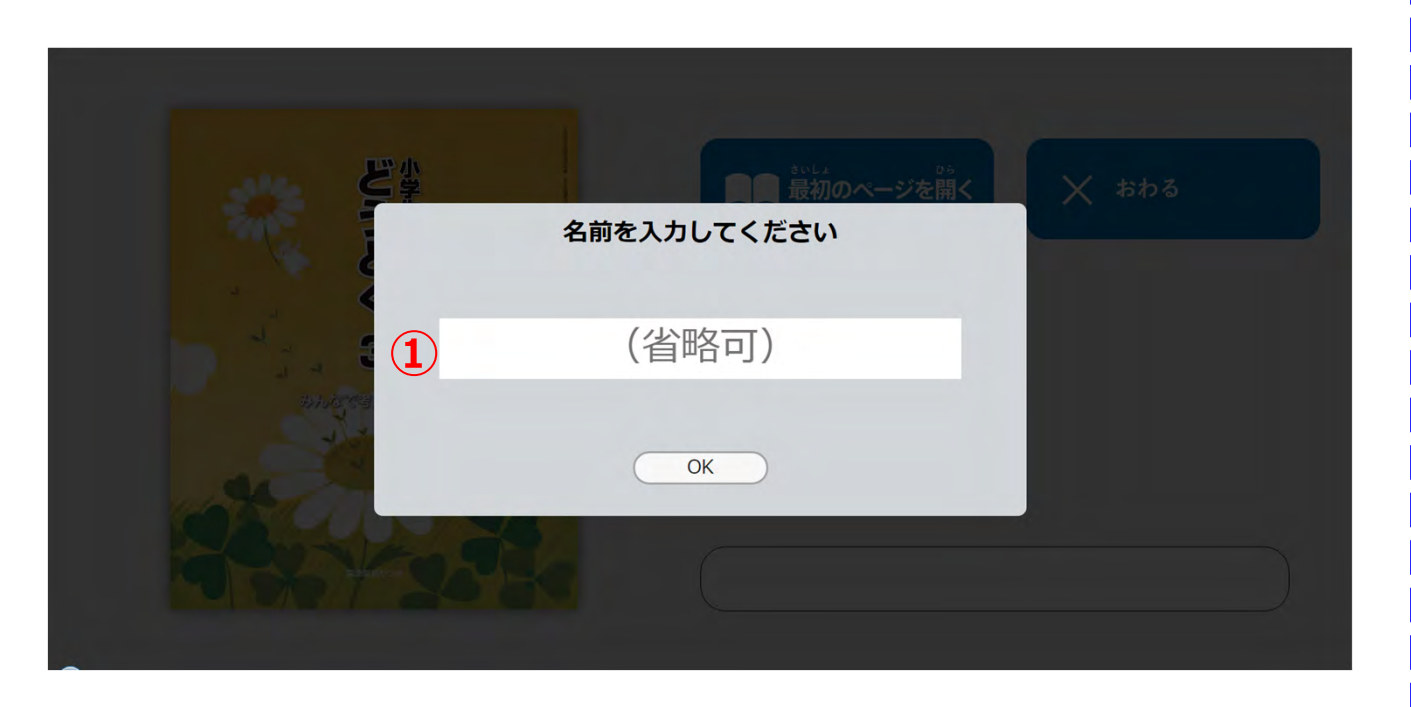

|   | (省略可)  |   |
|---|--------|---|
|   | さとう    |   |
| _ | すずき    | 3 |
| - | USER01 | 3 |

過去に入力した名前は リスト化されます

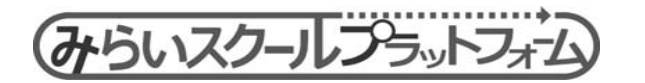

①名前を入力します。
 (省略可)
 学習記録や環境設定情報
 などを、入力した名前ごと
 に紐付けて記録します。

※半角英数字、及び、ひら がなのみ入力可能。英字は 大文字・小文字を区別しま せん(すべて大文字に変換 されます) ※省略時はゲストユーザと なります("ゲストユーザ" という共有のユーザに紐付 けて記録されます)

※バックエンド連携時は表示されません。

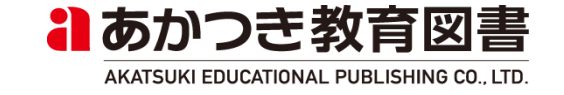

# 1. 教科書を開く(指導者用・学習者用)

(3)表示画面

1

①表紙画像が表示されます。

②最初のページ(チャプター0の1 ページ目)を開きます。

③目次ページを開きます。

④前回開いていたページに移動し ます。

⑤[Electron版/Webブラウザ版] ブラウザを閉じます。 [バックエンド連携時]ログアウト します

⑥[バックエンド連携時のみ表示] 本だな画面を開きます。

<sup>|</sup> ⑦[Electron版/Webブラウザ版] | 入力したユーザー名が表示されま | す(未入力=ゲストユーザーの場 | 合は非表示になります) | [バックエンド連携時]ログイン | ユーザー名が表示されます。

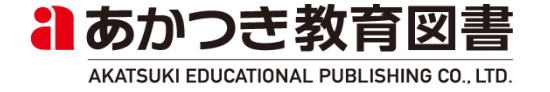

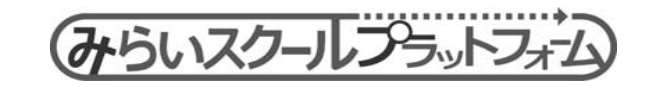

#### 紙面ページ(指導者用・学習者用) 2. (1)紙面ページ表示 ①紙面ページが表示されま す。 ②基本機能ツールが表示さ さけんから自分自身を守る心がけ 親切の旅き本色の魚 いろしき なわむし太郎等 ったと形が一つになって いた。またのお客さん **ノラッドレーのせいきゅうまこっとできる ― 高橋 尚子**なんなのわき水 こくの火事 どう畑のたからもの の一食のために ず虫 池が切れるまで のせなか – 渋沢 栄一 め玉 ったりんご ん生日おめでと 目のお友だち 」を考える よう しのなやみ かししたら ŧ れます。 日まん集会 いたきつぶ いじゅつてん くった「長十郎な おじ くの時 くやきまりを守って インターネットの世界 < 間はこ じ 北北里 んな時間 柴三郎 ③ツールバーが表示されま 三年 目次 す。 ④画面切替タブが表示され ます。 22 18 177 ۲ 自分自身にかんすること みほん ・・ 人とのかかわりにかんすること 2325/-+ ・・・ 集だんや社会とのかかわりにかんすること -⑤タブリスト表示ボタンが - \*\*\*\* 主命や自然などとのかかわりにかんすること 21-3 ERLTIT. 234 インターネット このマークのあるページは、下のホームページから、 3 29 かかわりのあるじょうほうを見ることができます。 表示されます。 http://www.kosaidoakatsuki.jp/sd/310 数料書は、この本と「どうとくノート」でできています。 054 \* ⑥環境設定ボタンが表示さ もくじ \$ れます。 **(6**) (4) 5

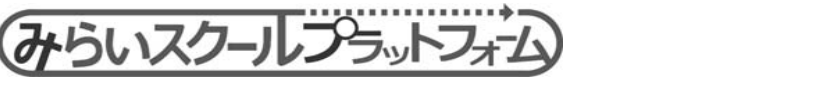

あかつき教育図書

AKATSUKI EDUCATIONAL PUBLISHING CO., LTD.

# 2. 紙面ページ(指導者用・学習者用)

(2)紙面ページ操作

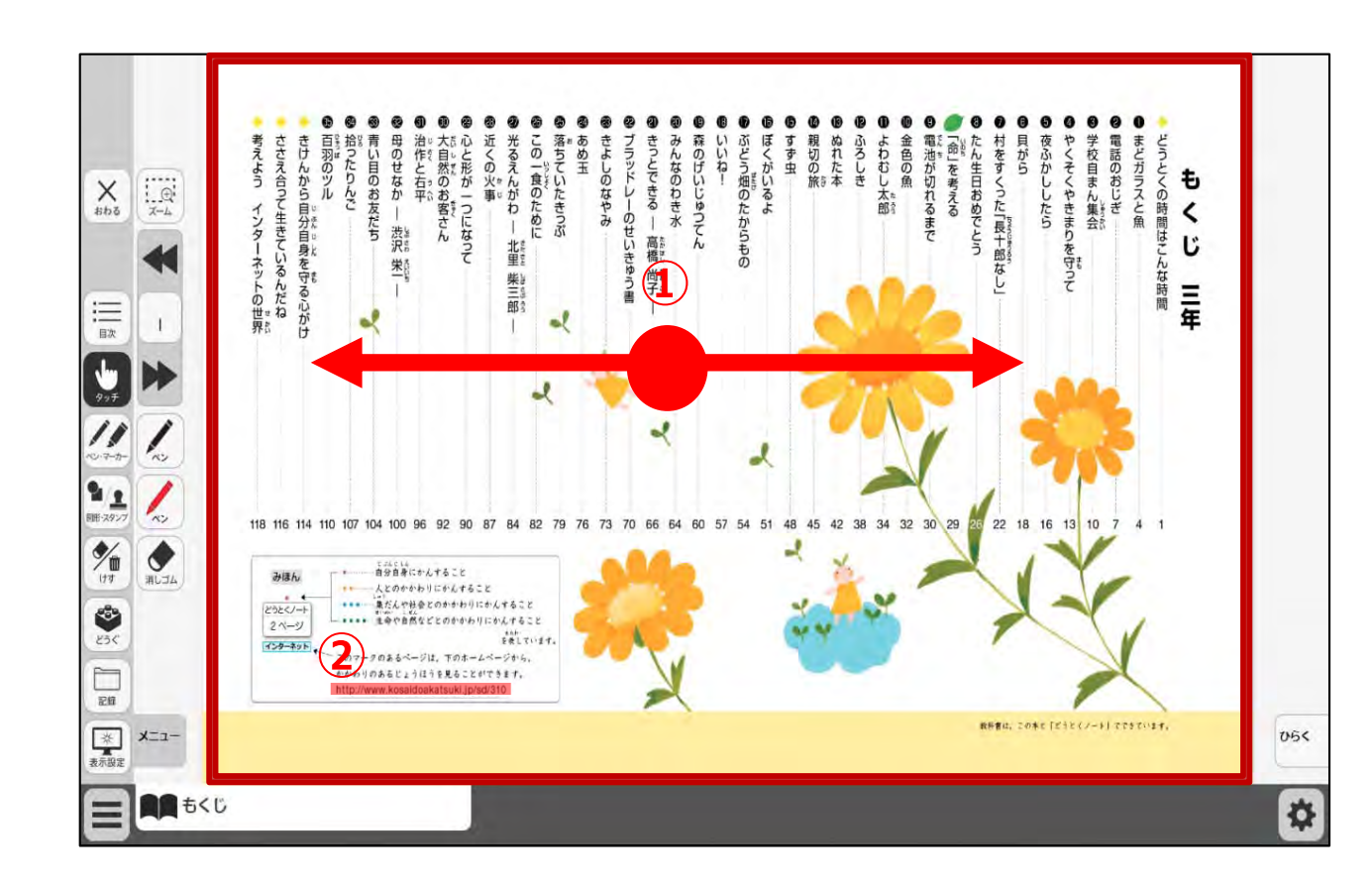

 ①紙面上で左右にドラッグ &ドロップして、ページを スクロール移動します。

各チャプターの最初or最後 までスクロールするとそれ 以上はスクロールできませ ん。

 ②クリックポイントをク リックすると、設定された リソース種別に応じた動作 を行います。
 (詳細後述)

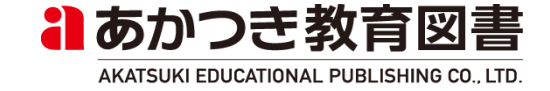

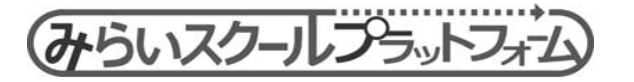

# 2. 紙面ページ(指導者用・学習者用)

(2)紙面ページ操作

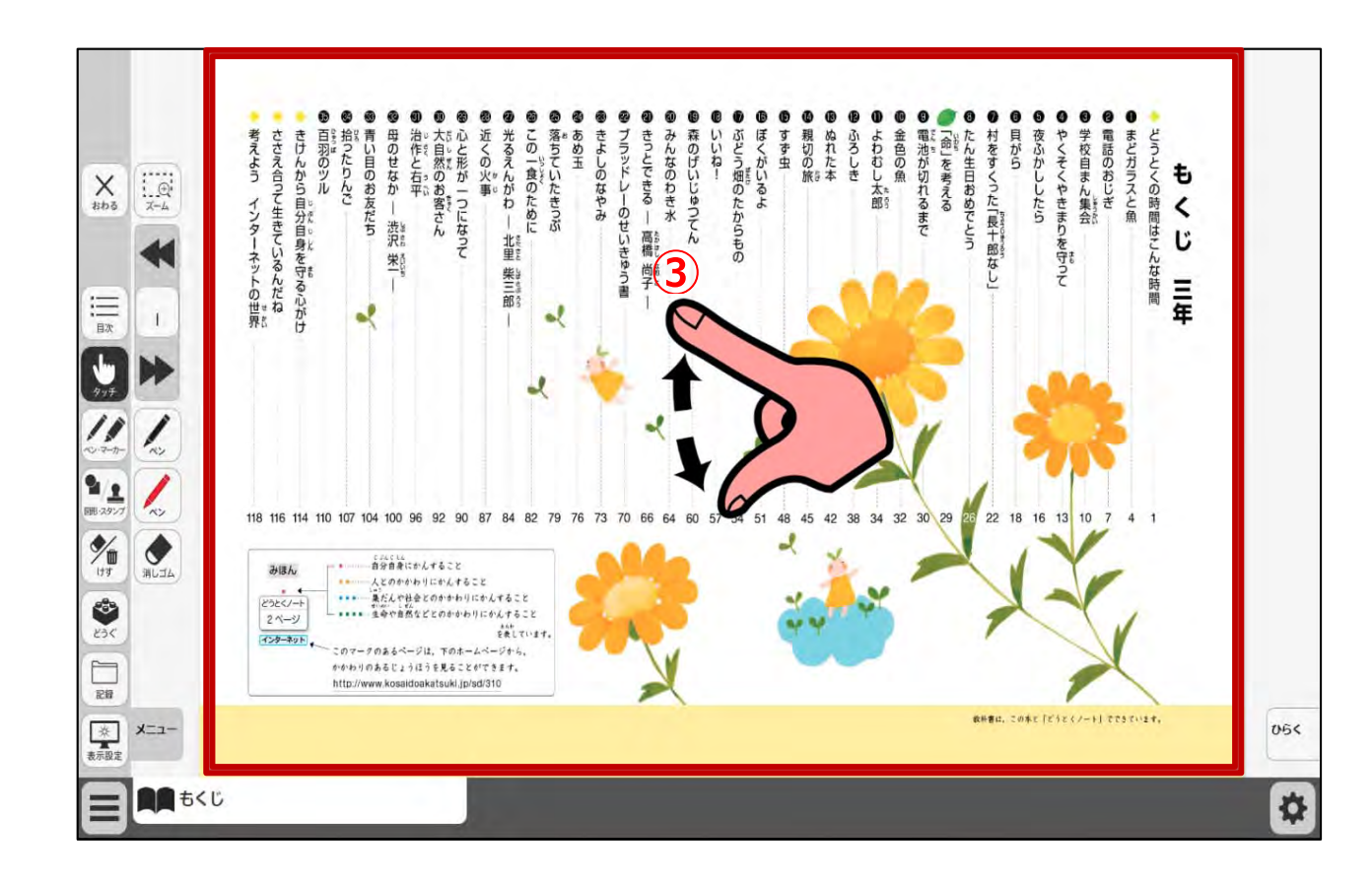

③紙面上でピンチアウト (指を広げる動作)をする と、紙面を拡大表示します。 ピンチイン(指を閉じる動 作)をすると、紙面を縮小 表示します。

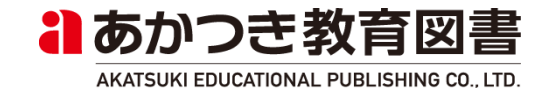

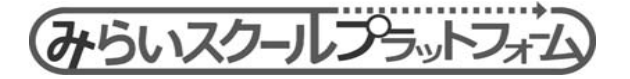

(1) 各種ツール

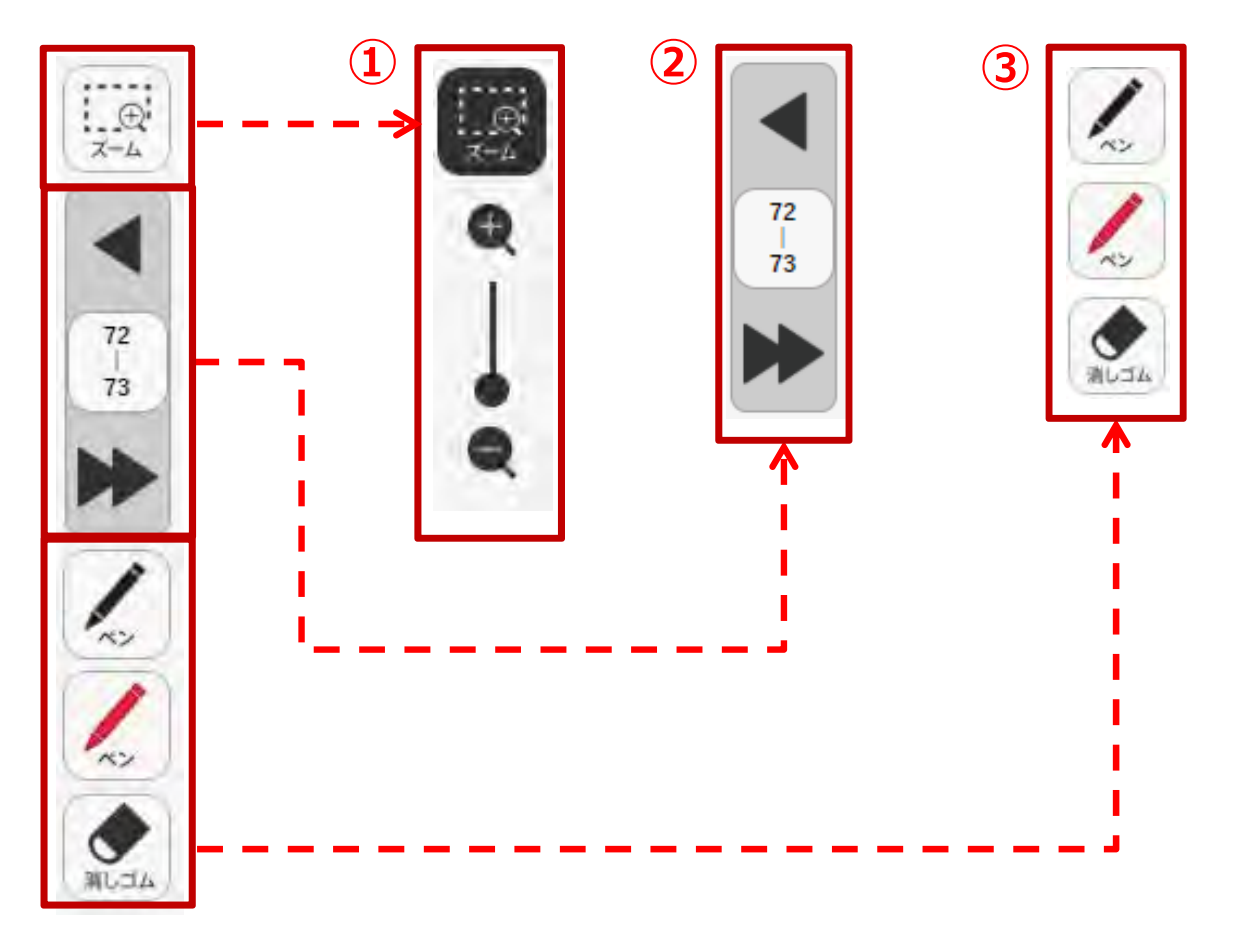

①拡大縮小ツール
 紙面の拡大/縮小表示を
 します。

②ページめくりツール
 ページめくりやページ
 番号指定(テンキー)利用
 できます。

①簡易ペンツール
 黒ペン/赤ペン/消しゴ
 ムを利用できます。

※各機能の詳細は後述

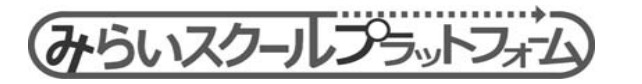

#### (2) 拡大縮小操作

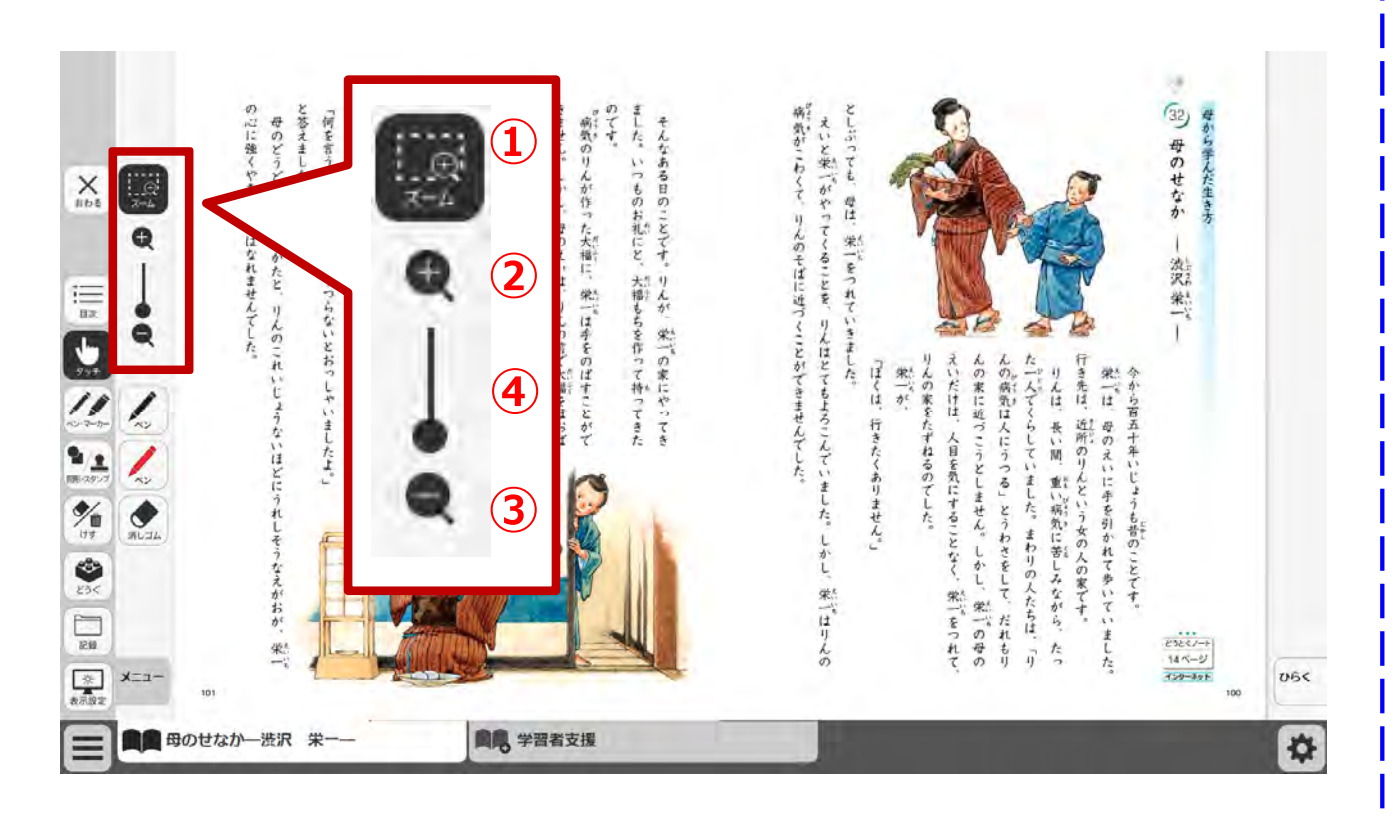

①ズームボタンを押して、 ズームモードにします。

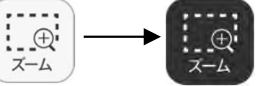

各拡大縮小ツールが表示され、 ページめくりツールが非表示 になります。 ズームモード中、紙面上をド ラッグ&ドロップすると、選択 範囲を拡大します。

②拡大ボタンを押すごとに、
 等倍→3倍→6倍と紙面を拡
 大表示します。

③縮小ボタンを押すごとに、
 6 倍→3 倍→等倍と紙面を縮
 小表示します。

| ④拡縮スライドバーを操作し | て、等倍⇔6倍の範囲で自由 | に拡大縮小します。

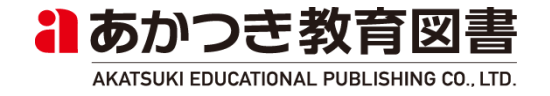

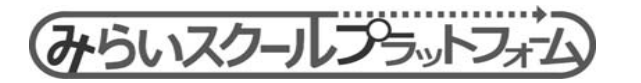

(2) 拡大縮小操作(拡大中)

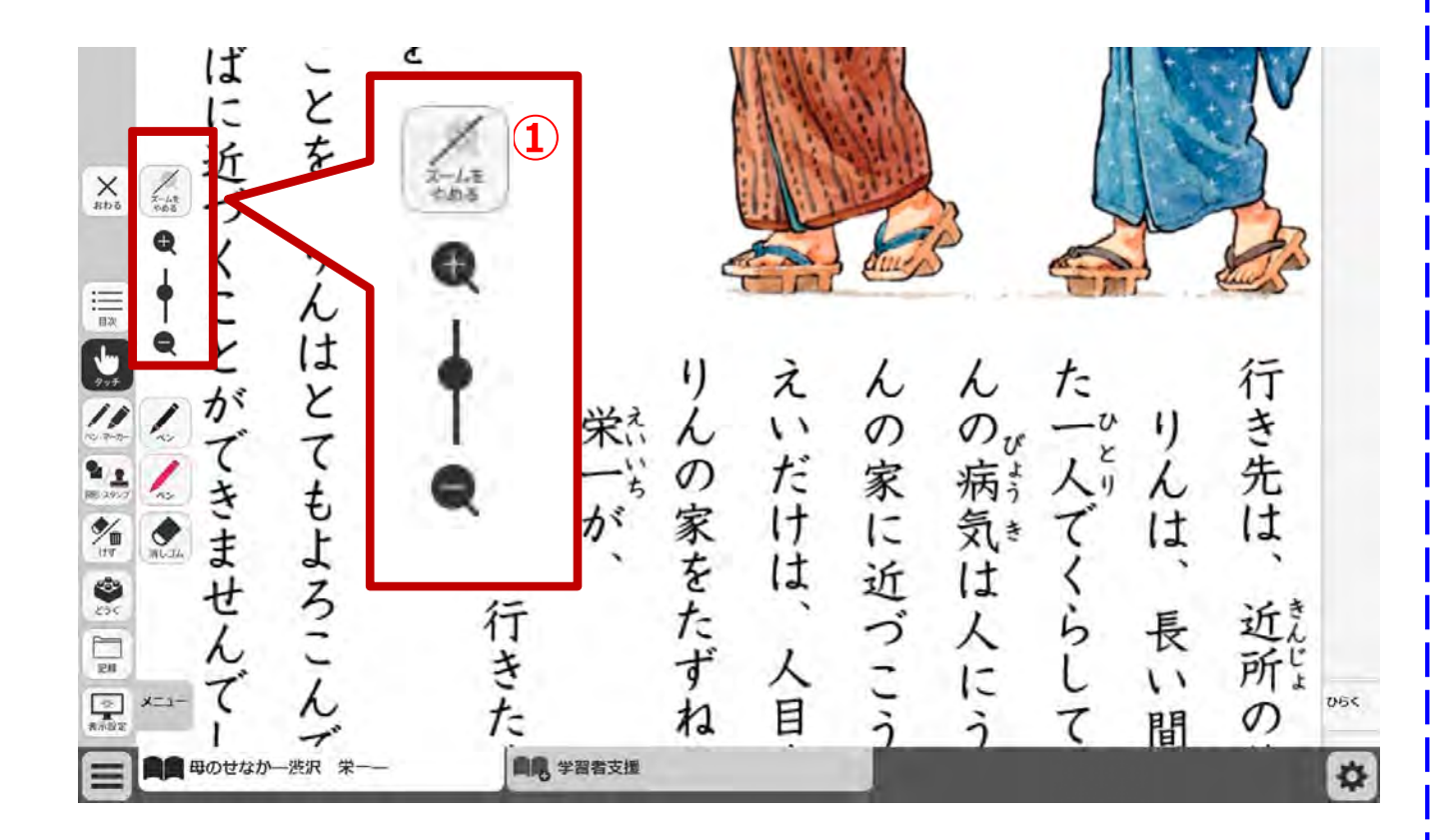

①拡大中は、ズームボタンが、
 「ズームをやめる」ボタンに
 なります。

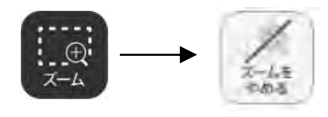

「ズームをやめる」ボタンを 押すと、等倍に戻して、ズー ムモードを終了します(拡大 縮小ツールを非表示にして、 ページめくりツールを表示し ます)

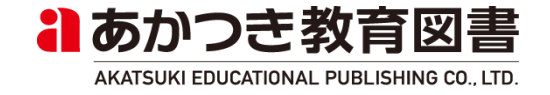

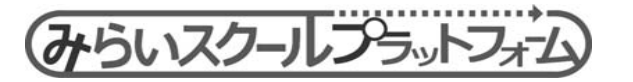

(3)ページめくり操作

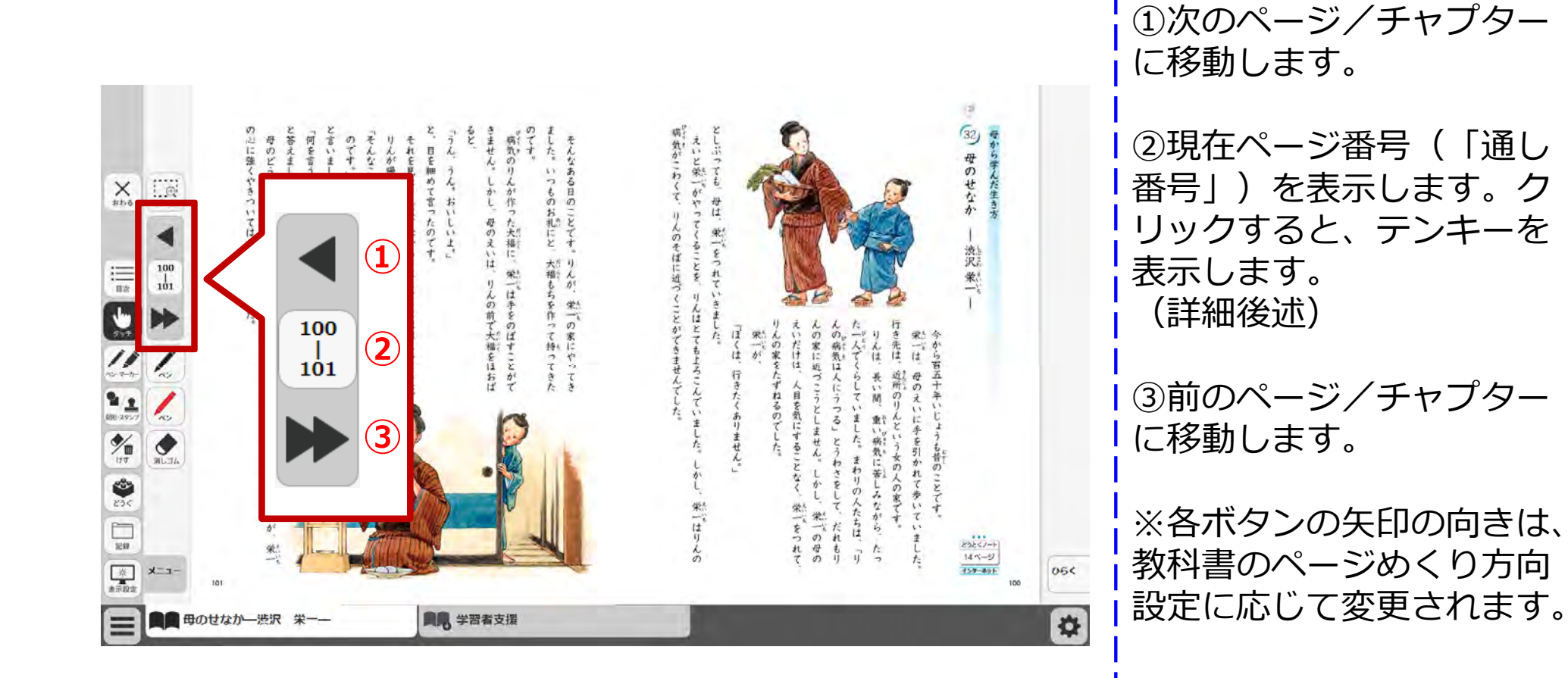

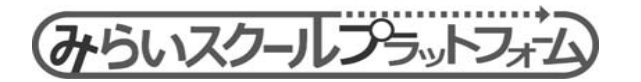

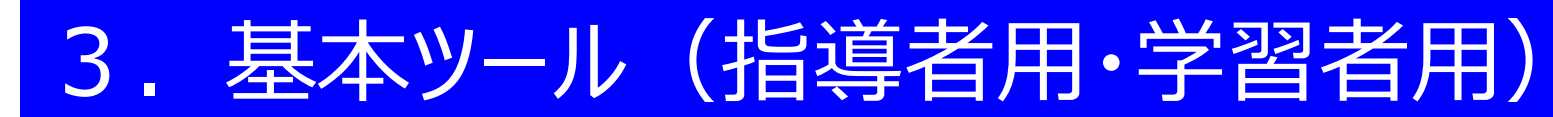

(3)ページめくり操作(テンキー)

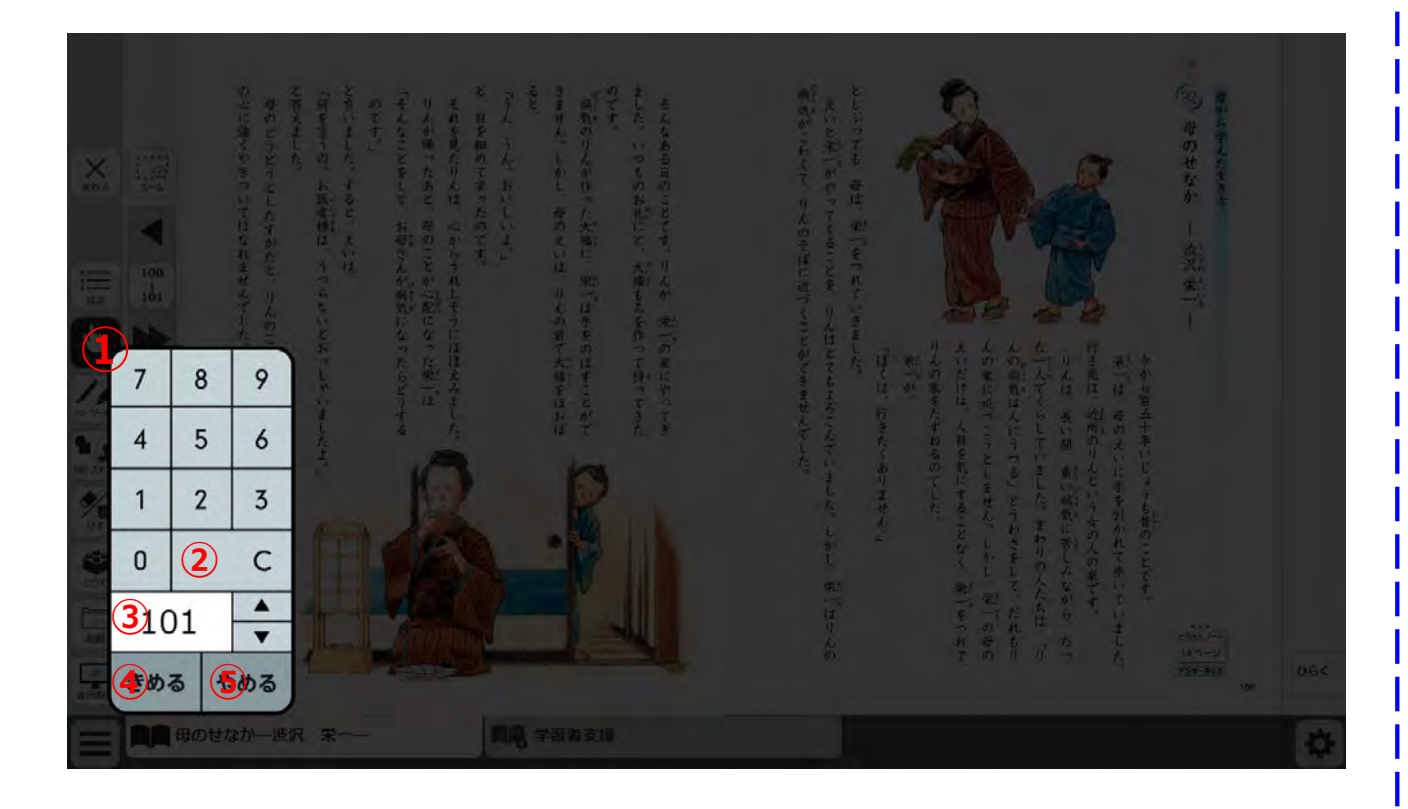

①数字キー(0~9)で
 ページ番号を入力します。

②Cキーでクリアします。

③ページ番号を表示します。(初期値は現在ページ)直接入力も可能です。

④指定したページへ移動します。

該当ページが存在しない 場合は、メッセージを表示 します。

⑤テンキーを閉じます。

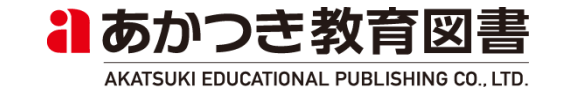

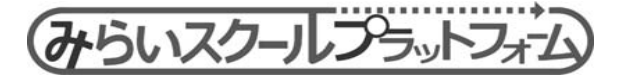

(4) 簡易ペン操作(赤ペン)

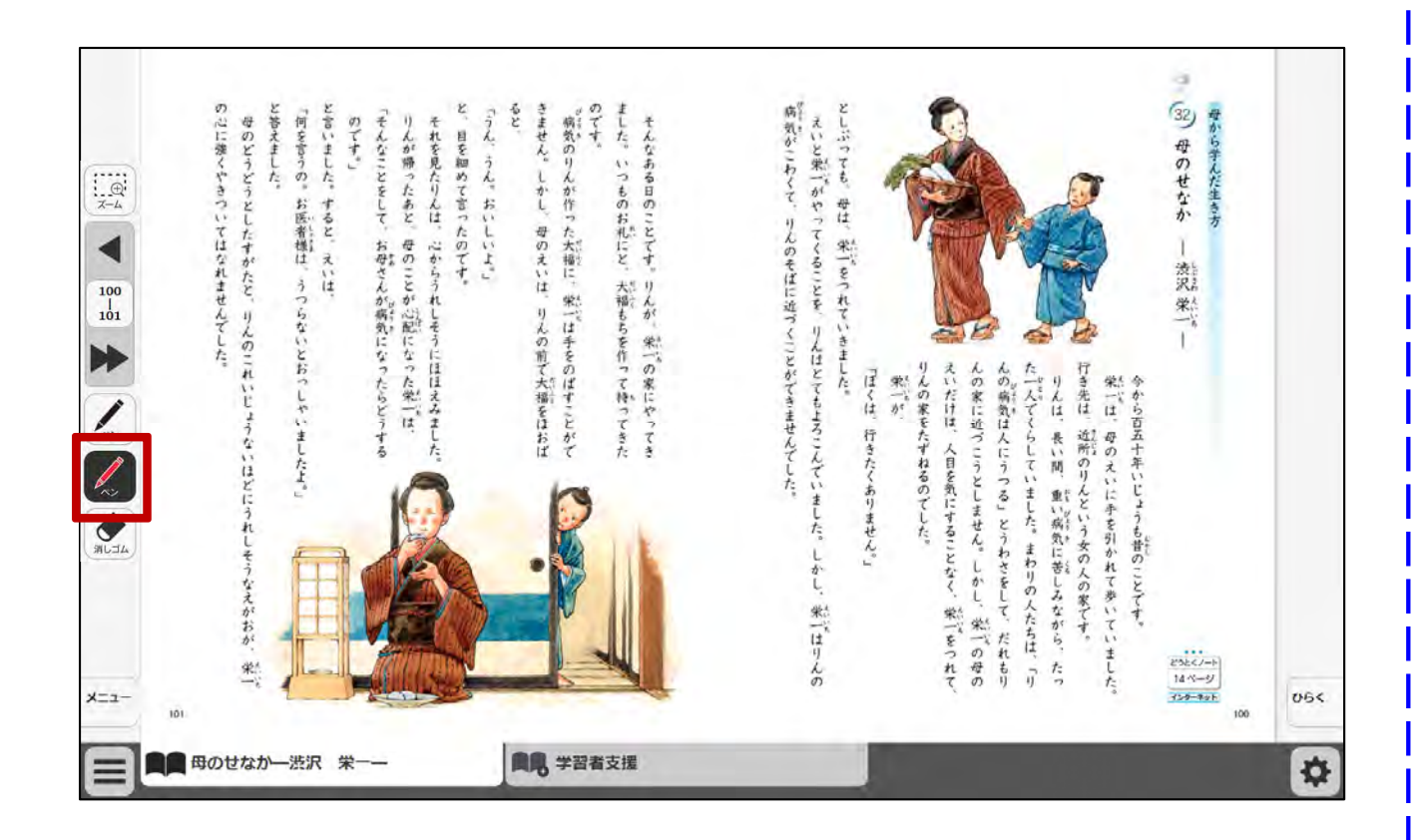

①赤ペンボタンを押すと、
 ペンモード(赤ペン)に
 なります。

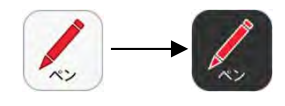

②ペンモード中に、紙面
 ページ上をドラッグ&ド
 ロップして、ペン書きを行います。

③再度、同じボタンを押す と、ペンモードを解除しま す(タッチモードになりま す)。

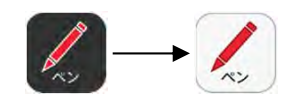

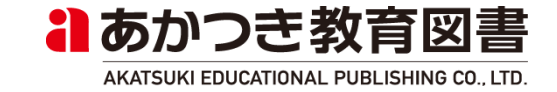

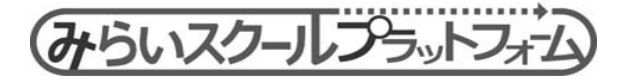

簡易ペン操作(ユーザペン) (4)

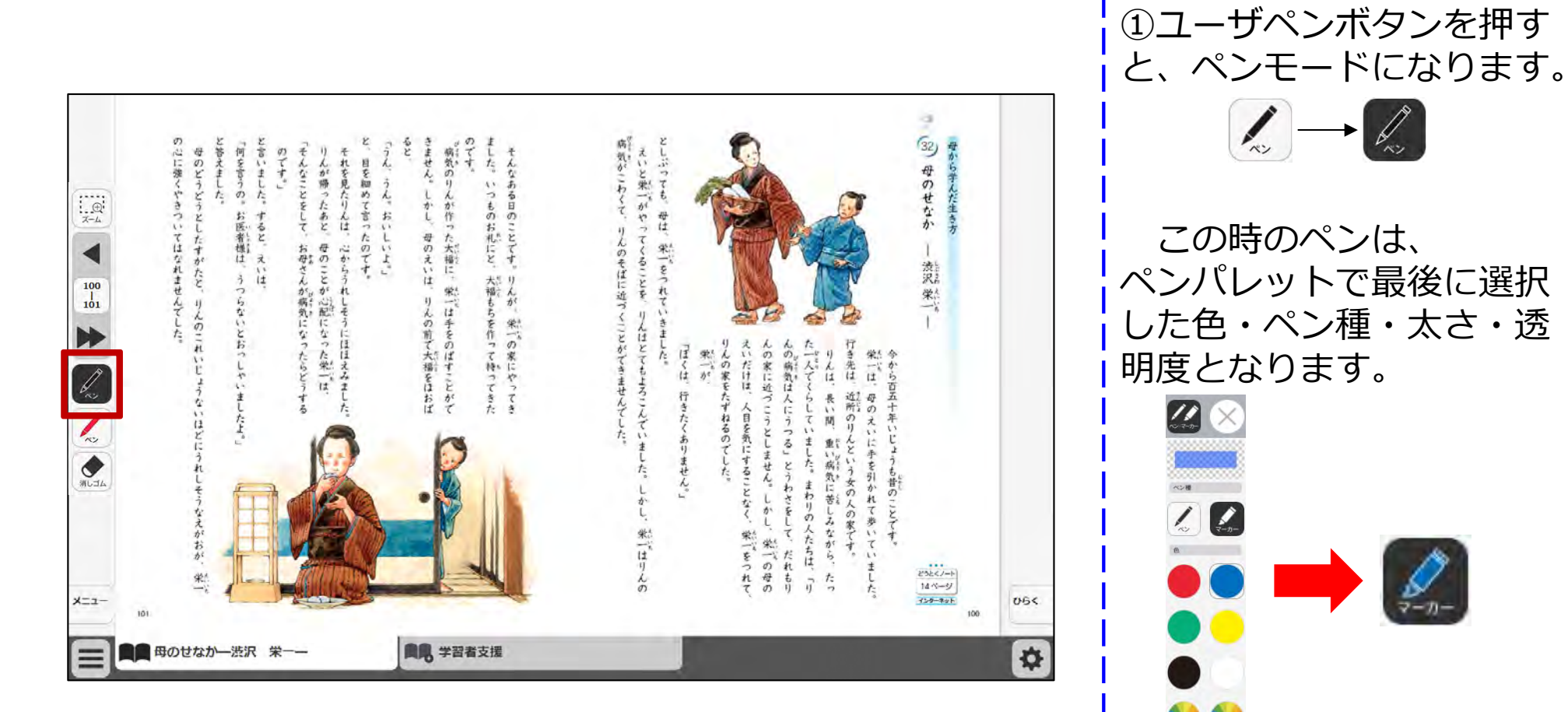

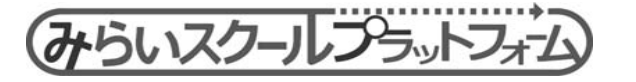

した色・ペン種・太さ・透

この時のペンは、

7-7-

**水田市 十六** 

11

2

あかつき教育図書

AKATSUKI EDUCATIONAL PUBLISHING CO., LTD.

(4) 簡易ペン操作(消しゴム)

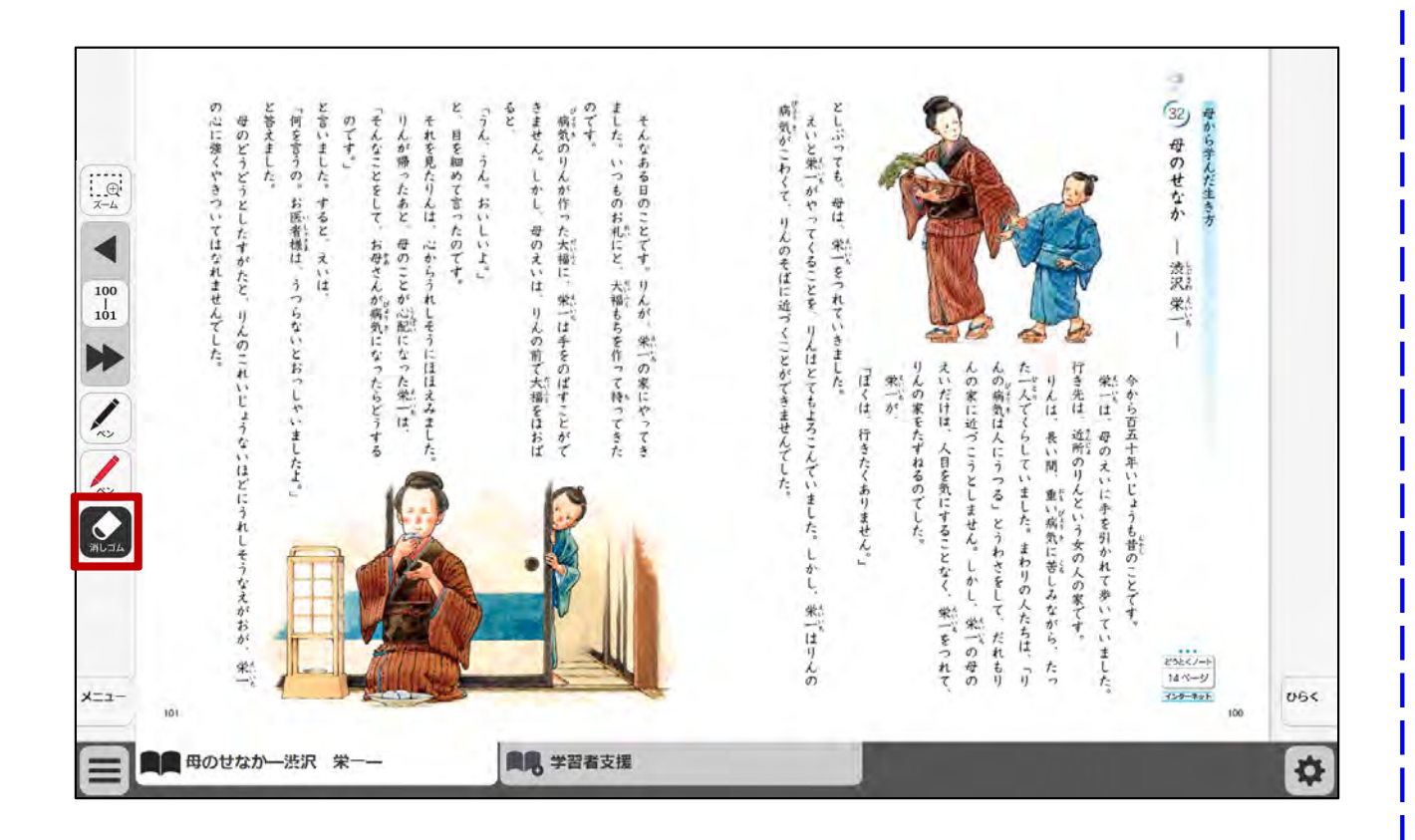

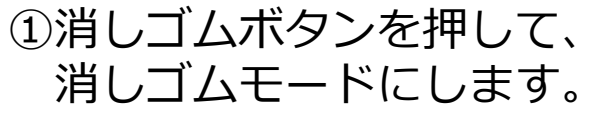

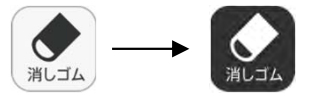

②消しゴムモード中に、紙 面ページ上をドラッグしま す。ドラッグ中に紙面上の 描画(ペン・マーカー/図 形・スタンプ)に触れると 消えます。

または、描画上でクリッ クすると消えます。

 ③再度、同じボタンを押す と、消しゴムモードを解除 します。

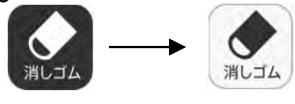

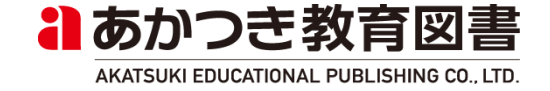

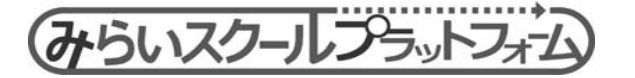

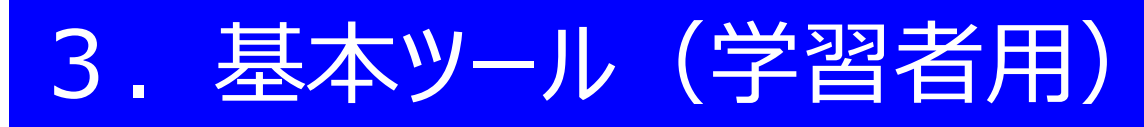

(5) 画面切替タブ

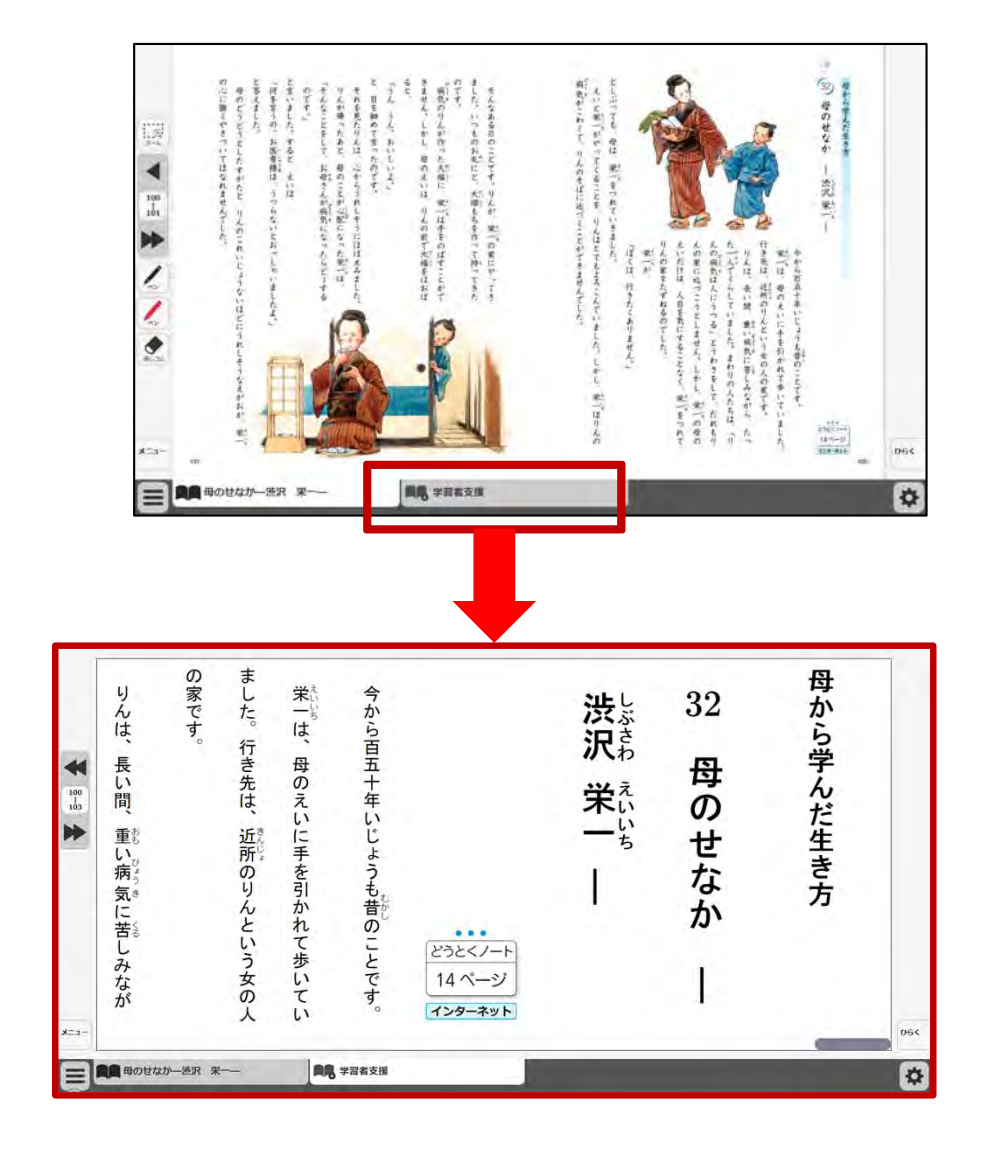

タブをクリックすることで、 表示画面を切り替えます。

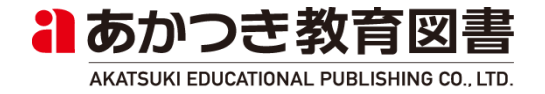

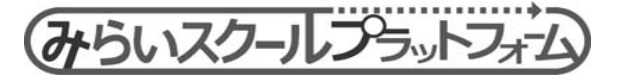

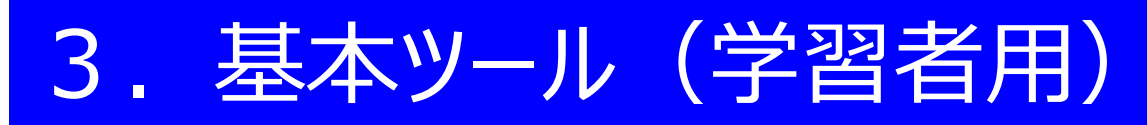

(6) タブリスト

|--|

タブリスト表示ボタンをク リックすると、現在表示中 のタブのリストを表示しま す。

リスト上のタブ名をクリッ クするとそのタブの画面を 開きます。

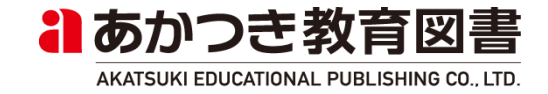

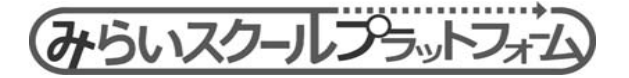

### 4. ツールバー(指導者用・学習者用)

#### (1)ツールバーを開く

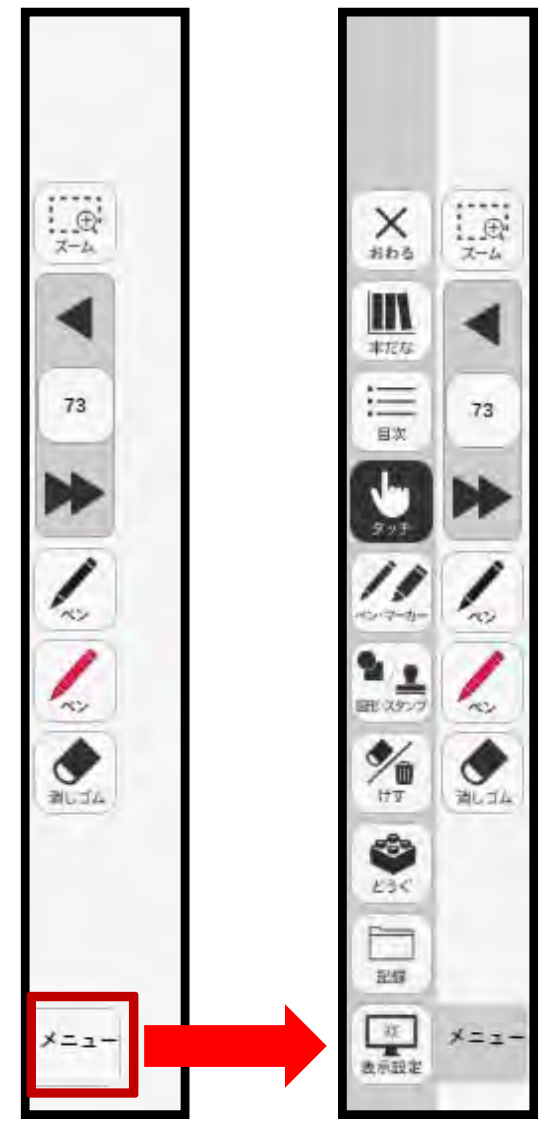

みらいスクールフラットフォーム

①ツールバーのタブを押す
 と、ツールバーを開きます。
 再度、同じタブを押すと、
 バーを閉じます。

※ツールバーのタブ数や ツールバー内のアイコンな どは設定ファイルに応じて カスタマイズされます。

※ツールバーのカスタマイ ズ手順については、別紙ご 参照ください。

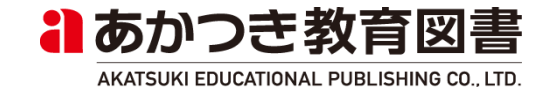

# 4. ツールバー(指導者用・学習者用)

(2) ツールバーの移動

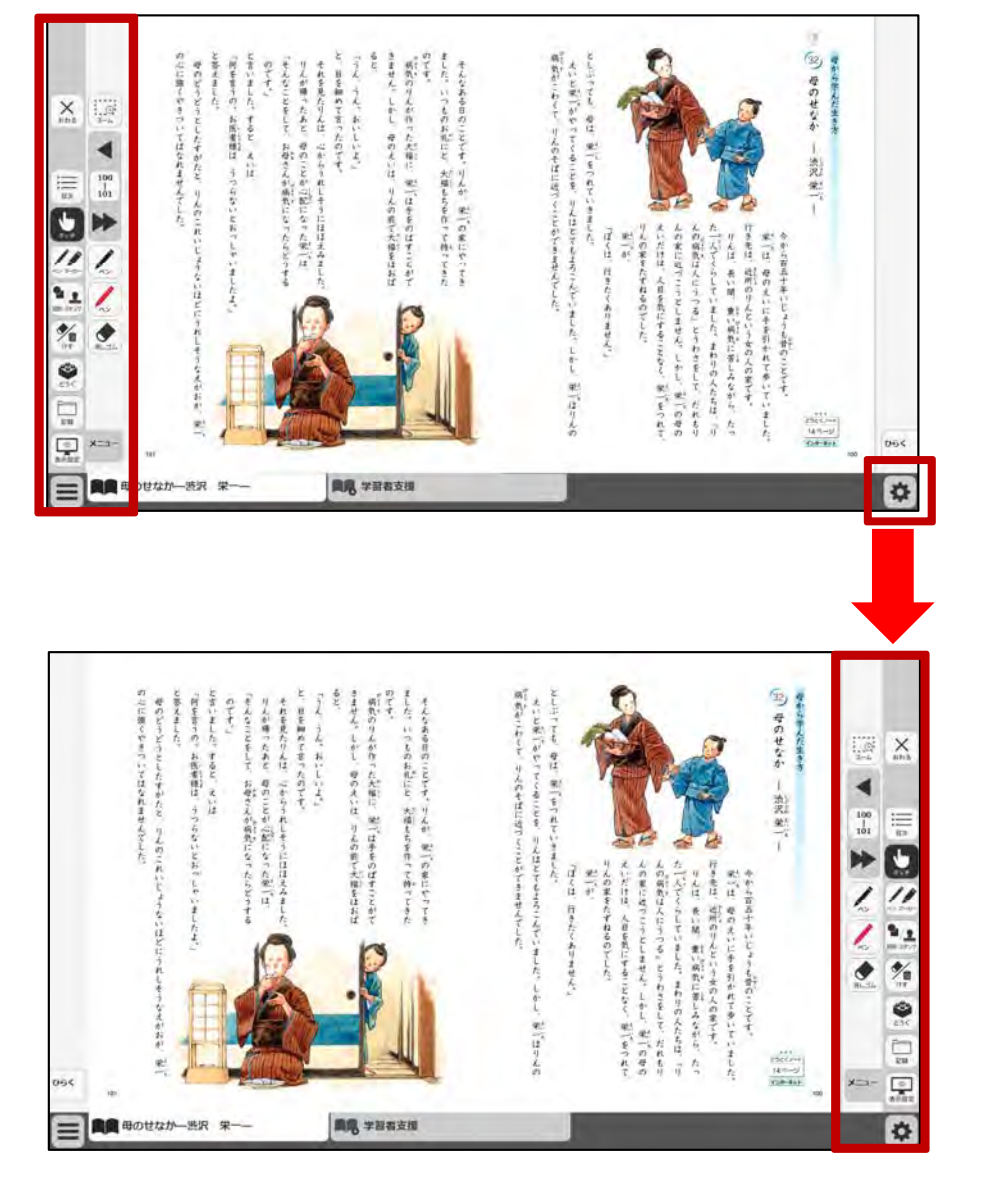

①ツールバーが表示されている側と左右反対側に「ひらく」タブが表示されます。
 「ひらく」タブを押すと、
 以下がそれぞれ左右反対側に移動して表示されます。
 ・基本ツール
 ・ツールバータブ

・ひらくタブ

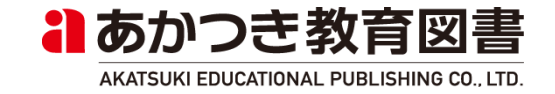

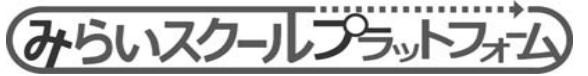

### 4. ツールバー(指導者用・学習者用)

#### (3) ツールバーの表示切替

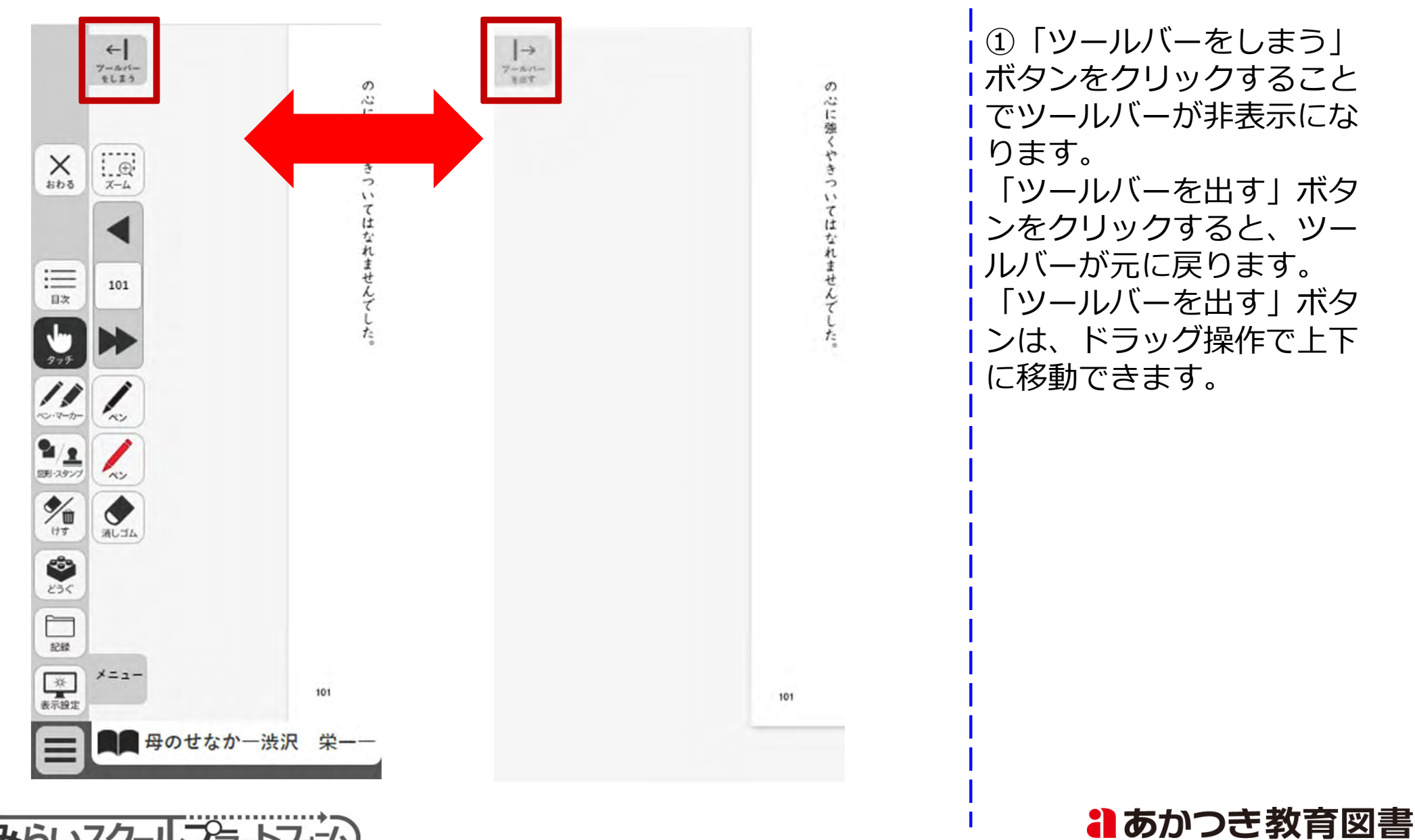

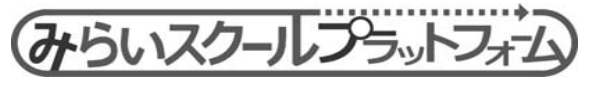

AKATSUKI EDUCATIONAL PUBLISHING CO., LTD.

# 5. 各種ツール機能(学習者用)

### (1)本だな

| ■■ 本 <b>だ</b> な            |  |
|----------------------------|--|
| 道徳小学1年サンプル                 |  |
| 小学1年<br>コンデンツ提供グループ<br>AKA |  |
| コンデンツ提供グループ<br>AKA         |  |
|                            |  |
|                            |  |
|                            |  |
|                            |  |
|                            |  |
|                            |  |

①本だなボタンを押すと、
 ブラウザの別タブで本だな
 ページを開きます。

※バックエンド連携時のみ

※バックエンド非連携時は、 「本だな」ボタンを非表示 にします。

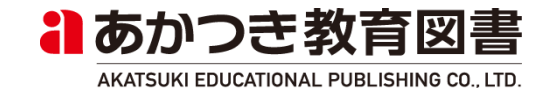

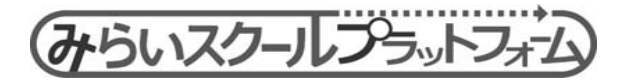

(2) 目次

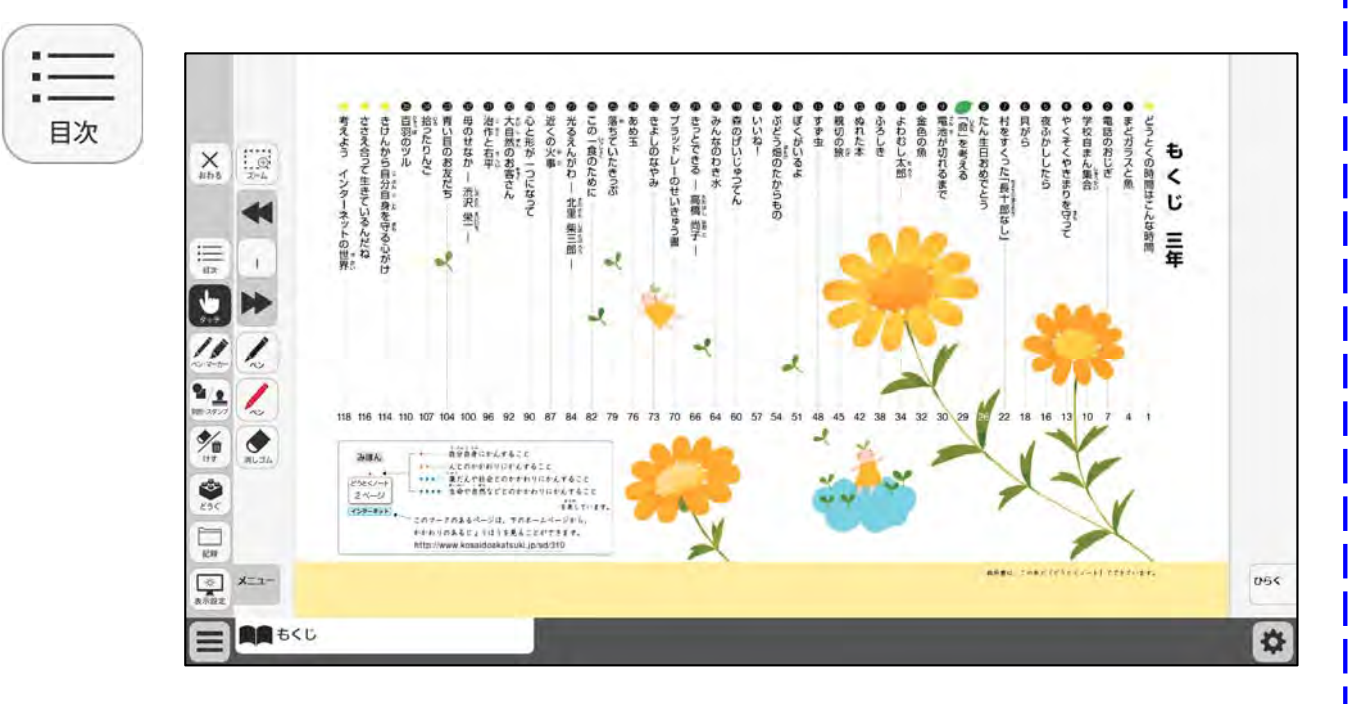

①「目次」ボタンを押すと、 目次ページに遷移します。

学習者支援画面を表示中に 「目次」ボタンを押すと、 学習者支援画面の目次ペー ジに遷移します。

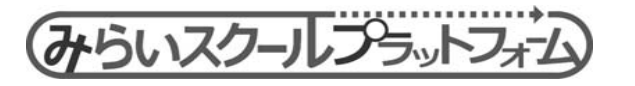

(3) タイマー

| 0:00 |                                       | <ul> <li>①タイマーボタンを押すと、</li> <li>紙面にタイマーが表示され</li> <li>ます</li> <li>(タイマーの冬種機)</li> </ul> |
|------|---------------------------------------|-----------------------------------------------------------------------------------------|
| 917- |                                       | は、詳細後述)                                                                                 |
|      |                                       | ②タイマーをドラッグ&ド<br>ロップすると、位置を変更                                                            |
|      | ・・・・・・・・・・・・・・・・・・・・・・・・・・・・・         | できます。<br>③以下の操作でタイマーが                                                                   |
|      | ■●●●●●●●●●●●●●●●●●●●●●●●●●●●●●●●●●●●● | 闭します。<br>・Xボタンを押す<br>・再度、タイマーボタン                                                        |

|を押す

作を行えます。

※タイマー表示中も紙面操

おあかつき教育図書

AKATSUKI EDUCATIONAL PUBLISHING CO., LTD.

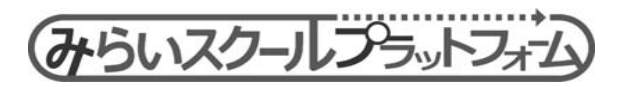

(3) タイマー ( <sub>2</sub>7 3分 15分 5分 20分 10分 30分 \* 0 . (2) 5 分 ▼ 秒 3 (**4**) シンプル カウント カウント 開始 リセット ダウン 表示 アップ 2 (5) 6

1)押したボタンの時間がセットされます。

②分と秒を入力または▼▲ボ タンでセットできます。

③開始ボタンを押すと、タイ マーがスタートします。

開始

④リセットボタンを押すと、時間設定がリセットされます。

⑤カウントダウンボタンを押 すと、カウントダウン式にな ります

⑥カウントアップボタンを押 すと、カウントアップ式にな ります。

| ⑦タイマーを閉じて終了しま | す。

セットした時間は記憶され ます。

るのかつき教育図書

AKATSUKI EDUCATIONAL PUBLISHING CO., LTD.

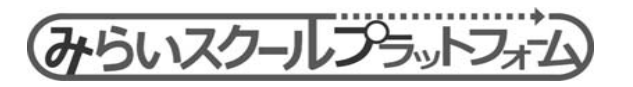

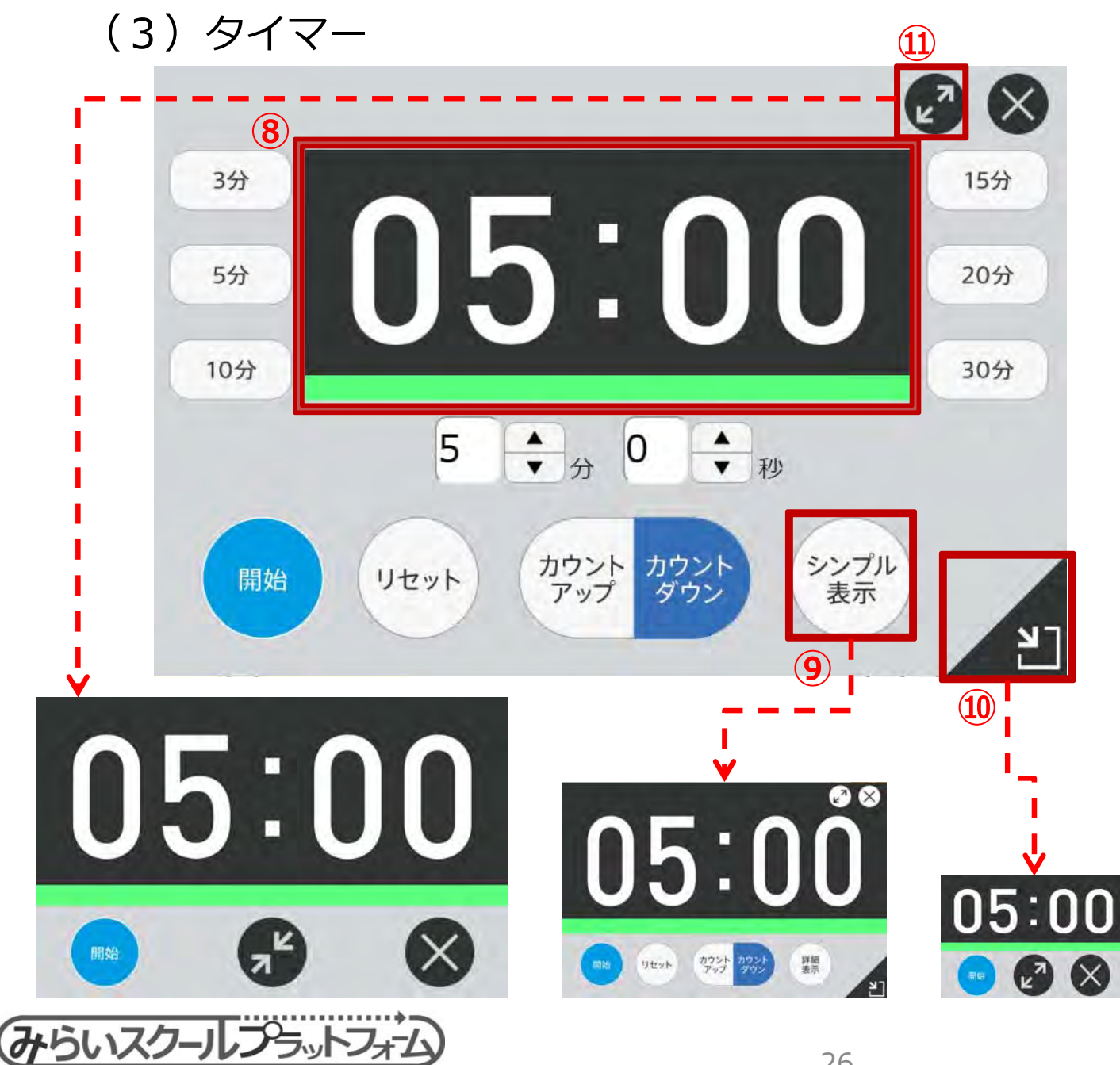

⑧タイマーの残り時間(カウ ントアップ時は経過時間)を 表示します。 また、カウントの進行度合い をプログレスバーに表示しま

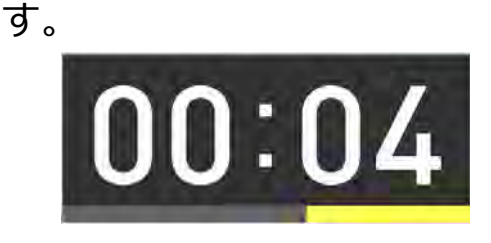

⑨時間設定ボタンを非表示に したシンプル表示にします。

⑩最小化表示にします。

⑪最大化表示にします。

|※ラスト3カウント時に音が なります。(ピッピッピッ ピィーーー)

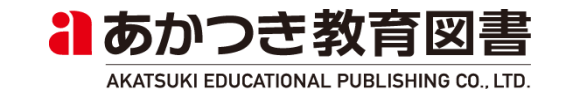

### (4) クリックポイント

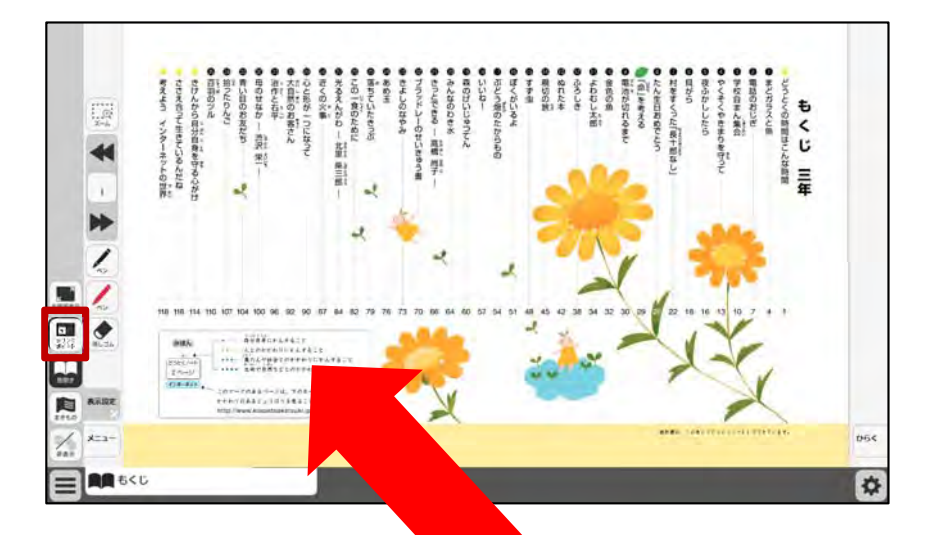

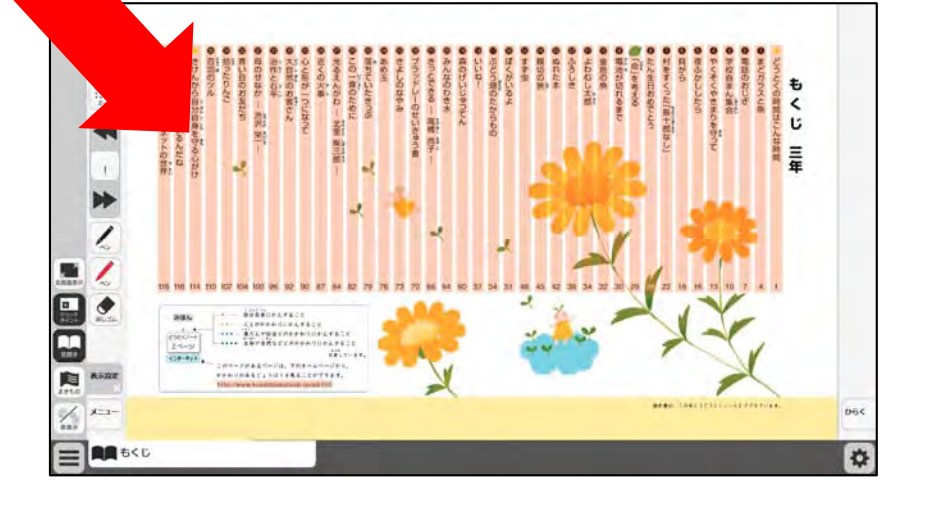

みらいスクールブラットフォーム

 ①クリックポイントボタン を押すと、クリックポイン トが色付きで常時表示され るようになります。

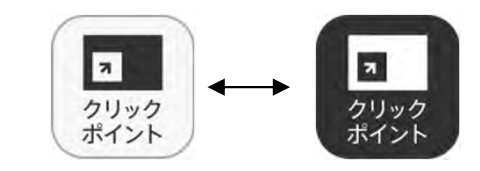

再度、クリックポイントを 押すと、元の状態(マウス オーバー時のみ表示)に戻 ります。

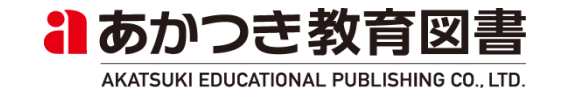

### (5) 見開き、まきもの

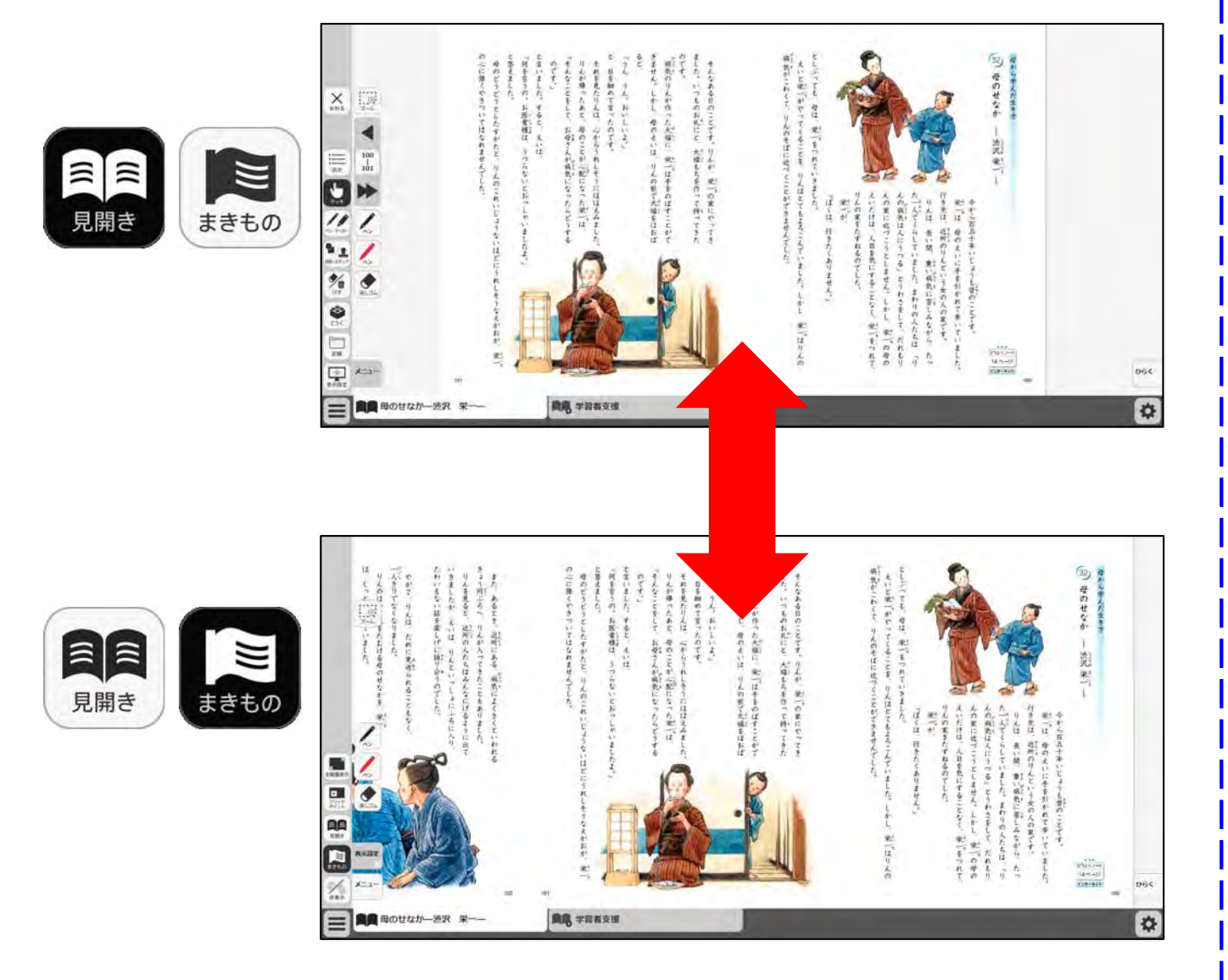

①スクロールボタンを押す
 と、紙面が巻物状態(ウィンドウ幅いっぱいに表示)
 になります。

②見開きボタンを押すと、 紙面が見開き状態(ウィン ドウ幅に関わらず、見開き 2ページのみ表示)になり ます。

※巻物状態では、ページめ くりツールは非表示になり ます。

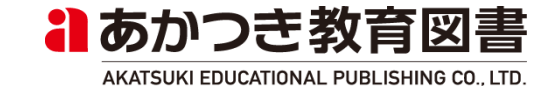

(6) 付箋

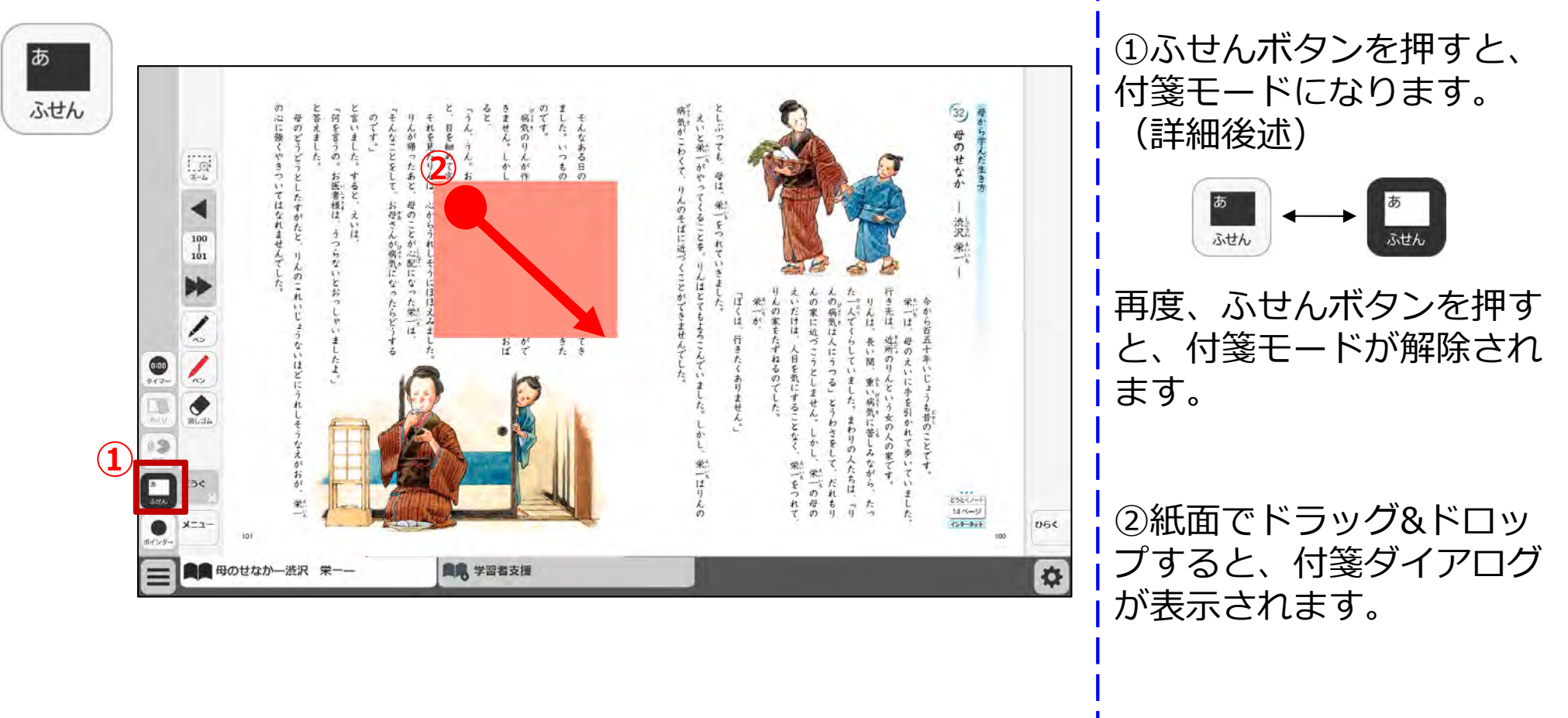

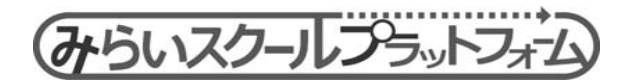

### (6)付箋(付箋ダイアログ)

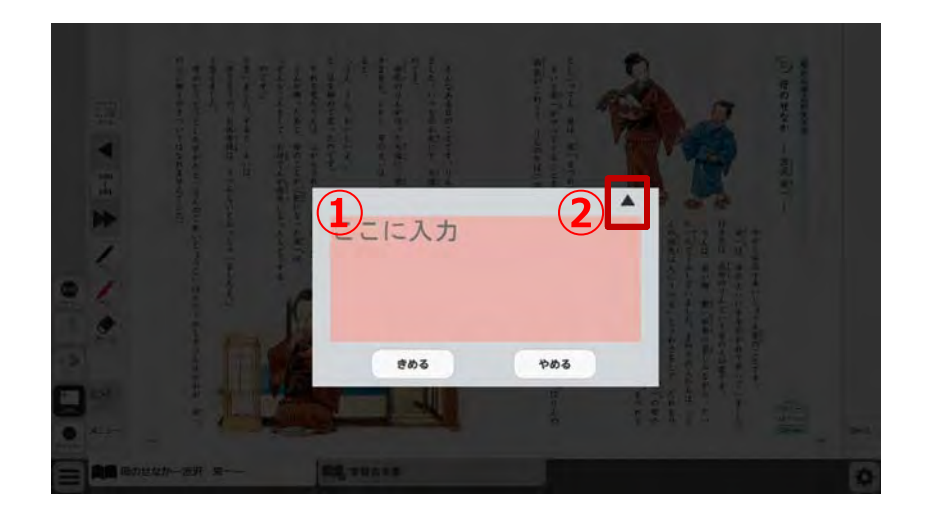

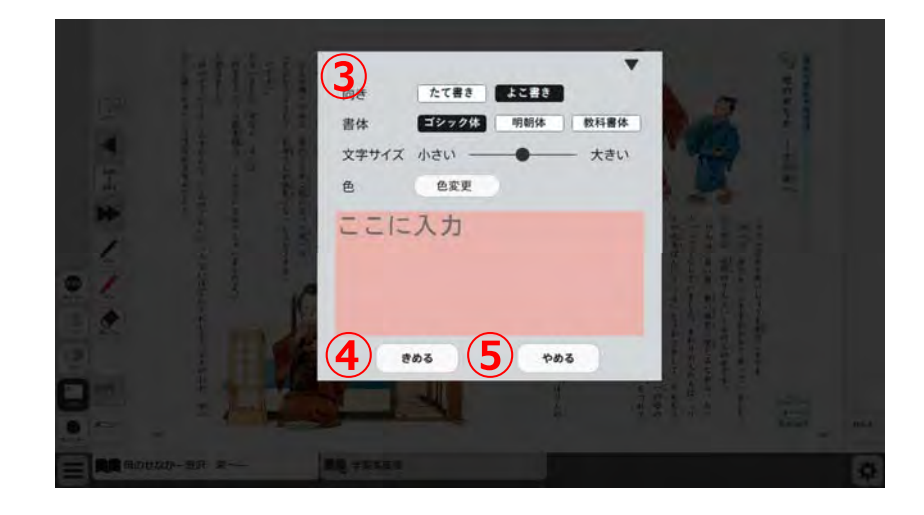

①文字を入力します。

②詳細設定画面を表示します。

③付箋文字の向き/書体/文字 サイズ/背景色を設定します。

④きめるボタンを押すと、紙面 に付箋が描画されます。

⑤やめるボタンを押すと、付箋 を作成せずに元の紙面に戻りま す。

※付箋の文字色は背景色の「彩 度」が50以上の場合、黒。 「彩度」が50未満の場合、白と なります。

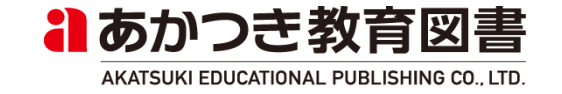

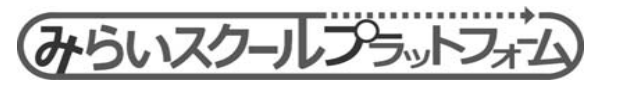

### (6)付箋(付箋上のボタン)

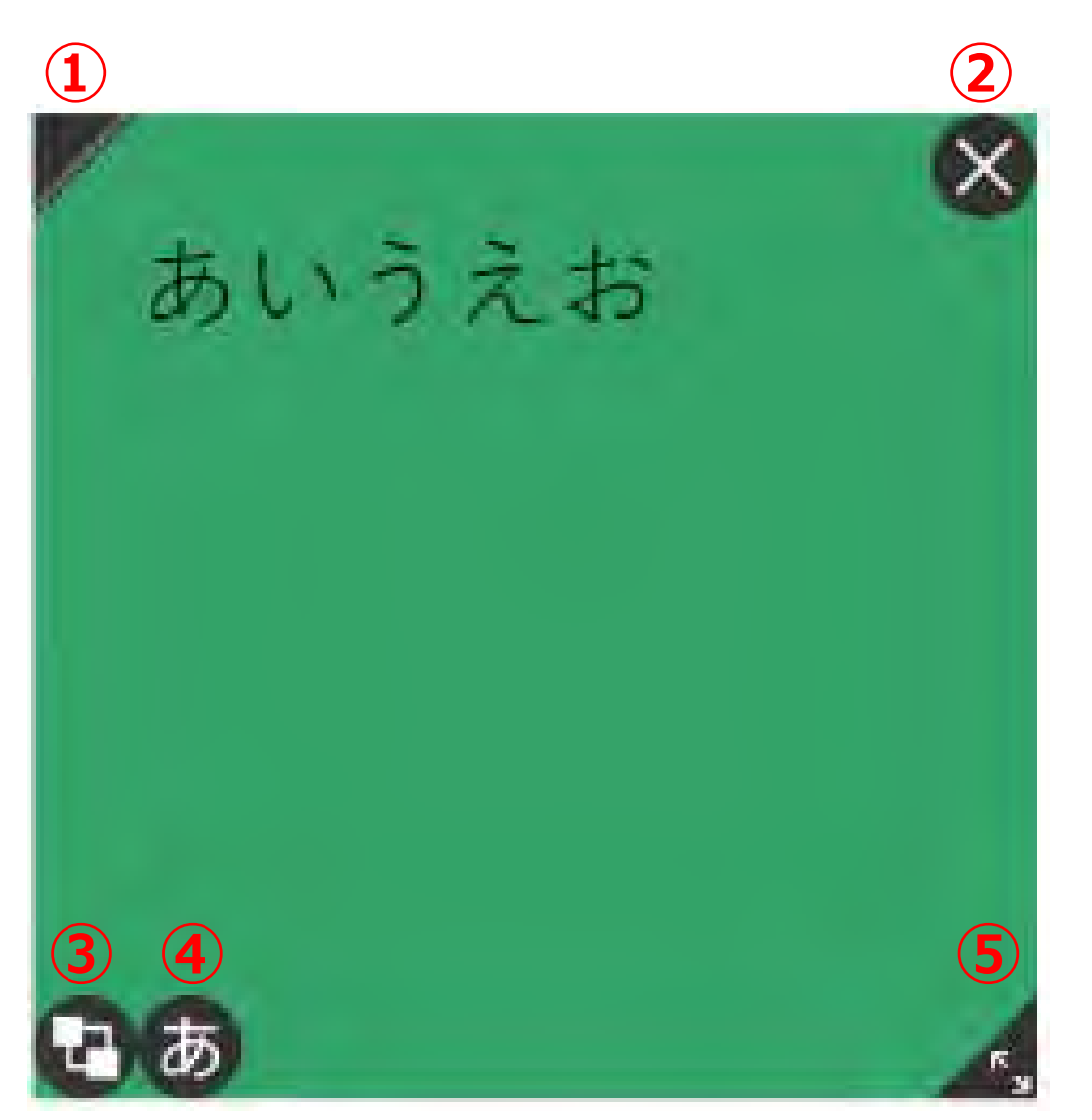

みらいスクールプラットフォン

| 本ボタンのみタッチモード中も使<br>用できます。                 |
|-------------------------------------------|
| ②削除ボタン<br>付箋を削除します。 削除した付箋<br>は元に戻せません。   |
| ③最背面ボタン<br>付箋を最背面に移動します。                  |
| ④編集ボタン<br>付箋を再編集するためのダイアロ<br>グが表示されます。    |
| ⑤拡大縮小ボタン<br>ドラッグ&ドロップで付箋サイズ<br>を変更します。    |
| ボタン以外の部分をドラッグ&ド<br>ロップで移動します。             |
| akatsuki educational publishing co., LTD. |

①非表示ボタン

ます)

付箋を非表示にします。

再度押すと表示します。

(画面上に下記アイコンのみ残り

(7) タッチ

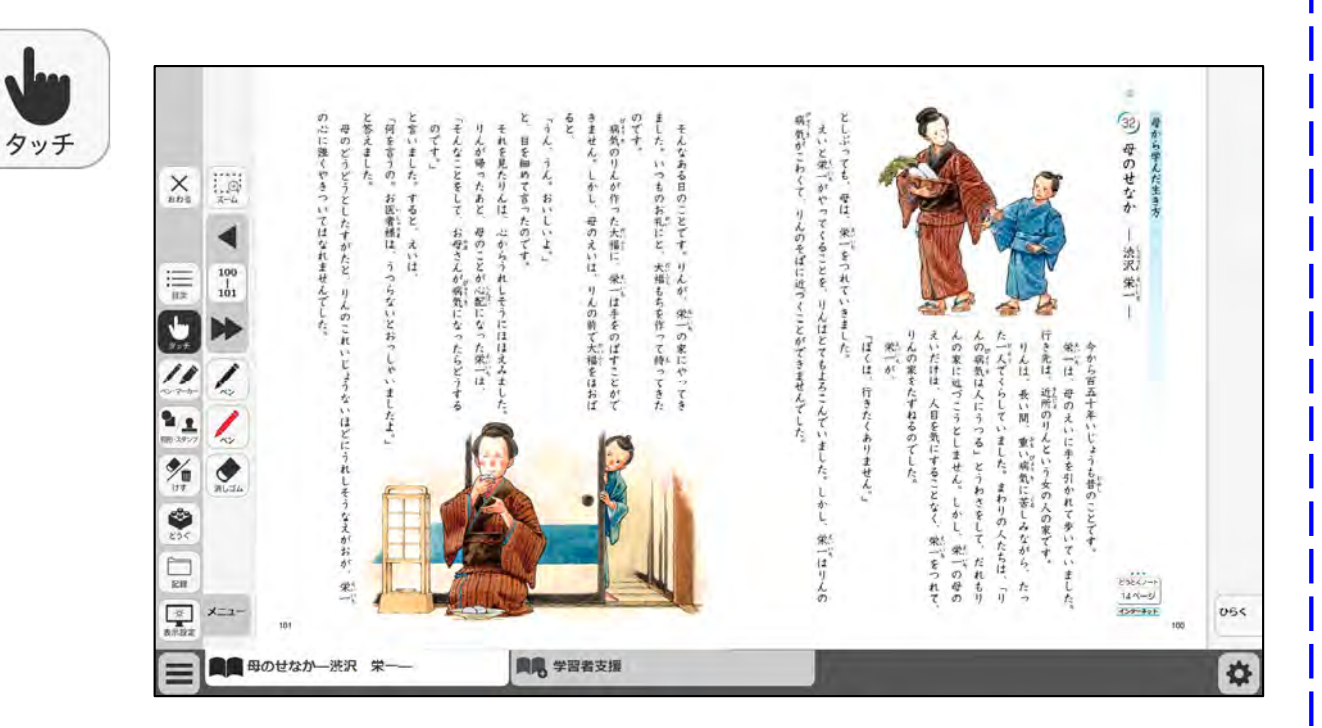

 ①タッチボタンが の場 合、タッチモードで操作が 行われます。
 (デフォルトはタッチモー トです)

タッチモード中は、紙面の 操作やクリックポイント操 作などを行うことができま す。

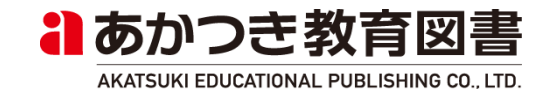

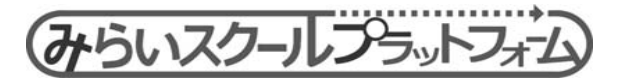

(8) ペン・マーカー

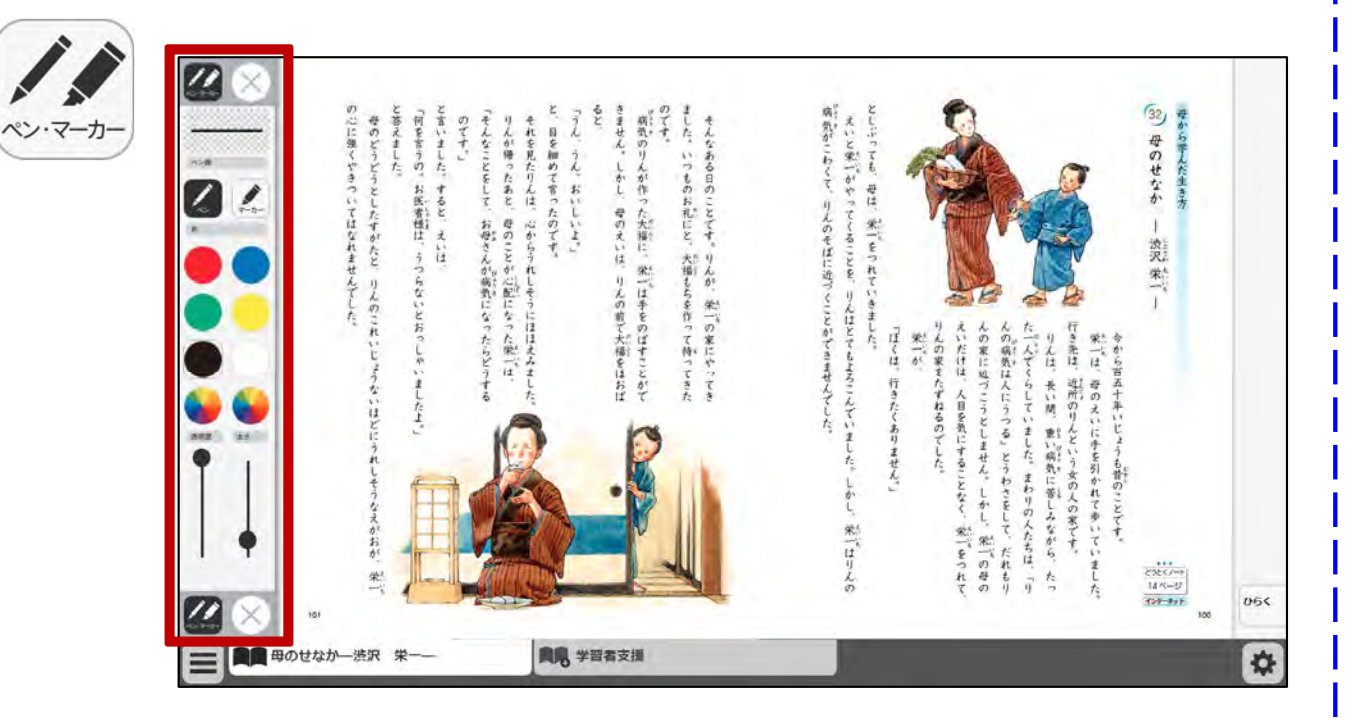

①ペン描画モードになり、
 ペン・マーカーパレットが
 表示されます。(詳細後
 述)

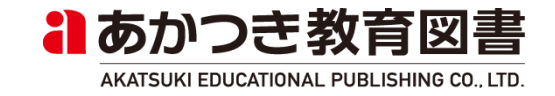

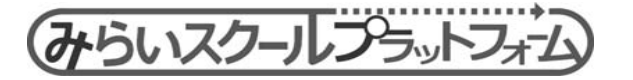

(8)ペン・マーカー

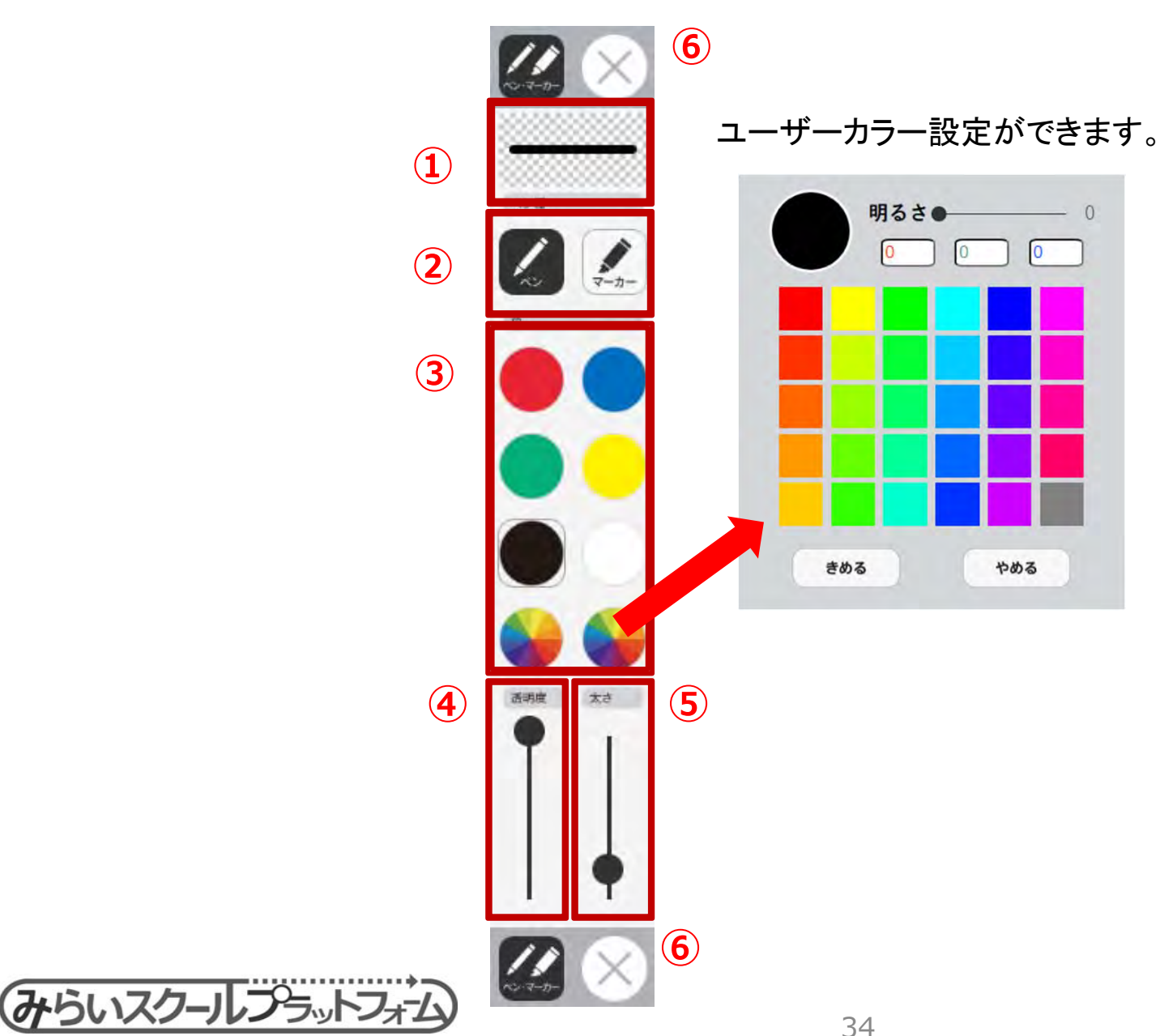

①設定中のペン・マーカー をプレビュー表示します。 ②ペンの種類を選択できま す。 ③ペン・マーカーの色を選 択できます。 ④ペン・マーカーの透明度 を設定できます。 ⑤ペン・マーカーの太さを 設定できます。 ⑥×ボタンを押すと、パ レットが閉じます。 (パレットを閉じると、 タッチモードに変わりま す) あかつき教育図書

AKATSUKI EDUCATIONAL PUBLISHING CO., LTD.

やめる

(9) 消しゴム

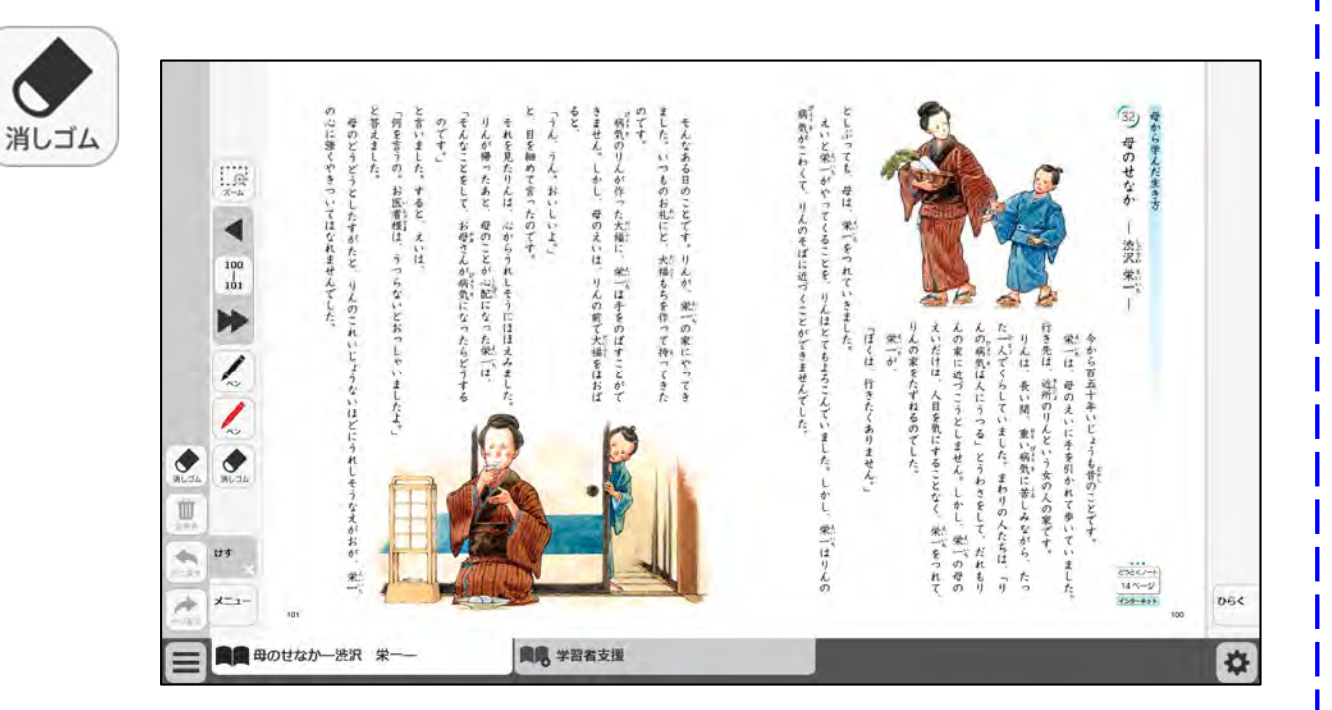

①消しゴムボタンを押すと、
 消しゴムモードになります。

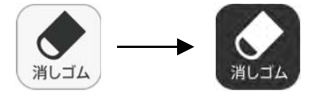

②消しゴムモード中に、紙 面ページ上をドラッグしま す。ドラッグ中に紙面上の 描画(ペン・マーカー/図 形・スタンプ)に触れると 消えます。

または、描画上でクリッ クすると消えます。

 ③再度、同じボタンを押す と、消しゴムモードを解除 します。

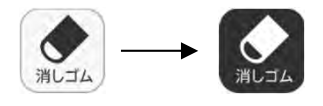

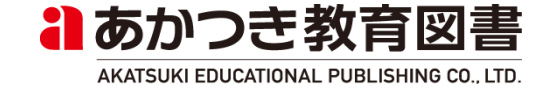

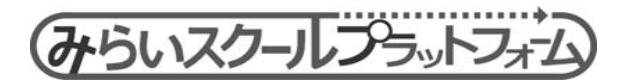

#### (10) 全消去

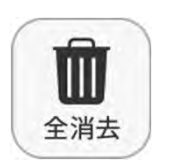

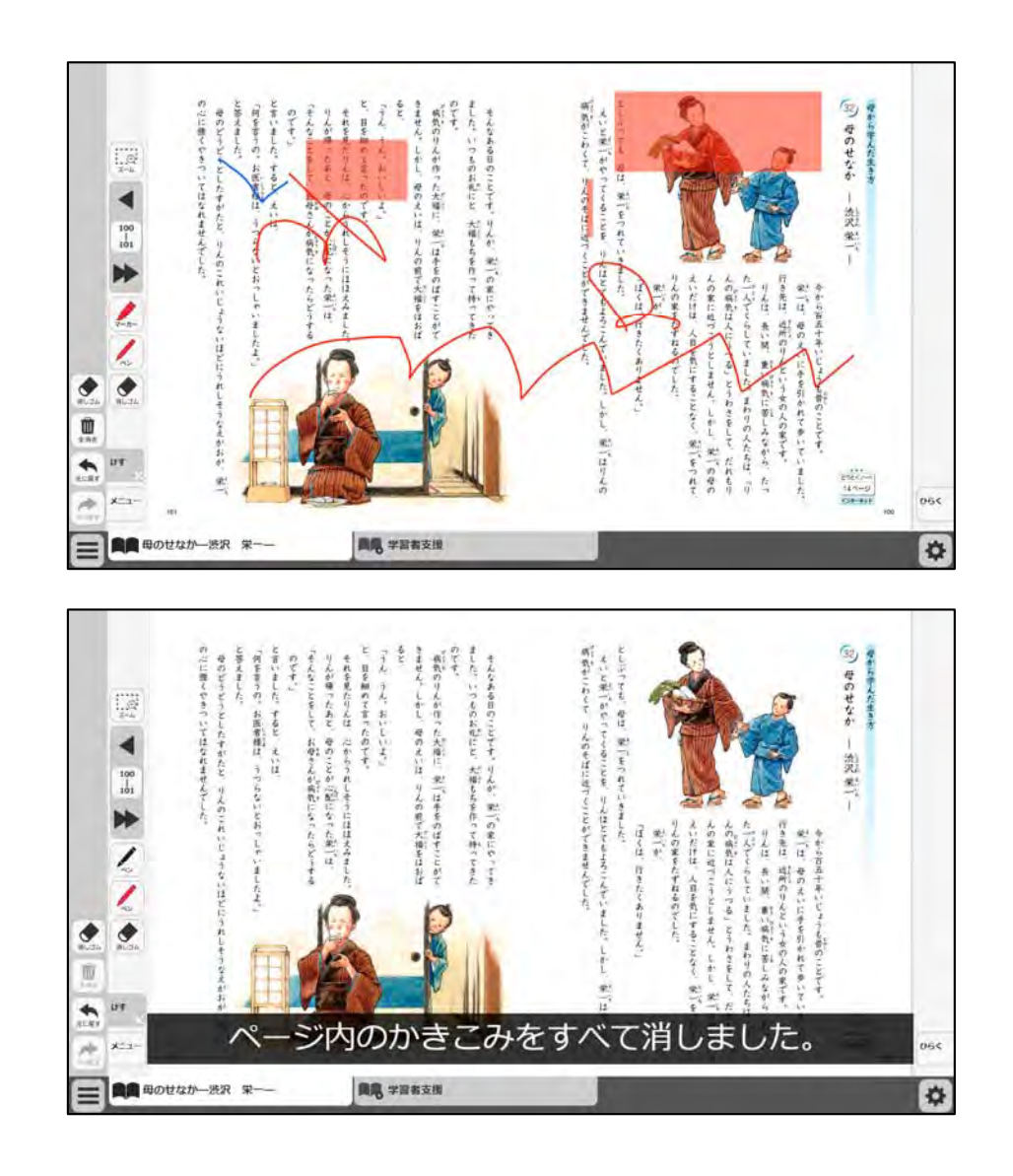

①全消去ボタンを押すと、
 表示しているページ内の描
 画(ペン・マーカー/図
 形・スタンプ)が消えます。

ボタン押下時にポップアッ プメッセージを表示します。

②全消去操作は「アン ドゥ」で戻すことができま す。

※全消去ボタンは、表示中 のページに何らかの描画が あるときのみ有効になりま す。

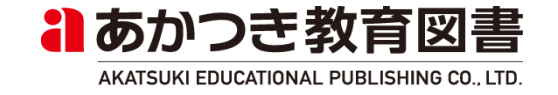

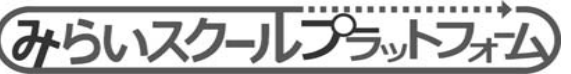
### (11)元に戻す(アンドゥ)

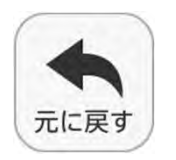

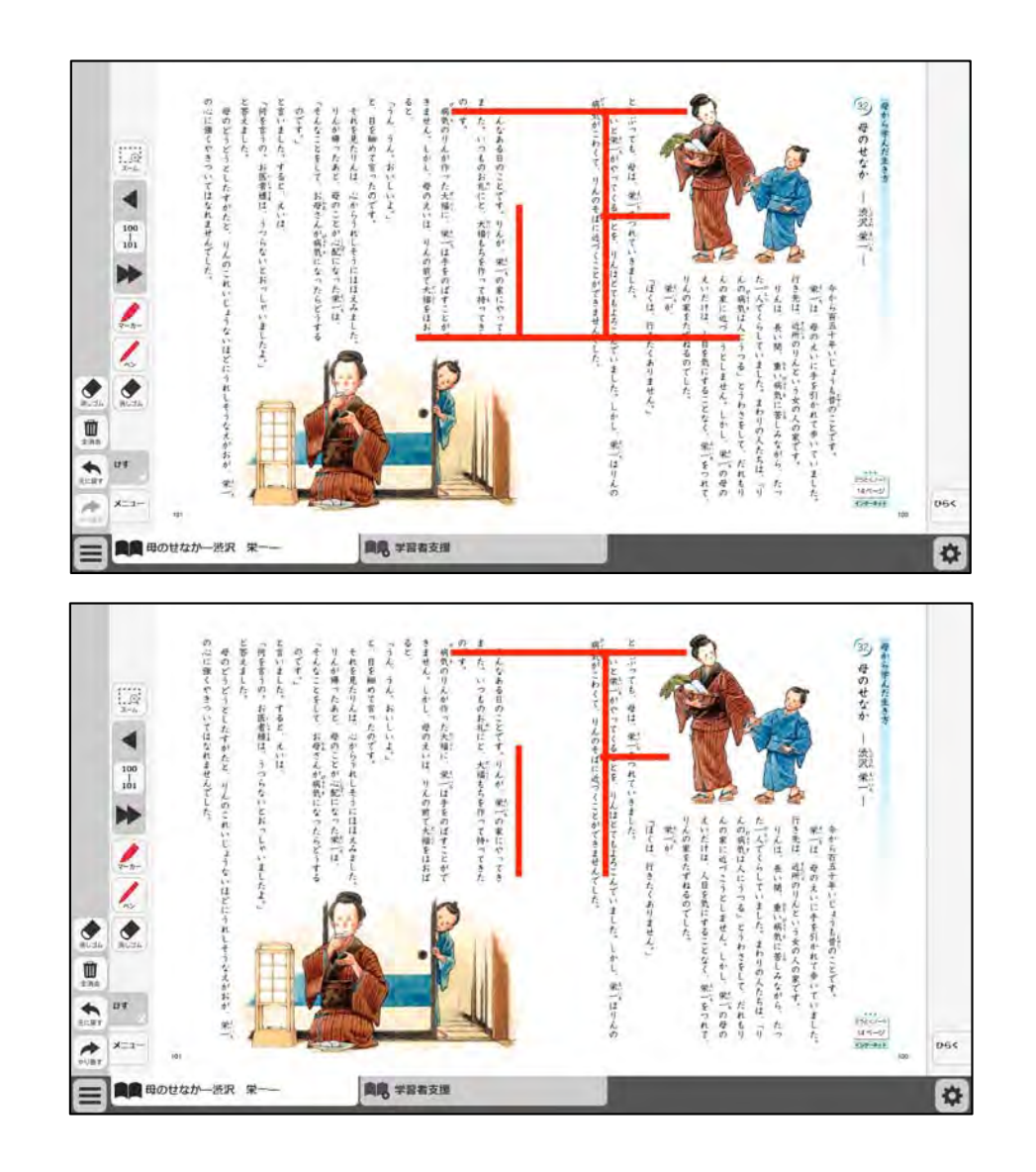

①元に戻すボタンを押すと、
紙面上の描画(ペン・マー
カー/図形・スタンプ)を
1つ前に戻します。

②やり直す(リドゥ)ボタ ンが利用可能になります。

※元に戻すボタンは、表示 中のチャプターに何らかの 描画操作があったときのみ 有効になります。

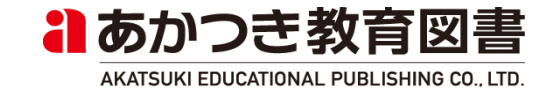

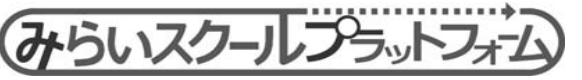

### (12)やり直す(リドゥ)

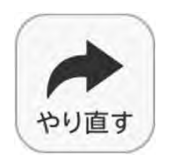

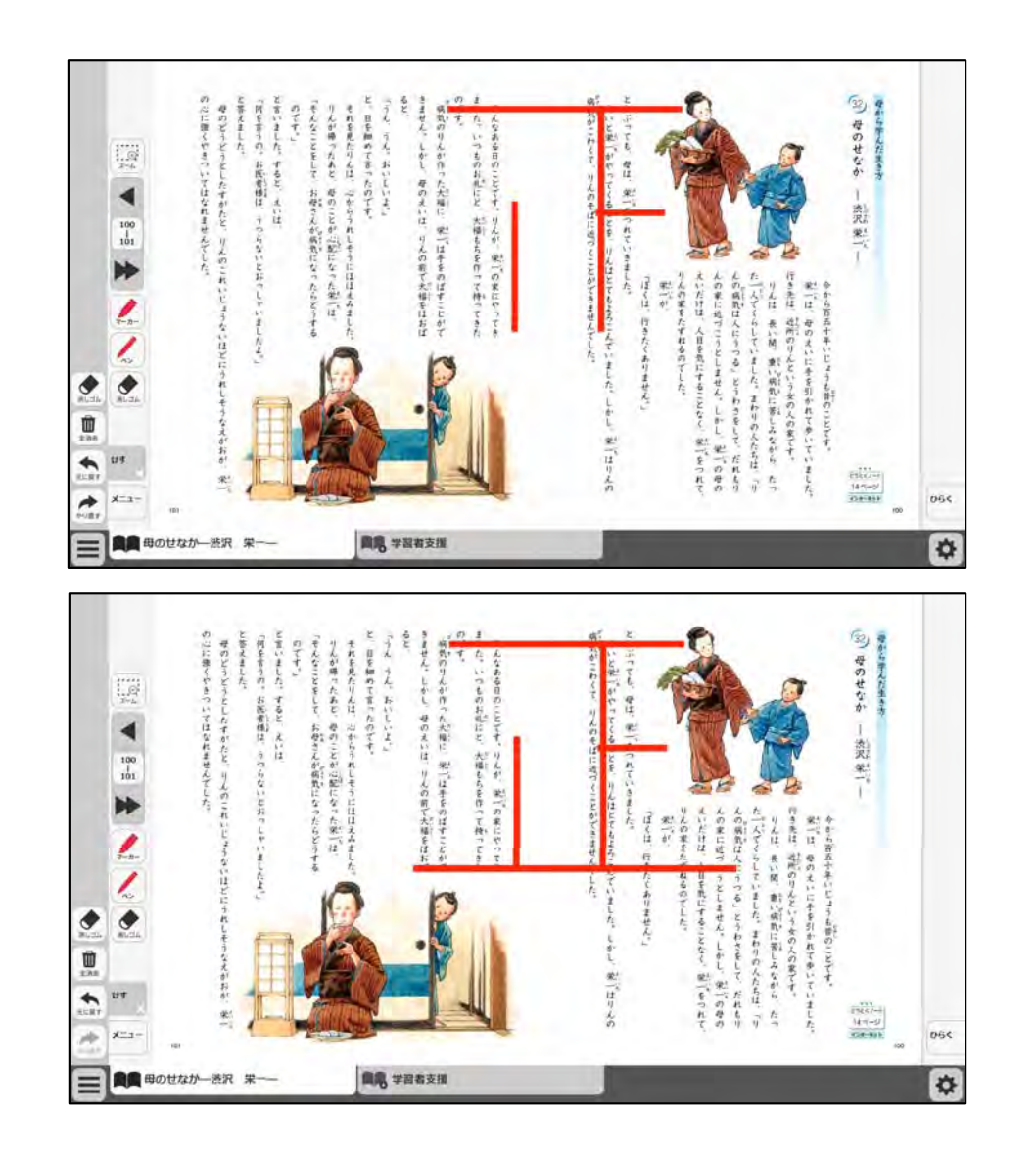

①元に戻すボタンで戻した 処理を1つやり直します。

※やり直すボタンは、もと に戻す操作をしたときのみ 有効になります。

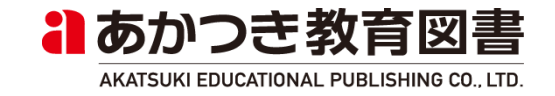

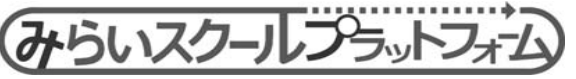

(13) 図形・スタンプ

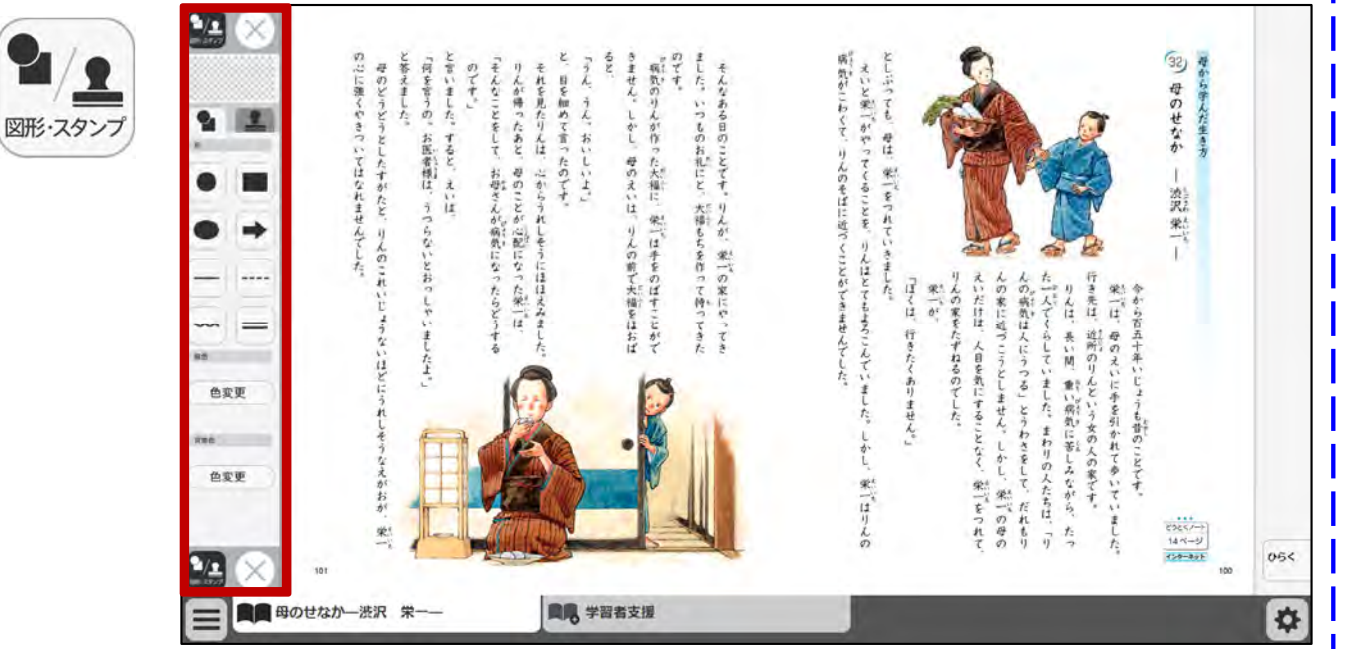

 ②形・スタンプボタンを 押すと、図形・スタンプパ レットが表示されます。
(詳細後述)

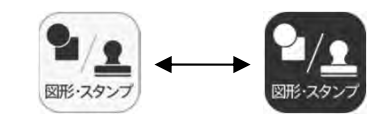

図形モード中は、紙面上に 描画された図形・スタンプ の移動・リサイズを行えま す。

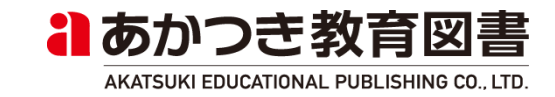

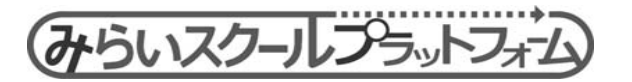

### (13) 図形・スタンプ(図形パレット)

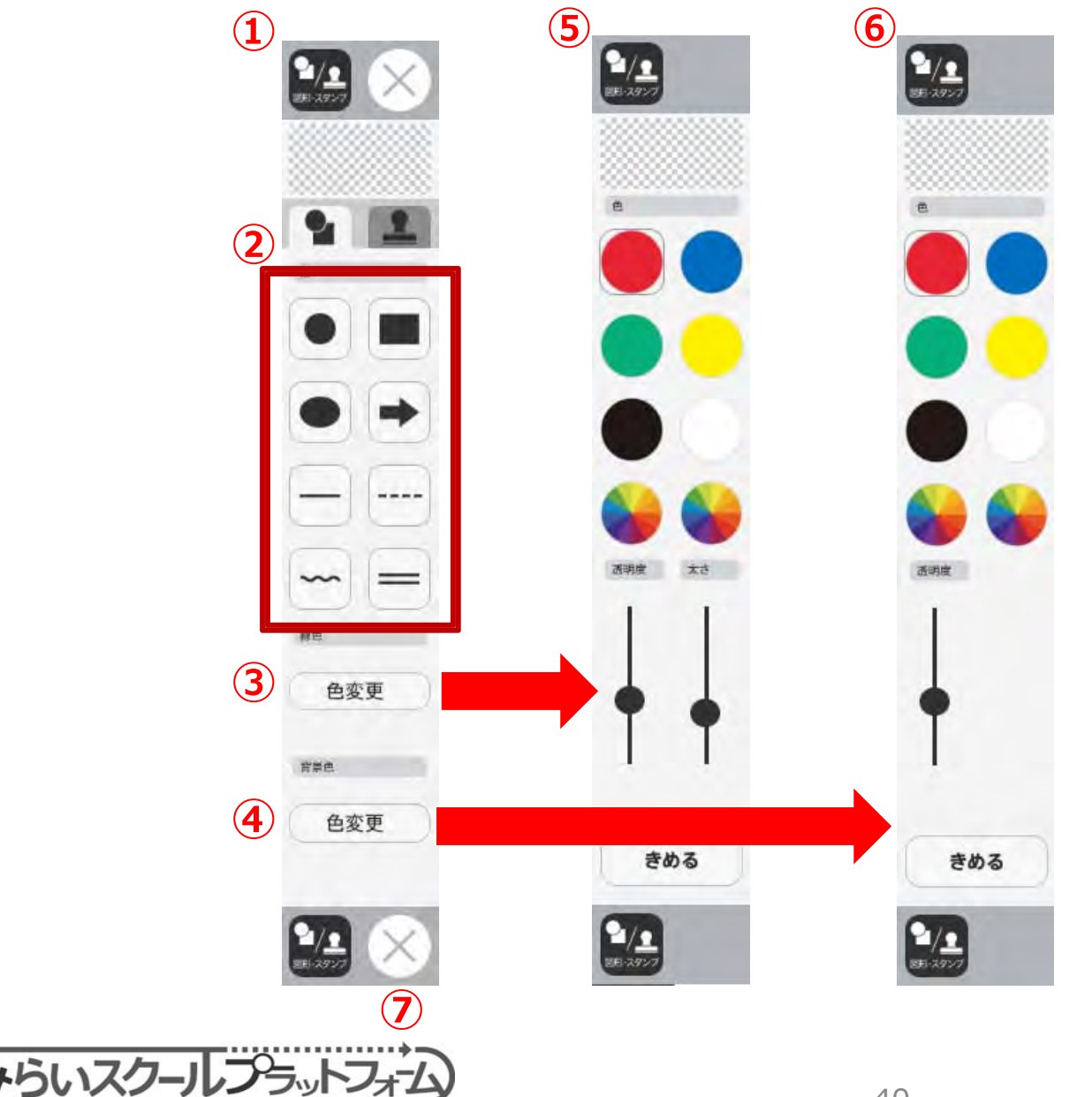

② アクブを押すと、図形パレットが表示されます。

②図形の形を選択します。

選択後、紙面でドラッグ&ド ロップすると、設定した図形 が表示されます。

③線色・背景色を押すと、色 選択パレット【56】が表示 されます。

⑤図形枠の色、透明度、太さ を設定できます。

⑥図形の背景色、透明度を設 定できます。

| ⑦×ボタンを押すと、パレット | が閉じます。 | (パレットを閉じると、タッ | チモードに戻ります)

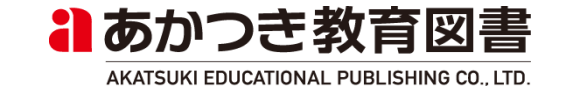

### (13) 図形・スタンプ (スタンプパレット)

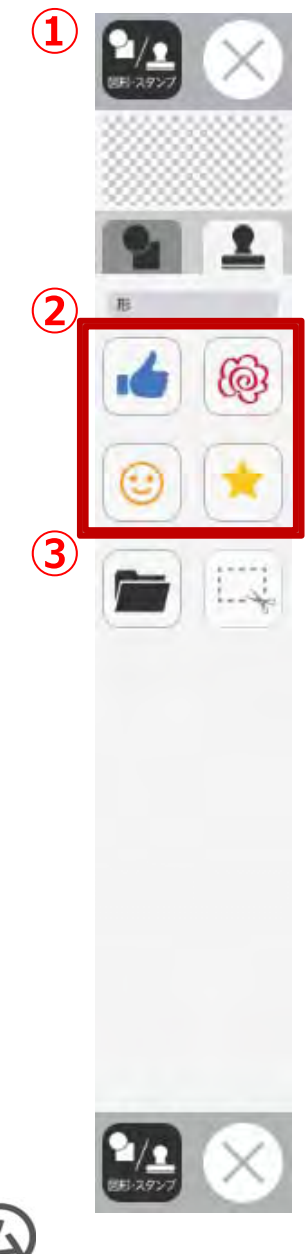

らいスクールフラットフォフ

①スタンプタブを押すと、
スタンプパレットが表示されます。

Xボタンを押すと、パレッ トが閉じます。

②スタンプの形を選択します。

選択後、紙面でドラッグ& ドロップすると、設定した スタンプが描画されます。

③フォルダボタンを押すと、 フォルダが開き、画像ファ イルを選択し、スタンプと して利用できます。

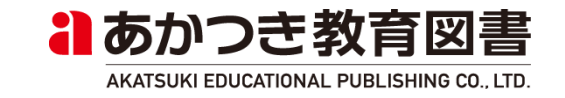

①トリミングモードに切替わり (13) 図形・スタンプ(トリミング) ます。 ₽/<u>₽</u> ②切り取った紙面画像(トリミ ング画像)の一覧が表示されま す。 トリミング画像を選択して紙面 2 上でドラッグすると貼り付けで .6 6 きます。 6 選択中のトリミング画像を再度 クリックすると、ダイアログが 表示されて削除が可能です。 ③切り取る紙面範囲を左右また は上下変更できます。 4 "やめる"ボタンで元に戻ります。 (5) きりとる とじる DEC **國際** 学習者支援 \$ 母のせなか一渋沢 ④紙面切り取りが可能になり、 紙面上でドラッグした範囲がト リミングできます。 2/1 ⑤トリミングモードが解除され、 元の紙面状態に戻ります。

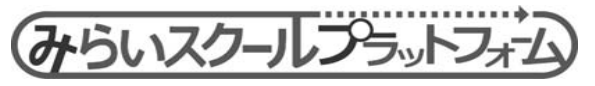

るのかつき教育図書

(13)図形・スタンプ(図形リサイズ)

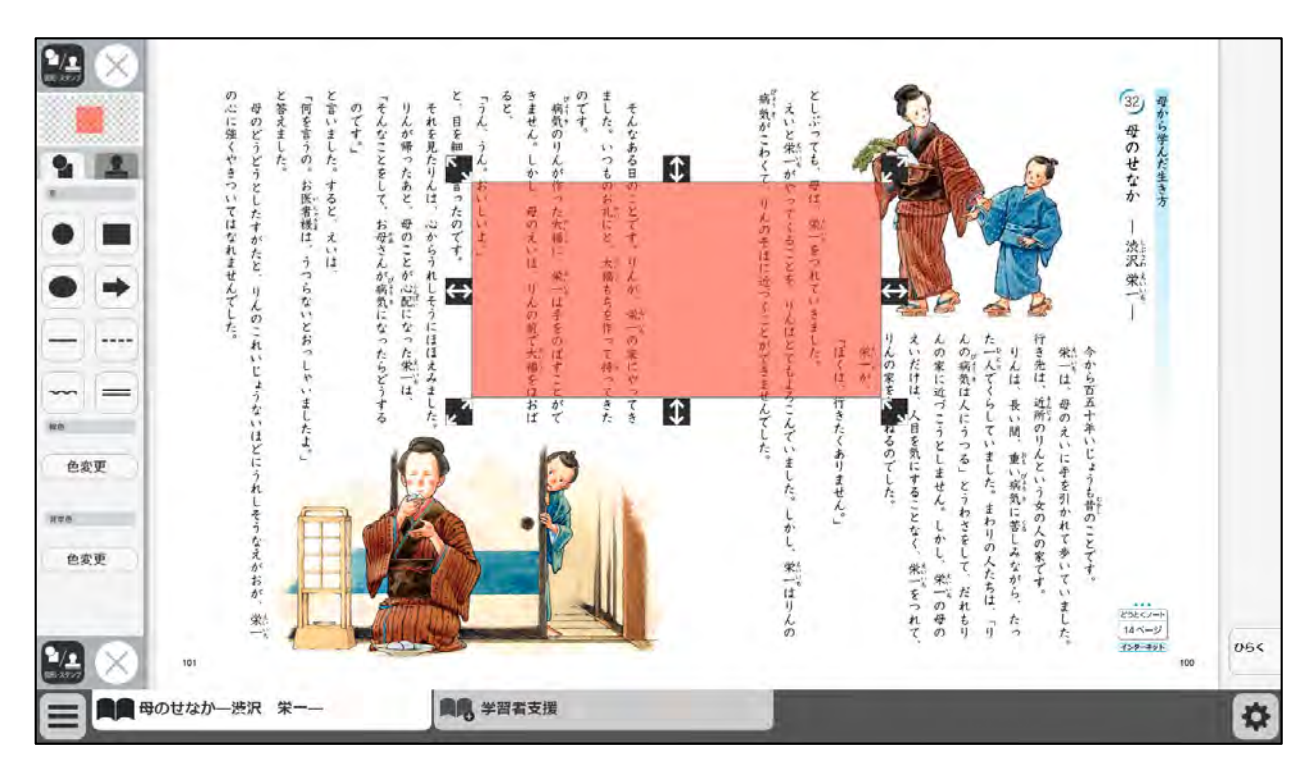

描画後の図形を再度クリッ クすると、図形の周りにリ サイズボタンが表示されま す。表示されるボタンは図 形の種類により異なります。 円:4方向 矩形:8方向 楕円:8方向 線:先端 スタンプ:4方向 ():上下方向リサイズ (横幅固定) :左右方向リサイズ (縦幅固定) : 斜め方向リサイズ (縦横比固定) るのかつき教育図書

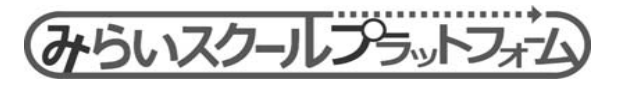

(14) ポインター

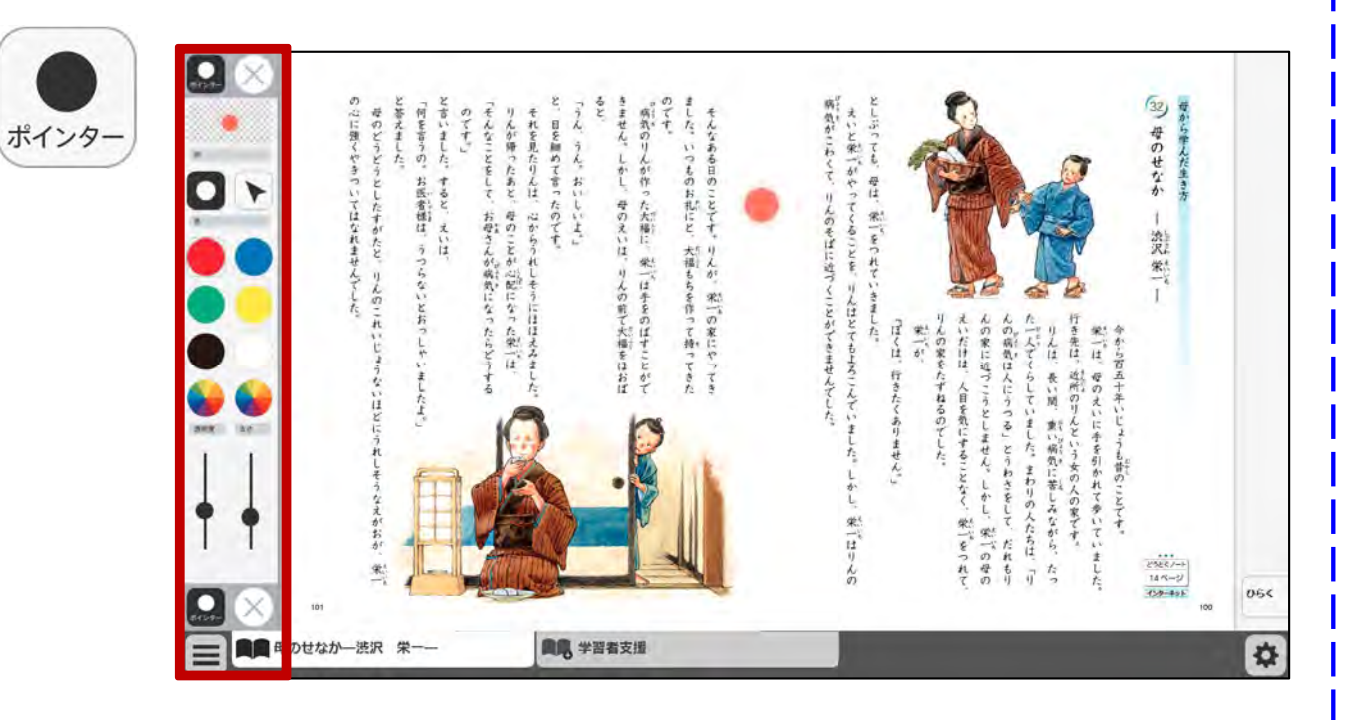

 ポインターボタンを押す と、ポインターパレットを 開きます。

また、画面中央にポイン ターを表示します。

ポインターモードで紙面を 押すと、設定されたポイン ターが表示されます。

ポインターパレットを閉じ ると、タッチモードに戻り ます。

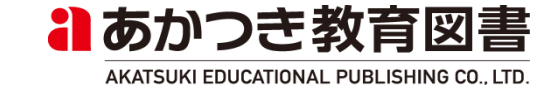

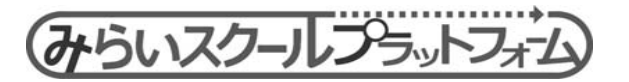

(15) おわる

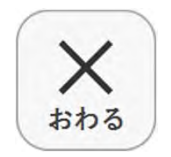

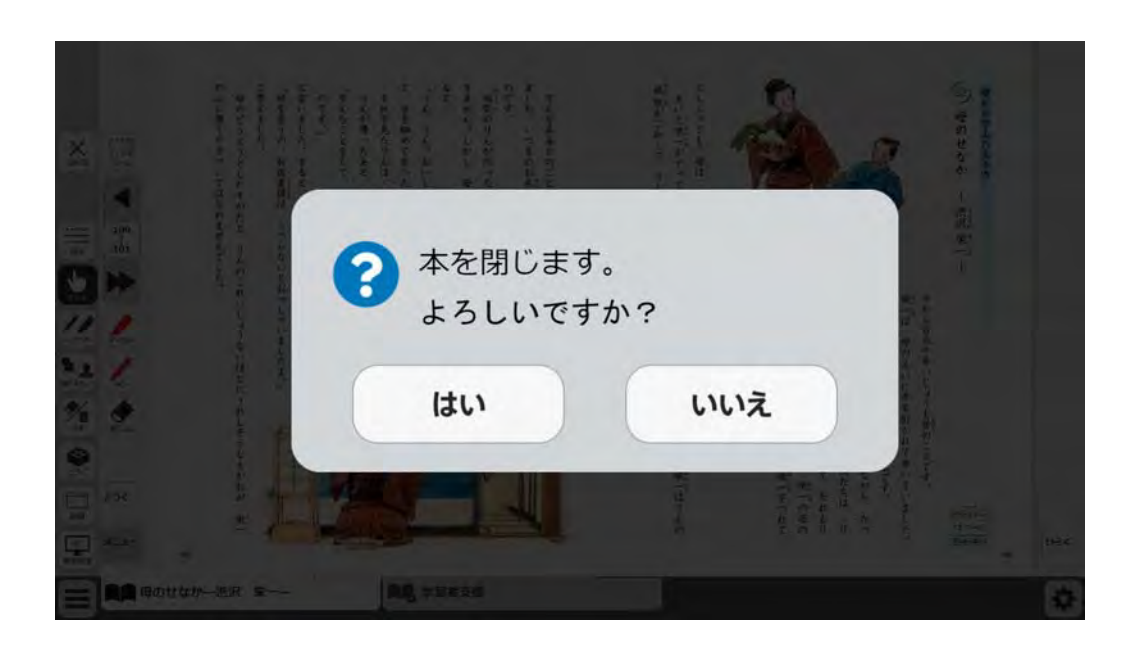

① <バックエンド連携時> ログアウト画面に遷移し ます。

<バックエンド非連携時> ブラウザを閉じます。

<Electron版> アプリケーションを終了 します。

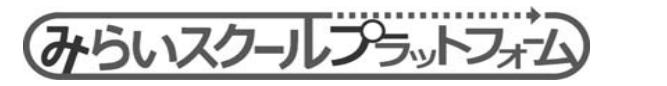

#### (16)全画面表示

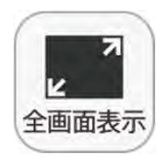

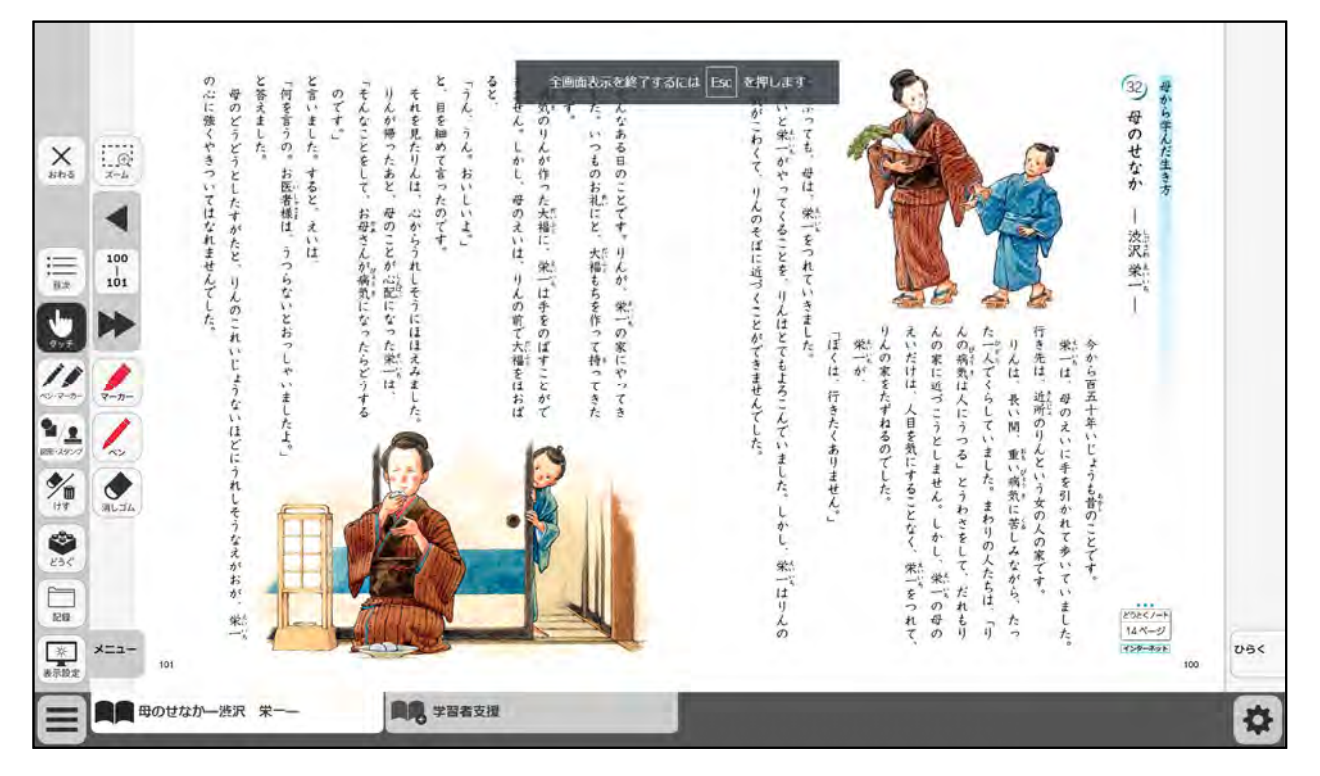

①フルスクリーン表示します。
フルスクリーン表示中は、
ボタンが「元に戻す」に変わります。

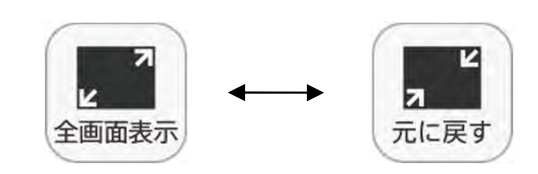

※iPad、Androidではボタ ン非表示

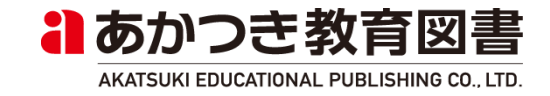

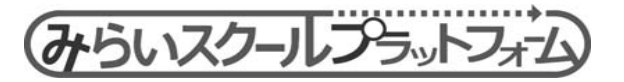

(17)全非表示

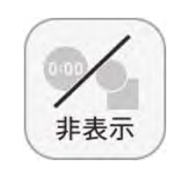

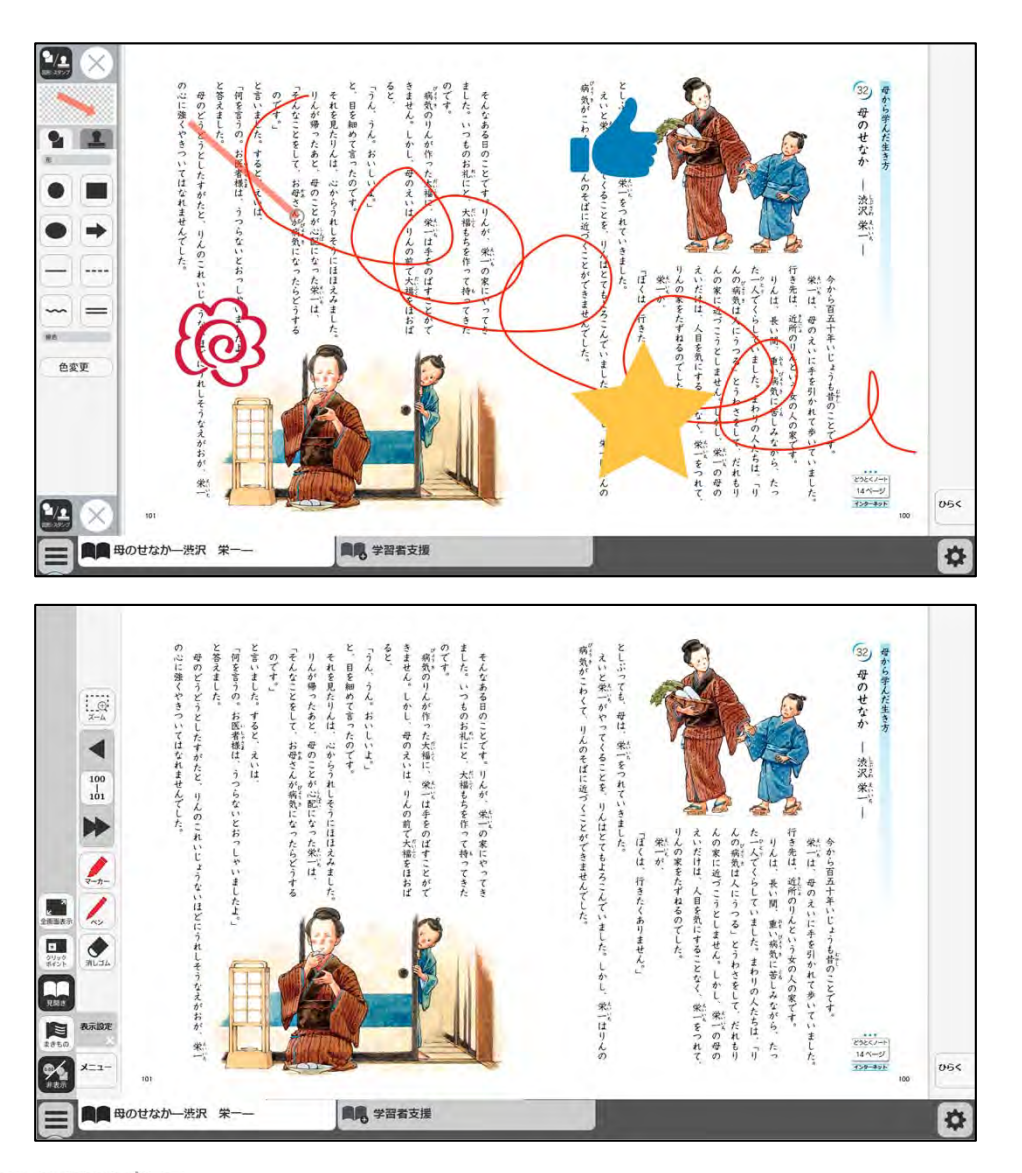

①教科書紙面以外の描画情 報やアイコン、ツールなど をすべて非表示にします。

以下の操作を行うと、非表 示モードを元に戻します。 ・タブを閉じる ・ウィンドウリサイズ

- ・チャプターを変える
- ・モードを変える

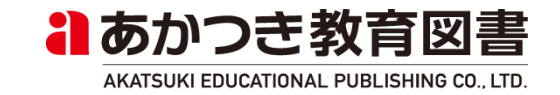

# 5. 各種ツール機能(指導者用)

### (18) 朗読

(2)

朗読

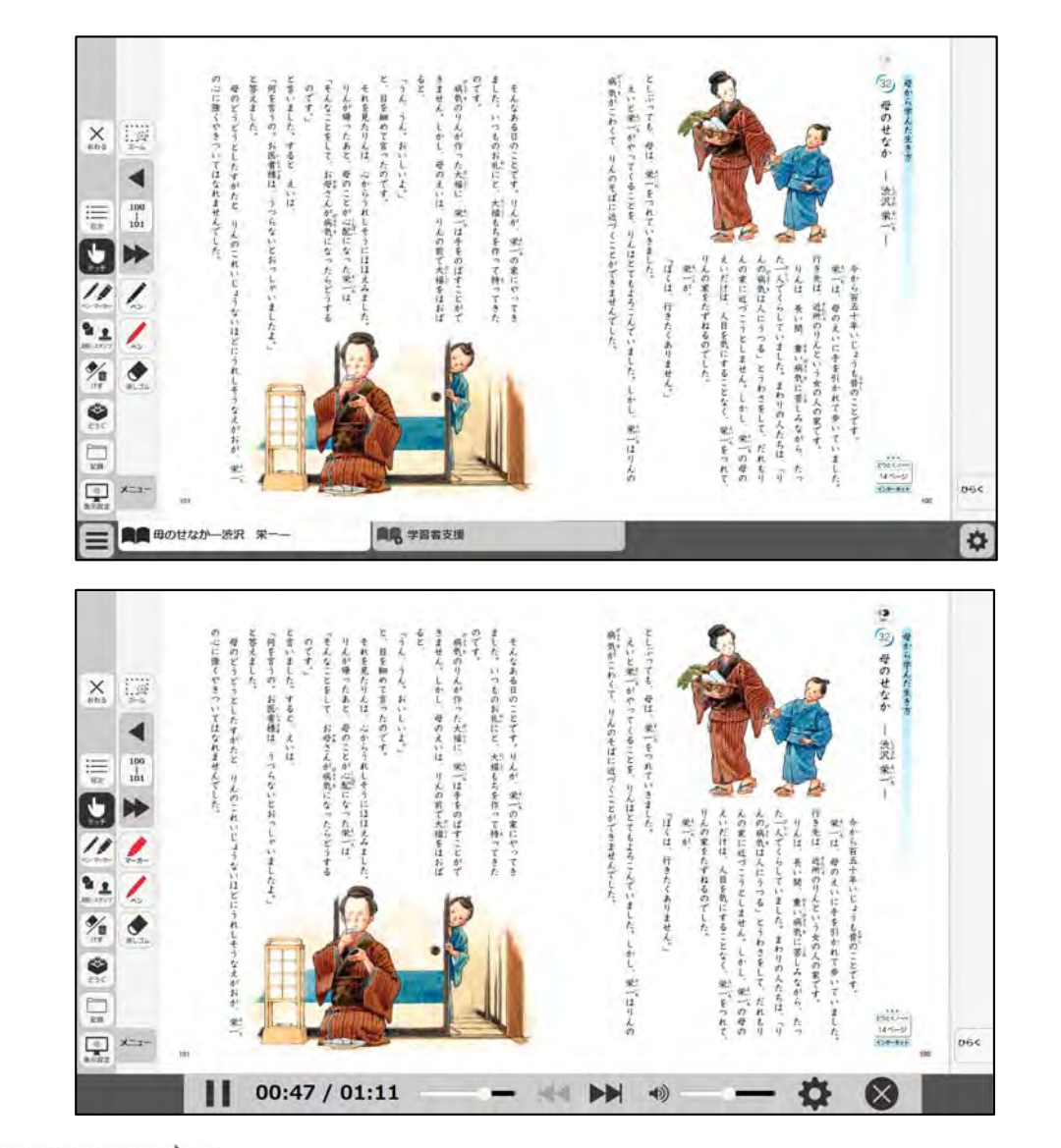

①朗読モードに切り替えます。

チャプター内に朗読デー タが無い場合は、利用でき ません。

※朗読データ クリックポイントとして設 定できる「音声ファイル」 は、"音声"と"朗読"の2種 類があります。

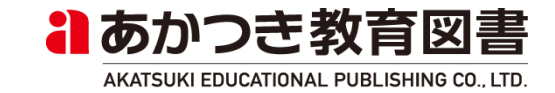

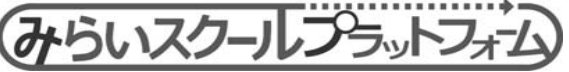

### (19)保存

\*

保存

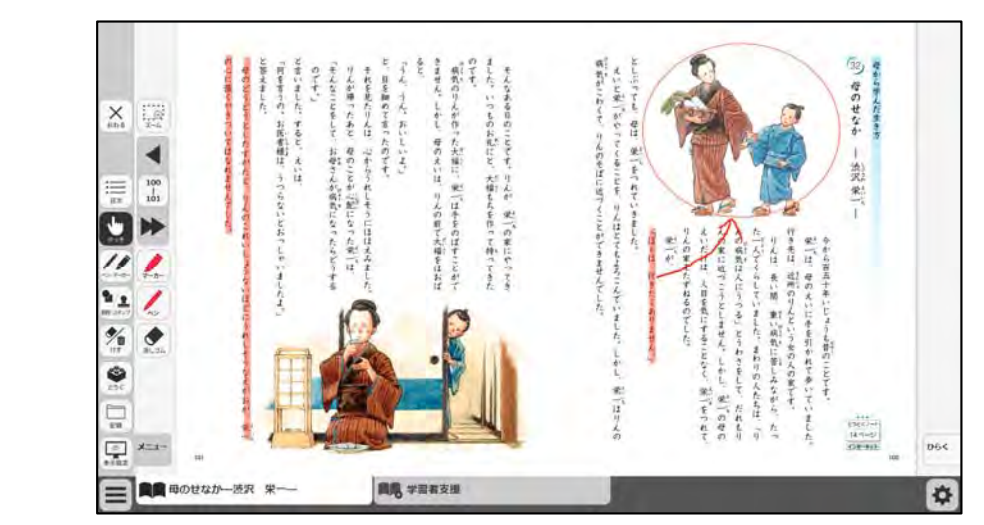

| 😭 お気に入り    | i C                       |  |
|------------|---------------------------|--|
| 🧔 ダウンロード   |                           |  |
| 📃 デスクトップ   |                           |  |
| 🗐 最近表示した場所 |                           |  |
| a OneDrive | #guest_save_d<br>ata.json |  |
| 🏹 ライブラリ    |                           |  |
| Git        |                           |  |
| Subversion |                           |  |
| 国 ホナーシント   | -                         |  |
| 1個の項目      | 状況: 33. 共有                |  |
| 14 A       |                           |  |

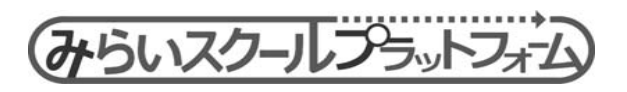

1 描画情報や表示設定情報、
最終表示ページ情報などを、
json形式のファイルに保存します。

※iPad、Androidでは利用不可(但し、ブラウザのキャッシュへの保存は有効)

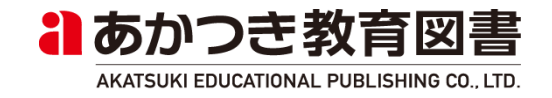

#### (20) 読込

1

読込

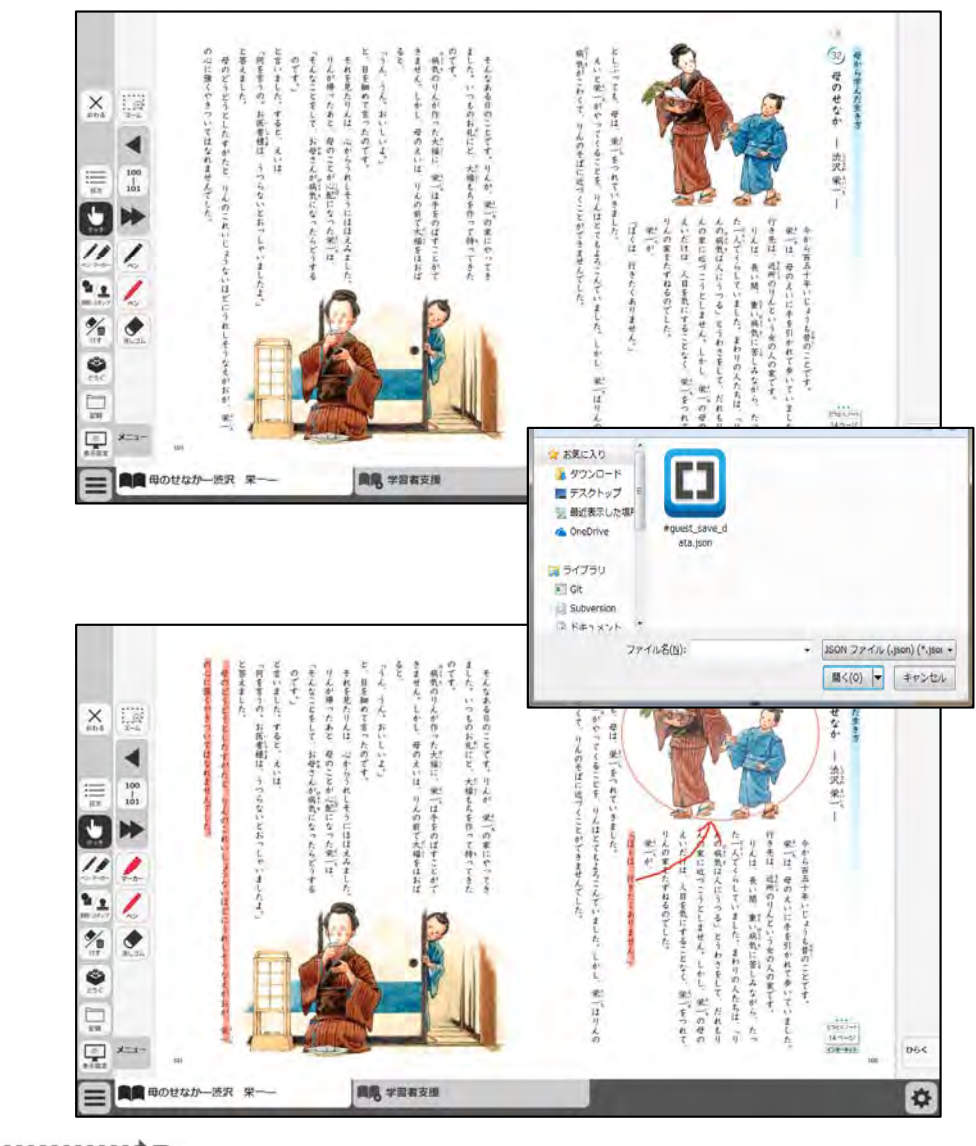

 (19)で保存したjson形 式のファイルを読み込むこと で、各種データを読み込みま す。

※iPad、Androidでは利用不 可

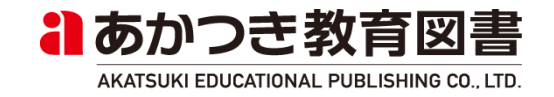

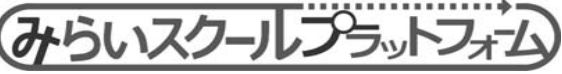

### (21) 画像で保存

みらいスクールフラットフォム

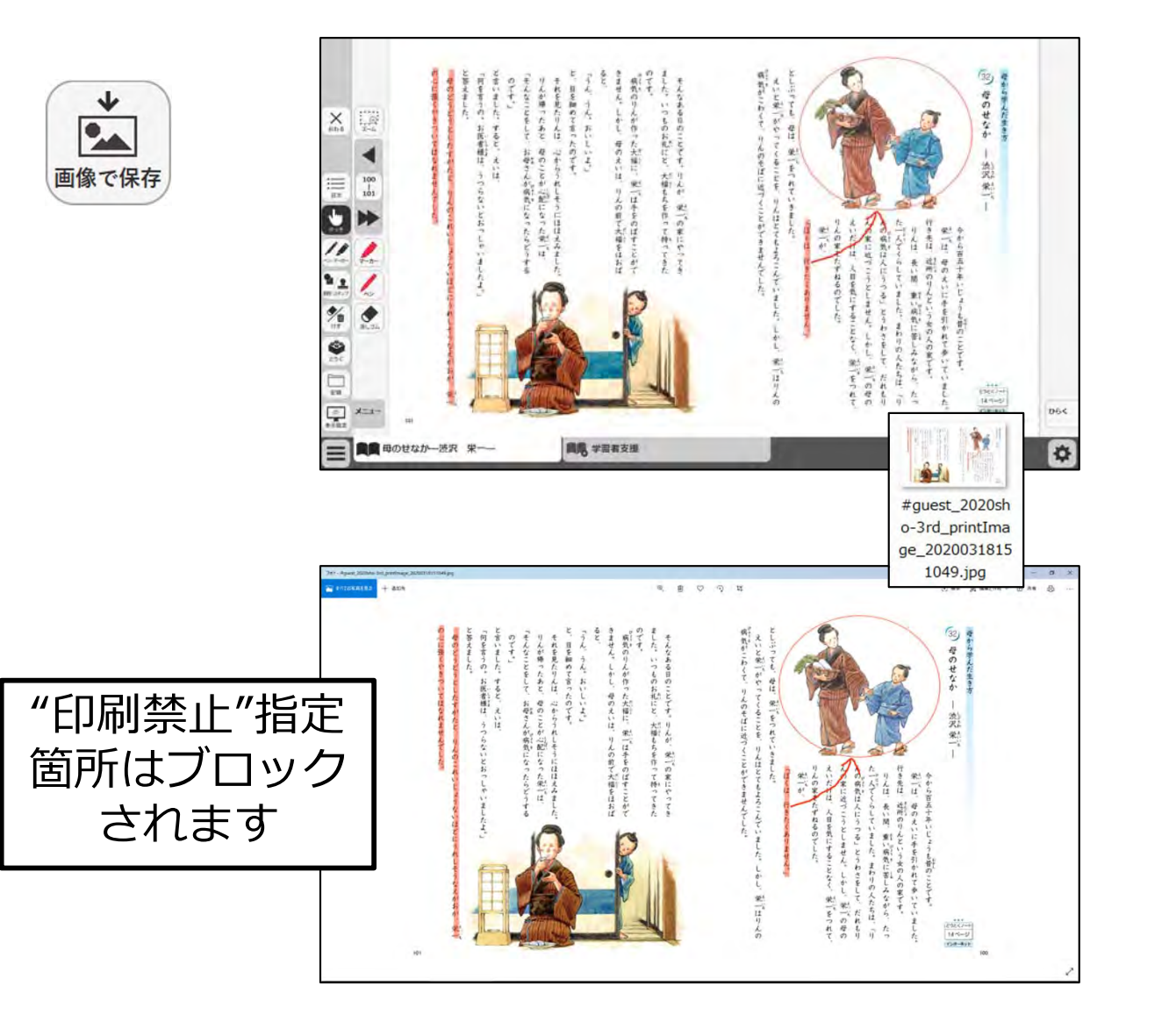

①表示ページ内の紙面及び 描画情報を、画像ファイル に保存します。

※ツールバーやボトムバー、 クリックポイントのアイコ ンは画像保存されません

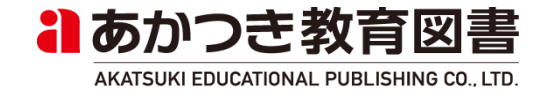

### (22)印刷

三印刷

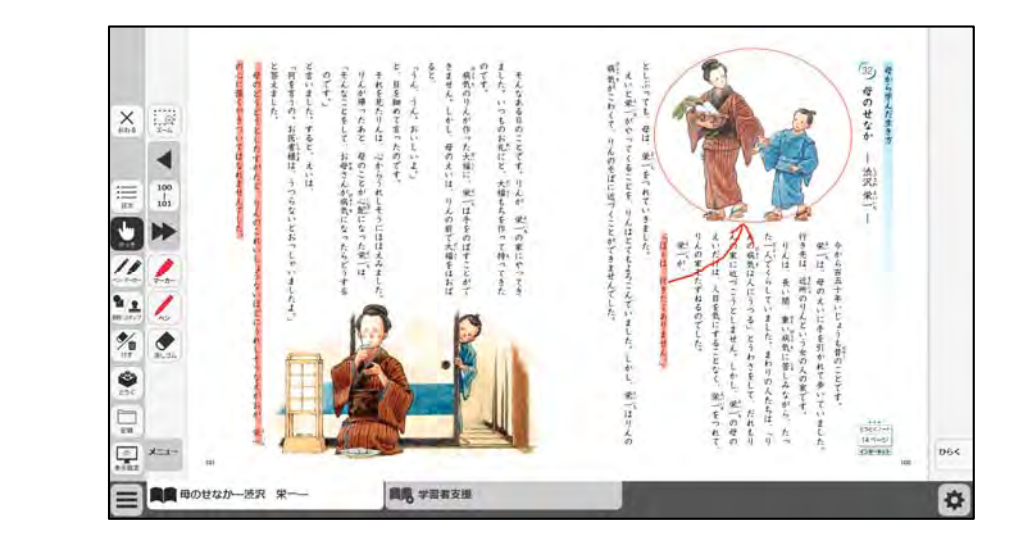

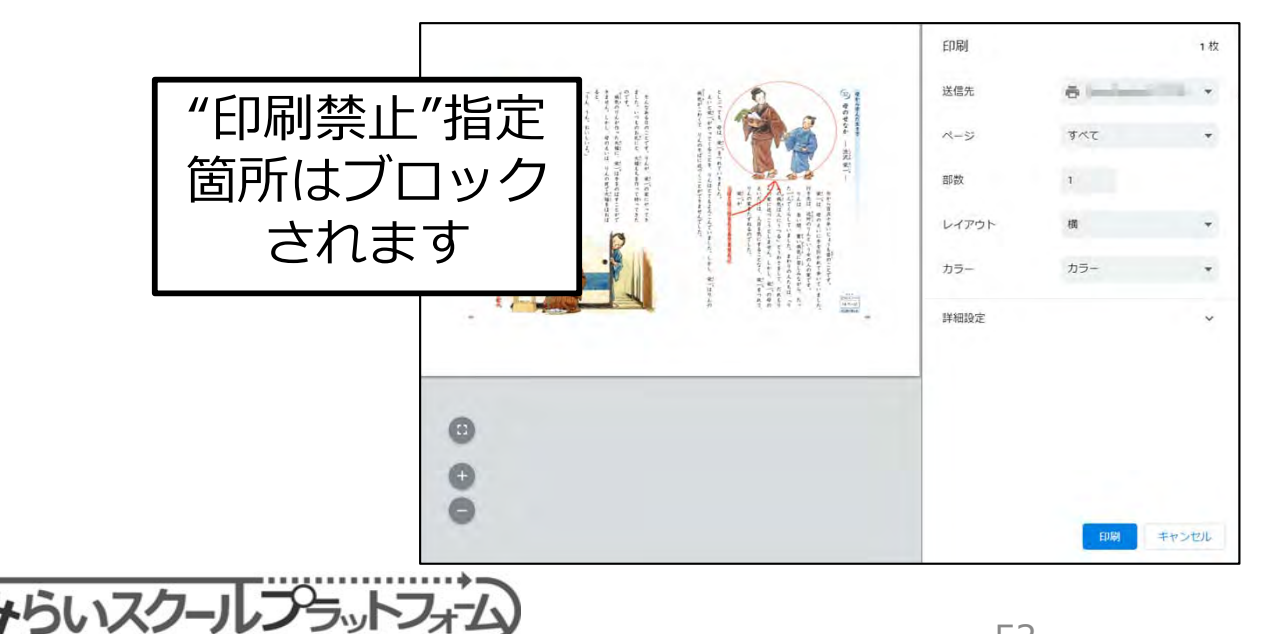

 ①表示ページ内の紙面及び描 画情報を、印刷します。

※ツールバーやボトムバー、 クリックポイントのアイコン は画像保存されません

※Chrome及びEdgeでは印刷 プレビュー画面を表示します

※IE11では印刷ダイアログ を表示します

※Electron版, iPad, Android では利用不可

※Electron版では「(21)画像 で保存」機能でダウンロード した画像を印刷してご利用く ださい。

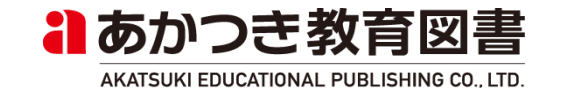

# 6. クリックポイント(指導者用・学習者用)

クリックポイント

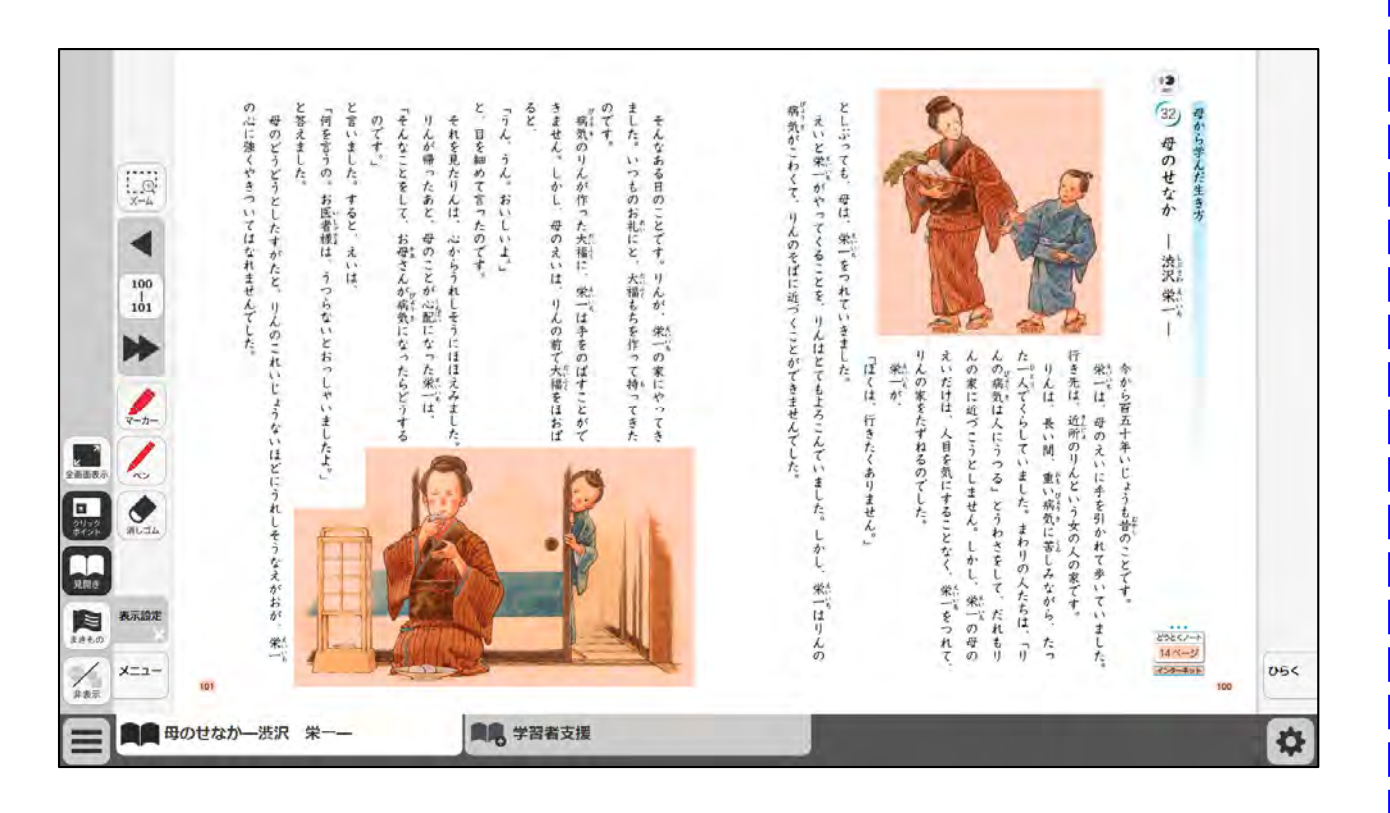

①紙面上のクリックポイント をクリックすることで、設定 に従い各種動作を行います。

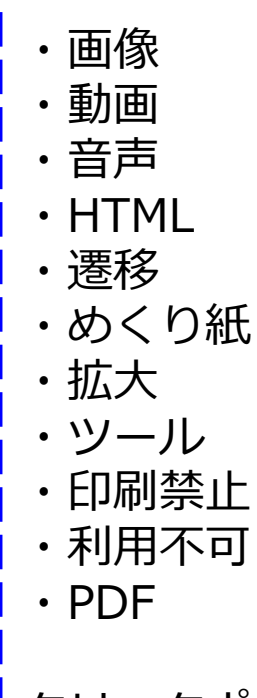

クリックポイントは半透明の 色か、アイコン画像で設定で きます。

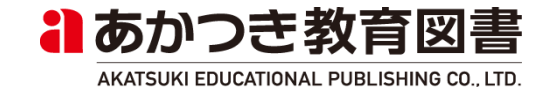

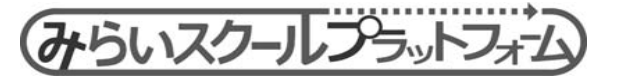

# 6. クリックポイント(指導者用)

#### (1) 画像

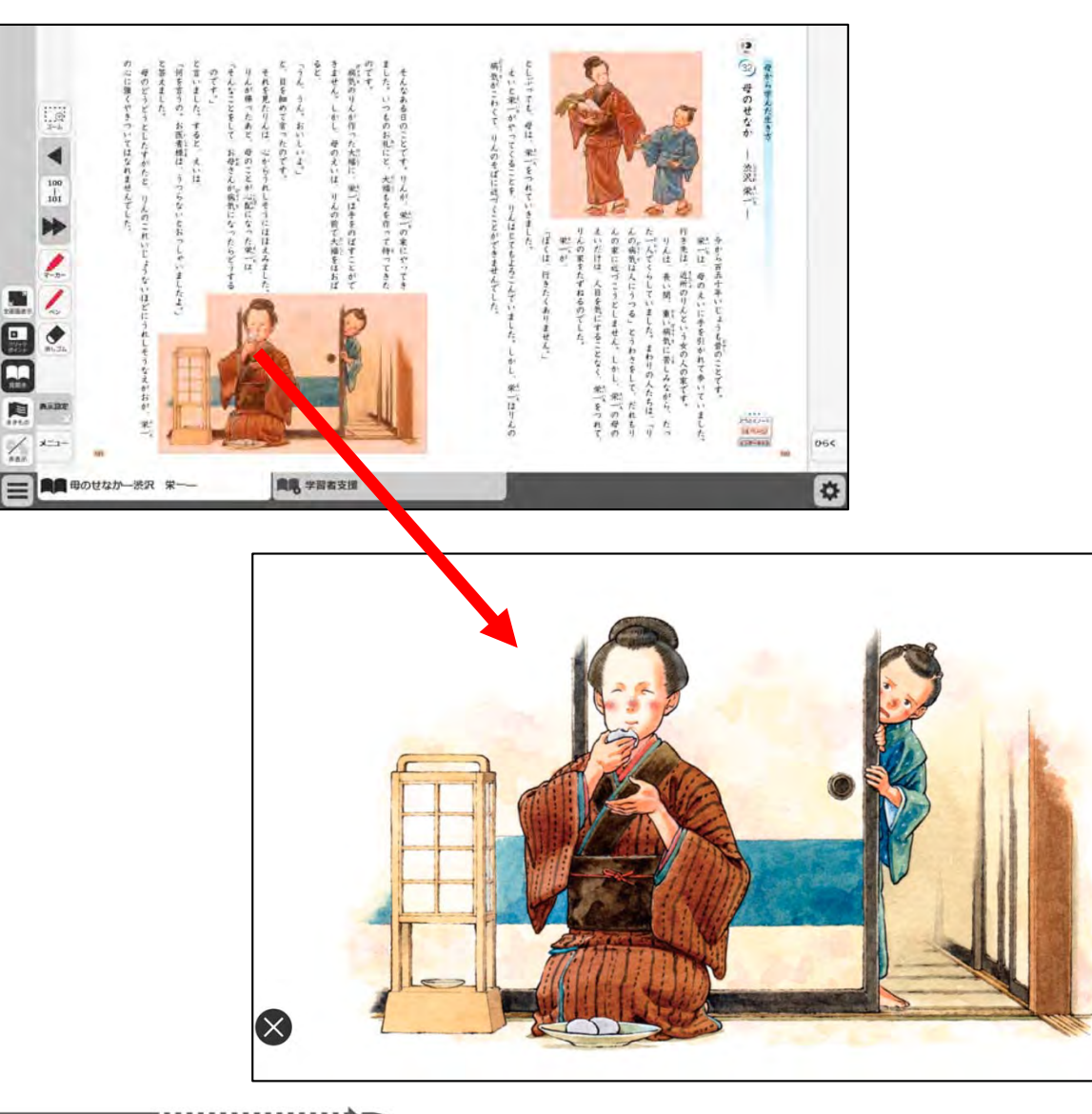

 ①紙面上のクリックポイン トをクリックします。

②画像が表示されます。 設定に応じて、全画面表示、 または、ポップアップ表示 されます。

③左右下部の×ボタンを押 すと元の紙面に戻ります。

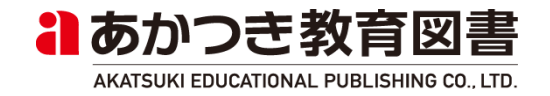

 $(\times$ 

# 6. クリックポイント (指導者用)

(2)動画

X

100

U 11

9 <u>1</u>

() X=1-

V E-E 🛧 10

٠ **%** 

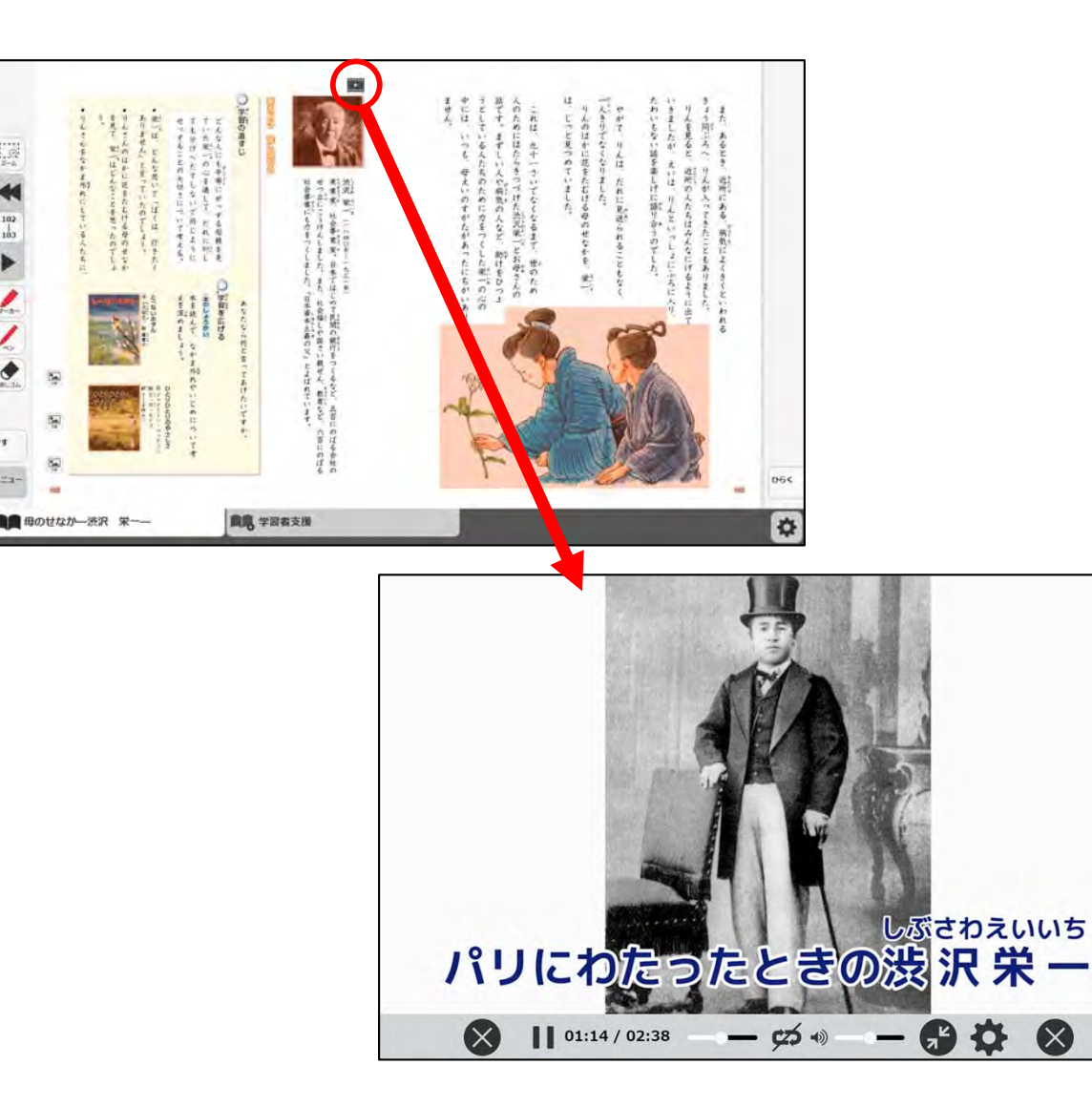

①紙面上のクリックポイン トをクリックします。

②動画プレーヤーが表示さ れます。 設定に応じて、全画面表示、 または、ポップアップ表示 されます。

③左右下部の×ボタンを押 すと元の紙面に戻ります。

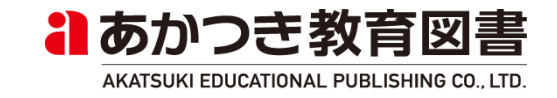

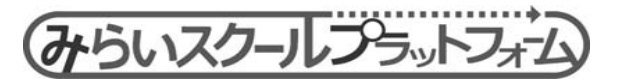

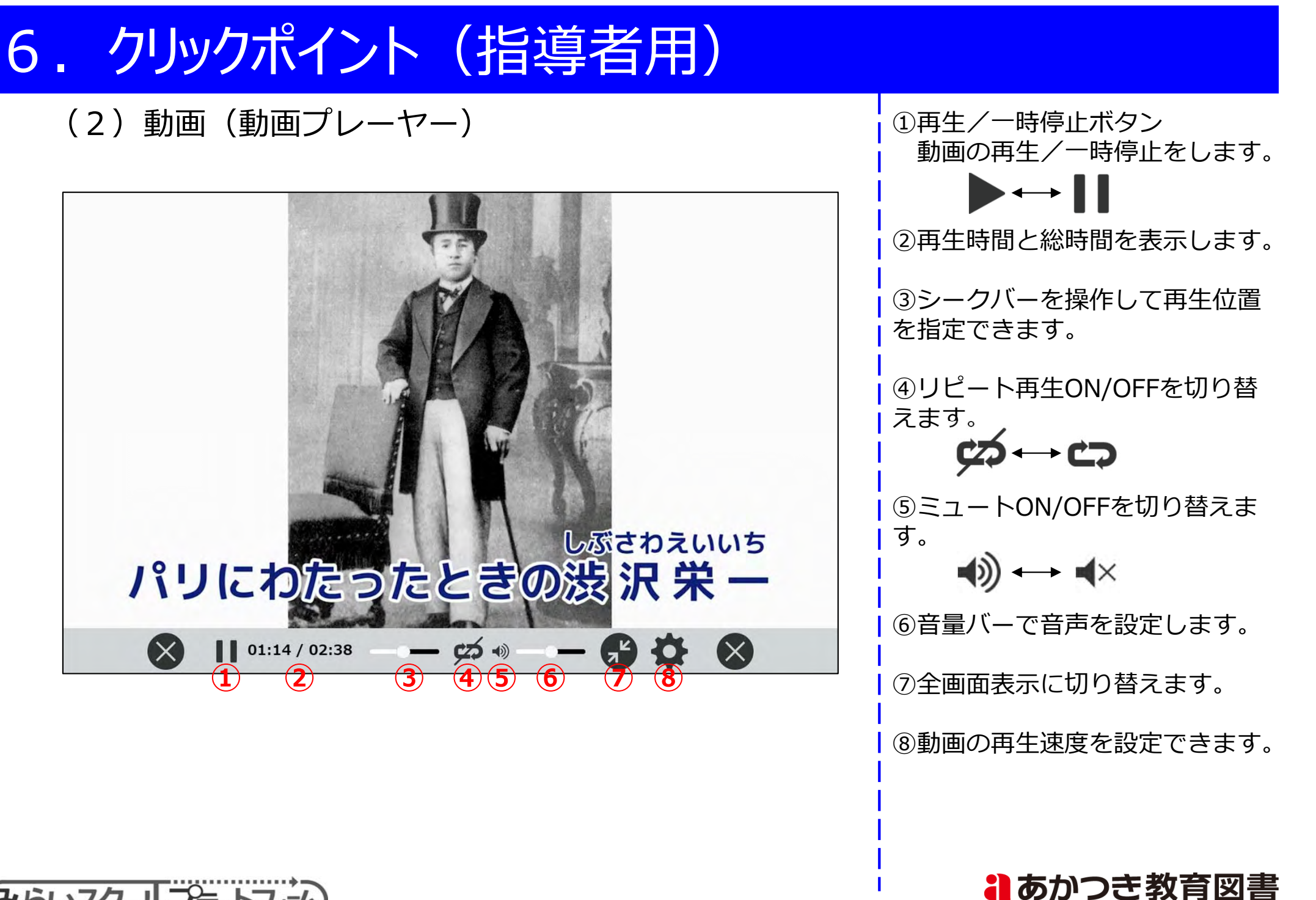

みらいスクールフラットフォ

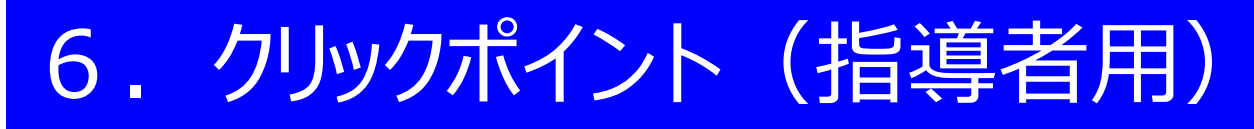

(2) 音声(音声プレーヤー)

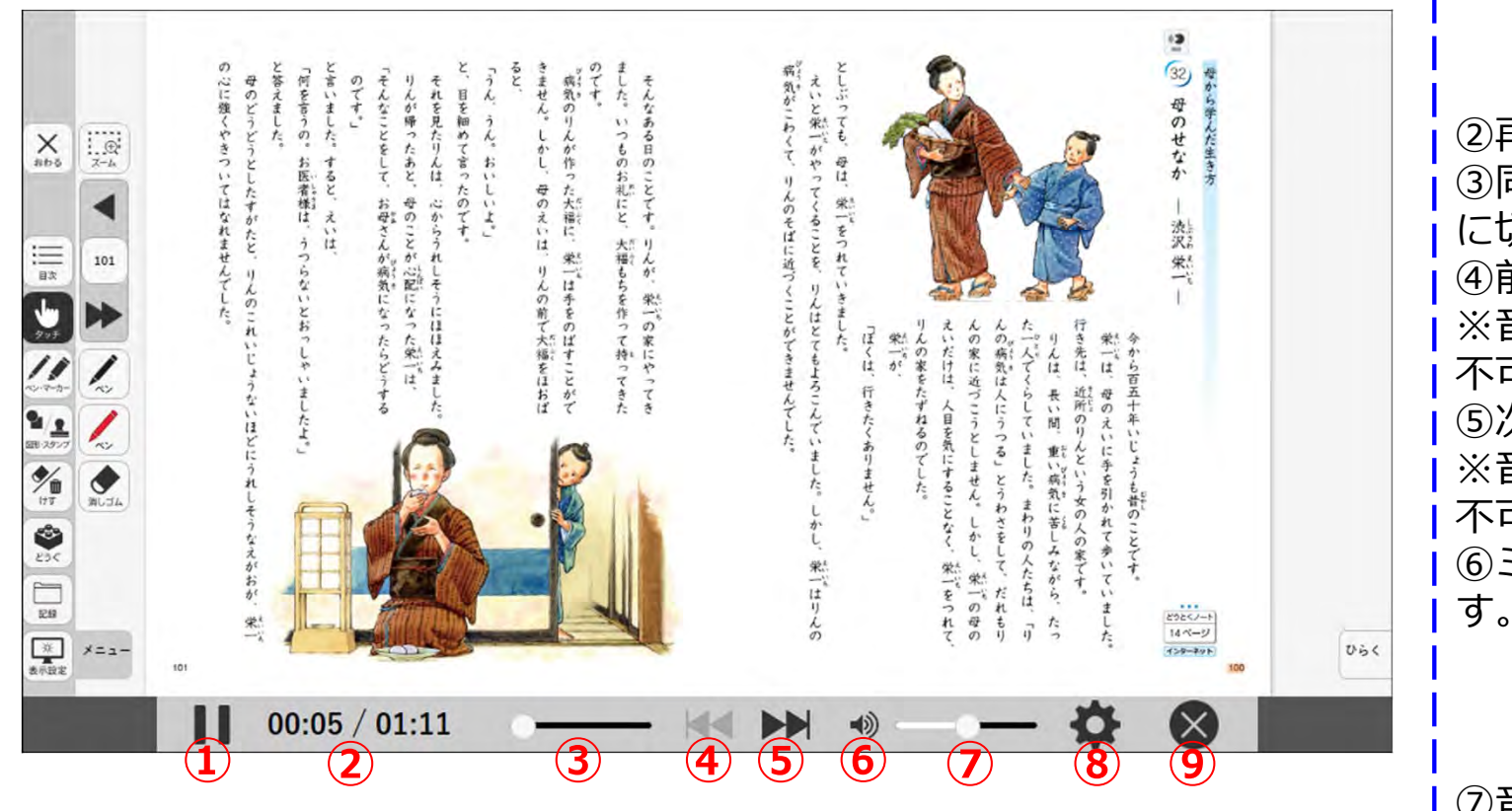

①再生/一時停止ボタン 動画の再生/一時停止をします。

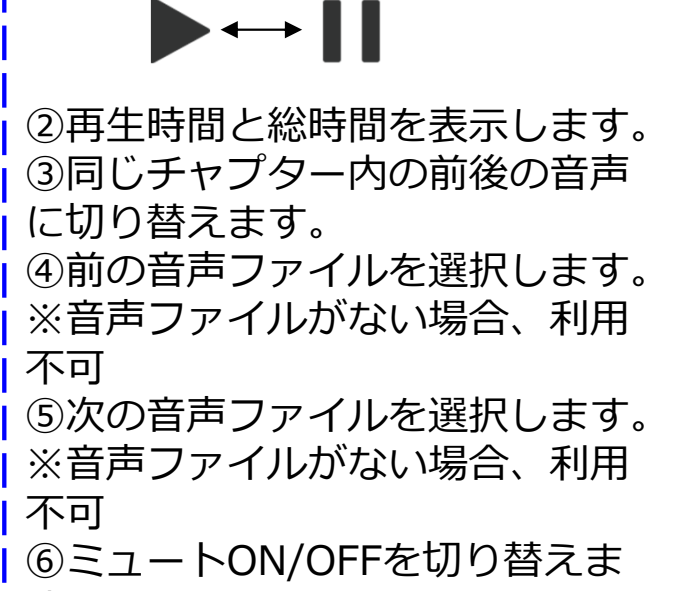

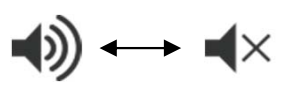

| ⑦音量バーで音声を設定します。 | ⑧動画の再生速度を設定できます。 | ⑨×ボタンで音声プレーヤーを閉 | じます。

るのかつき教育図書

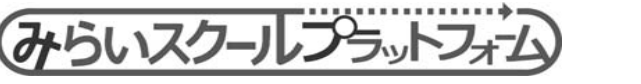

# 6. クリックポイント(指導者用・学習者用)

(3) 遷移

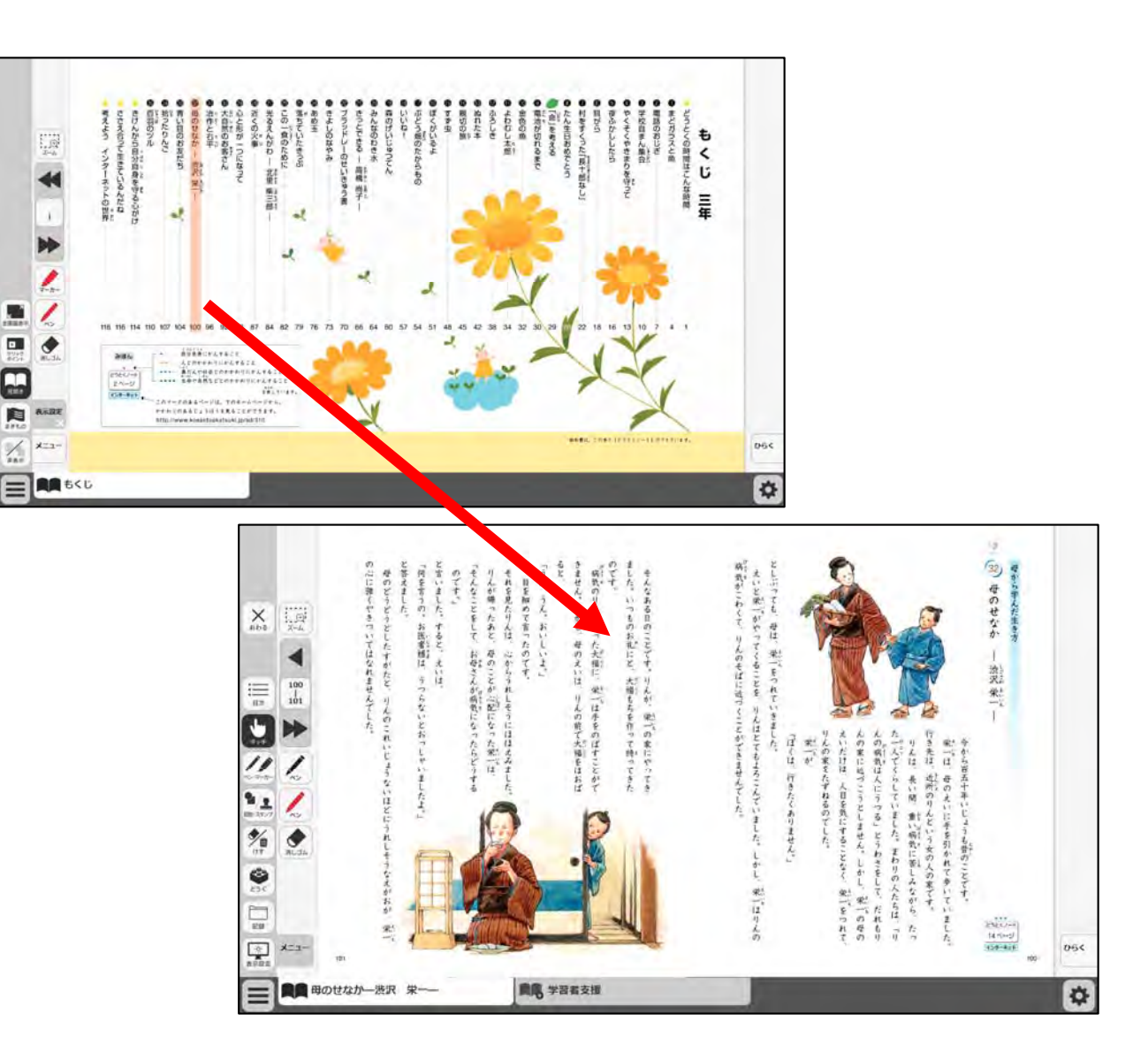

 ①紙面上のクリックポイン トをクリックします。

②設定された画面に遷移し ます。遷移先として下記が あります。

- ・同一教科書紙面
- URL
- ・本冊⇔別冊紙面

(別タブ)

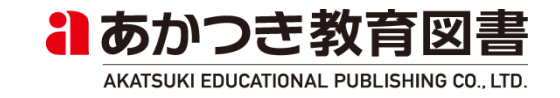

# 6. クリックポイント(指導者用)

(4) 拡大

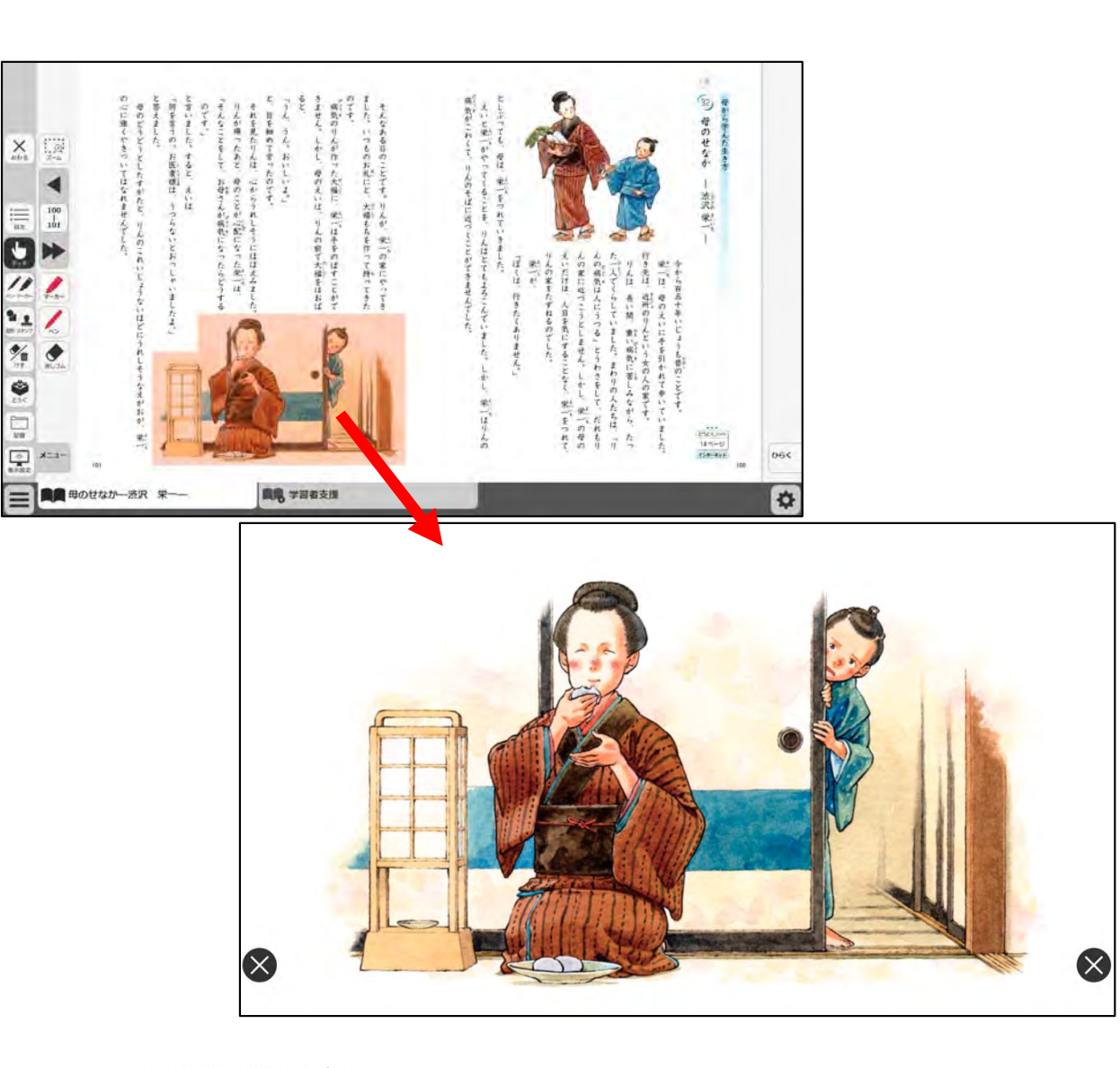

 ①紙面上のクリックポイン トをクリックします。

②指定した範囲を拡大表示 します。

※クリックポイントにマウ スオーバー時、拡大範囲を 点線の枠で表示します。

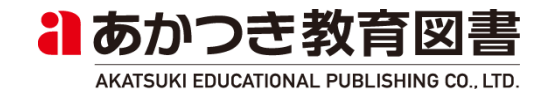

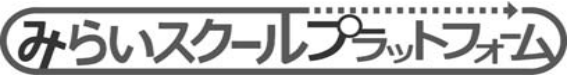

## 7. 環境設定(指導者用·学習者用)

(1)環境設定メニュー

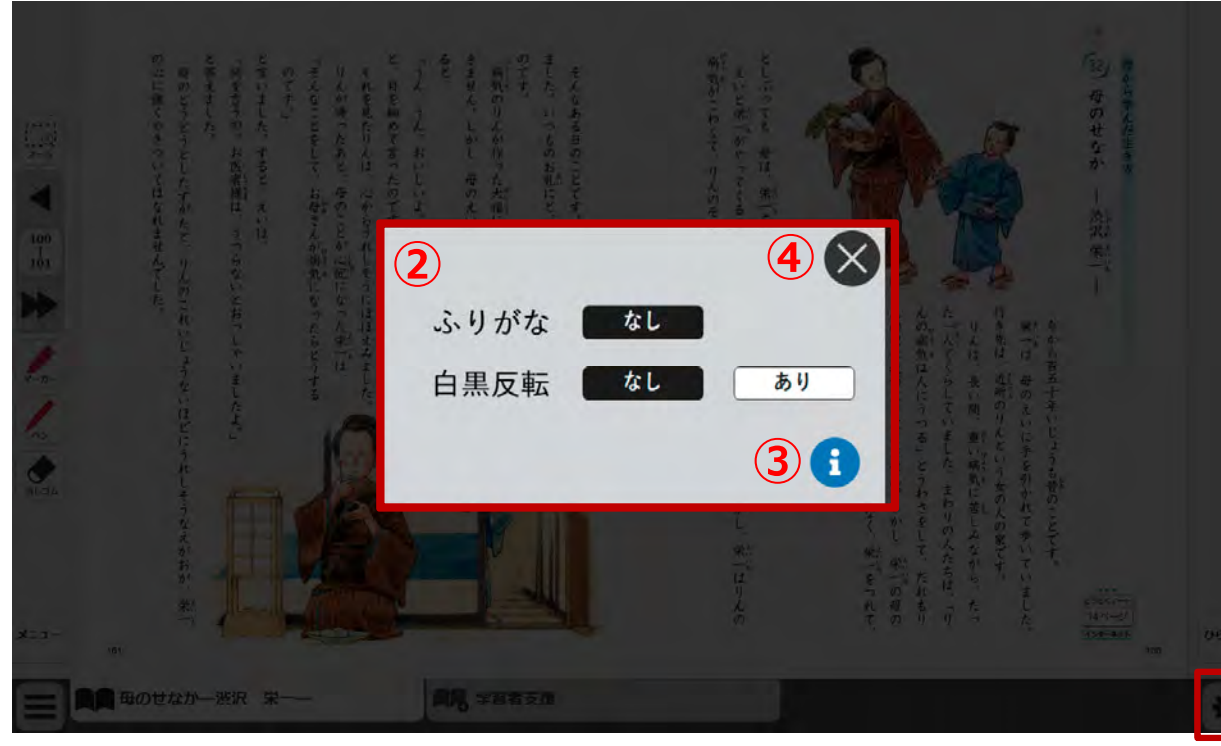

1

①画面右下の環境設定ボタ ンを押します。

②環境設定メニューを表示します。(詳細後述)

③共通基盤モジュールの バージョン番号などを表示 します。 (詳細後述)

④ ×ボタンを押して、元の紙面に戻ります。

※環境設定メニュー表示中 は他の操作はできません。

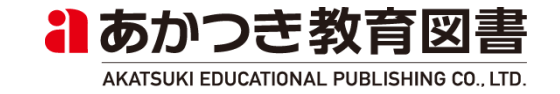

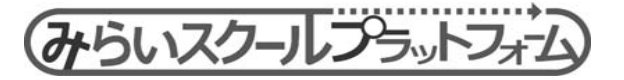

### 7. 環境設定(指導者用·学習者用)

### (2) 白黒反転表示切替

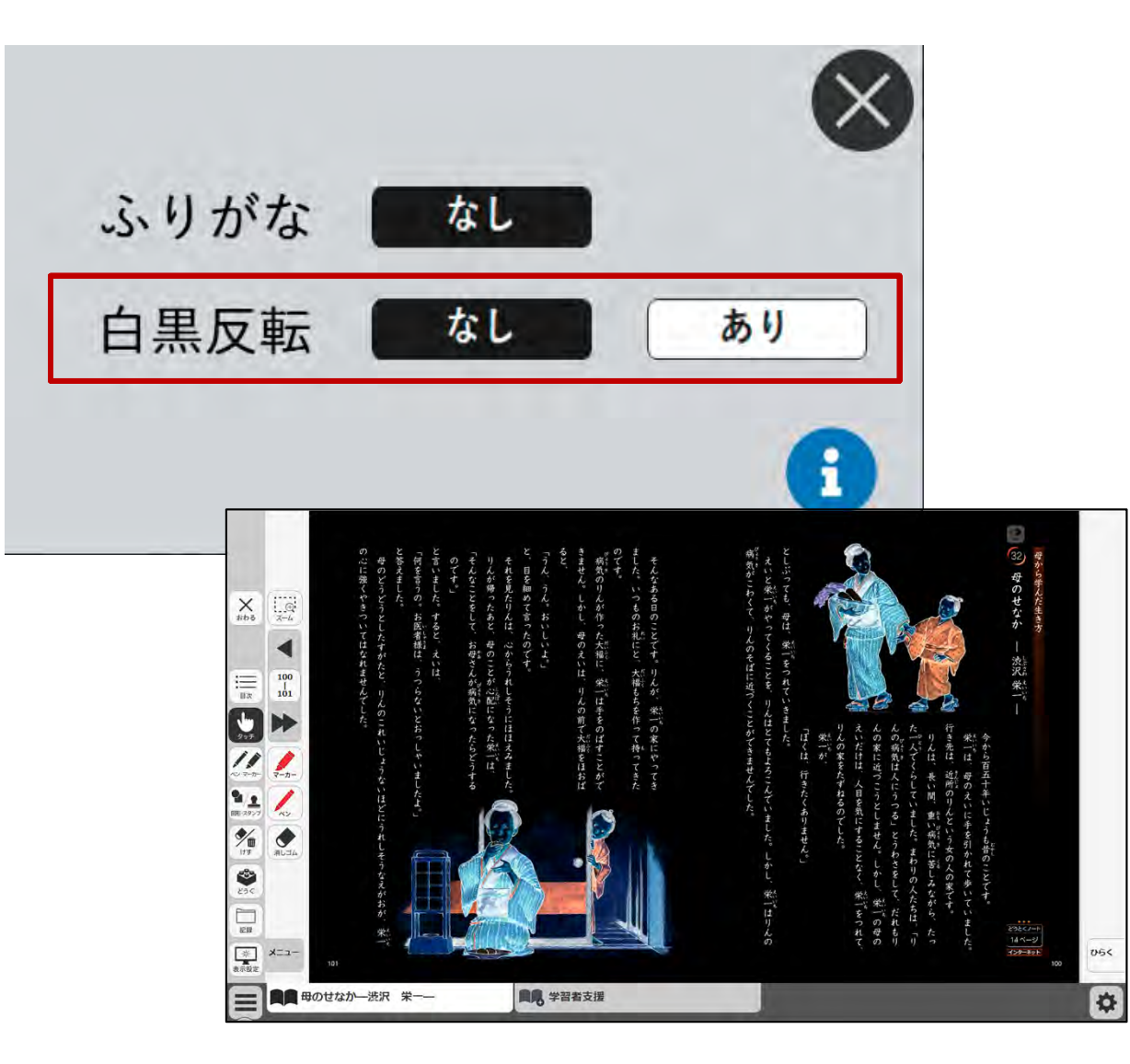

①白黒反転を「あり」に変 更します。

②紙面画像が反転用紙面に 切り替わります。

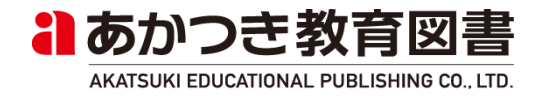

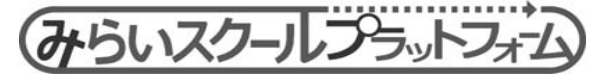

#### 環境設定(指導者用·学習者用) (3) バージョン情報 ①タイトル、著作者を表示 します。 |②バージョン情報を表示し| X ます。 ふりがな なし 教科書共通設定のバージョン 白黒反転 なし あり 「チャプター番号 チャプタータ 6 |イトル(チャプターのバージョン)] ③ビューアモジュールの 1 タイトル バージョン情報を表示しま : 2020sho-3rd ● 毎のせなか一些沢 栄一 す。 : akatsuki 著作者 2 バージョン 「利用OSSライセンス」を : 1.00 クリックすると、ライセン [33母のせなか-渋沢 栄-ス一覧を表示します。 3 モジュール情報 R ver.1.1.0(12252019) 利用OSSライセンス OK るのかつき教育図書

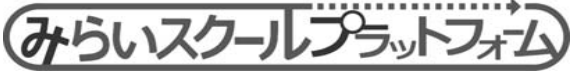

### (1) 学習者支援画面表示

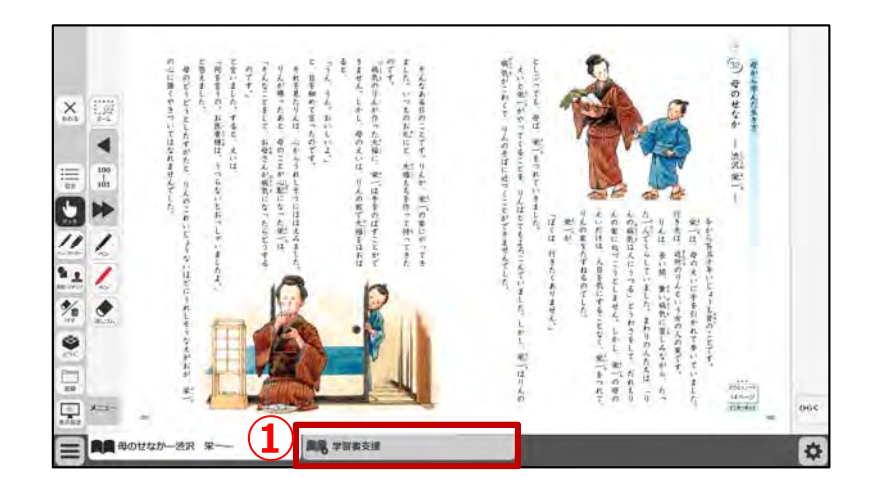

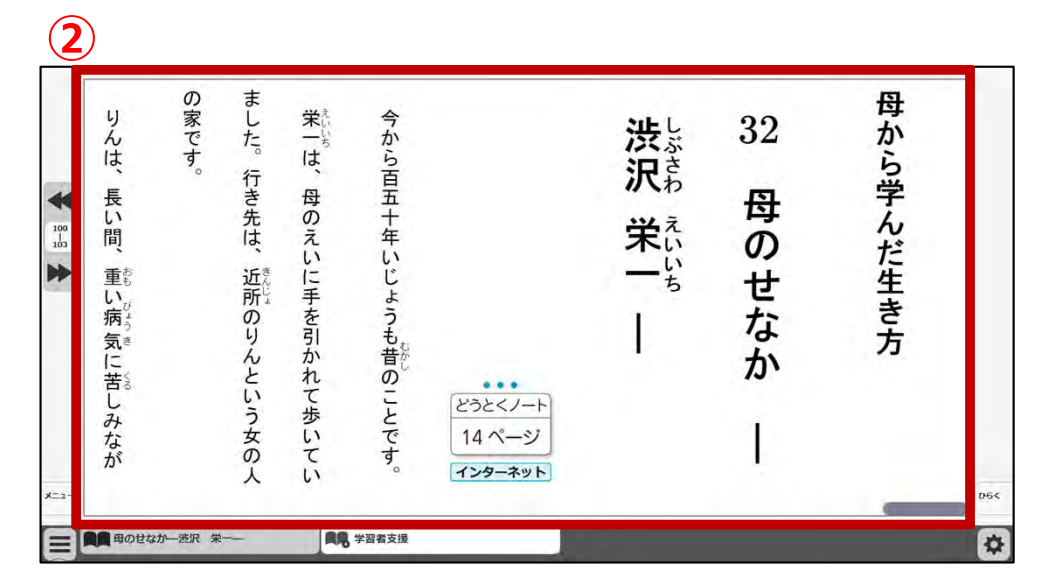

①画面下部のタブから「学 習者支援」を選択します。

②学習者支援画面が表示さ れます。

※学習者支援画面では、拡 大縮小ツール及び簡易ペン ツールは非表示になります。

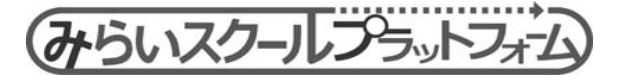

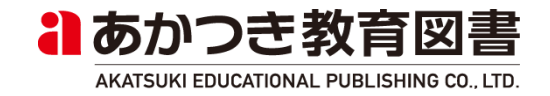

(2) 学習者支援画面操作

| 100<br>103<br>103 | りんは、長い間、重い病 気に苦しみなが | の家です。 | らした。行き先は、近所のりんという女の- | 栄一は、母のえいに手を引かれて歩いてい | 今から百五十年いじょうも昔のことです。 | どうとくノート<br>14ページ | 洗沢 栄一 — | 32<br>母のせなか | 母から学んだ生き方 |  |
|-------------------|---------------------|-------|----------------------|---------------------|---------------------|------------------|---------|-------------|-----------|--|
|                   |                     |       | 人                    | ()                  | 0                   | インターネット          |         |             |           |  |

みらいスクールプラットフォーム

①テキスト画面上、またはス

クロールバーをドラッグ&ド ロップしてスクロール移動し

②挿絵画像や文章をクリック

すると、以下のことを行いま

・選択箇所をハイライト

自動スクロール

利用不可

・選択箇所の音声読み上げ

・選択箇所に合わせて画面を

※IE11では、音声読み上げが

I ※一部のChromeBookでは、

丁場出荷時の設定で「読み上

げエンジン | に"日本語音声"

がダウンロードされておらず

日本語の読み上げができない

場合があります。"日本語音

声"をダウンロードすること

ます。

す。

(3) 学習者支援画面 環境設定

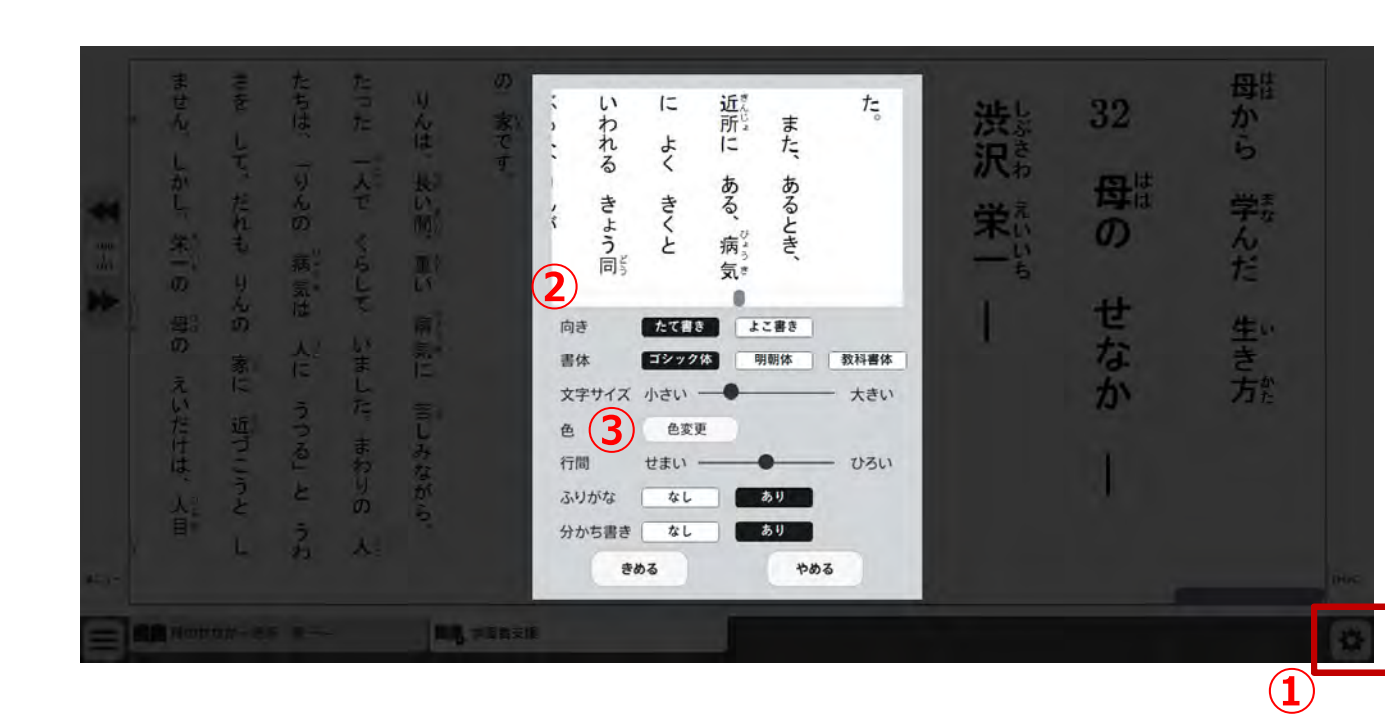

①画面右下の環境設定ボタンを 押します。 ②環境設定メニューを表示しま す。 以下項目が設定できます。 ・向き(横書き/縦書き) ・文字サイズ(5段階) ふりがな(なし/あり) ・色(背景・文字・ルビ・ハイ ライト) ・書体(ゴシック体/明朝体) ・行間(5段階) ・分かち書き(なし/あり) ③色設定画面を表示します。 (詳細後述) ④きめるボタン クリックすると、設定変更さ れて環境設定画面を閉じます。 ⑤やめるボタン クリックすると、設定変更さ れずに環境設定画面を閉じます。

るのかつき教育図書

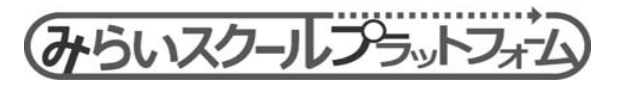

(3) 学習者支援画面 環境設定(色設定)

| ません。しかし、栄一の一母の えいだけは、人目ません。しかし、栄一の一母の えいだけは、人目 | たちは、「りんの『病気は 人に うつる」と うわたった 「人で くらして いました" まわりの 人 | りんは、長い間、重い病気に苦しみながら、 | 日常景 黒文字 ハイライト 32 から   黒背景 白文字 ハイライト 一 32 から   東背景 白文字 ハイライト 一 日 学表   支守告 一 ケカ だ   水字告 1 せなかう方能 方能   パライト 1 1 1   オート 1 1 1 |   |
|------------------------------------------------|---------------------------------------------------|----------------------|----------------------------------------------------------------------------------------------------|---|
|                                                |                                                   | <b>用用</b> 学科教支援      |                                                                                                    | ¢ |

 ① 色テンプレート クリックしたテンプレートの背景 | 色・文字色・ルビ色・ハイライトが 設定されます。 セットカラーは以下4つです。 ・白背景 黒文字 (黄/黒) ・黒背景 白文字 (青/色) ・黄背景 青文字 (緑/青) ・青背景 黄文字 (紫/黄) ※()はハイライト背景/文字 ②カラー選択ボタン 各種ツール機能をクリックすると、 カラーパレットから色を選択できま す。 ③きめるボタン クリックすると、設定変更されて (2)環境設定画面に戻ります。 ④やめるボタン クリックすると、設定変更されず に(2)環境設定画面に戻ります。 るのかつき教育図書

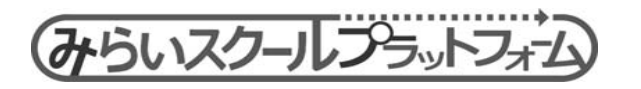

(4) 音声コントロール

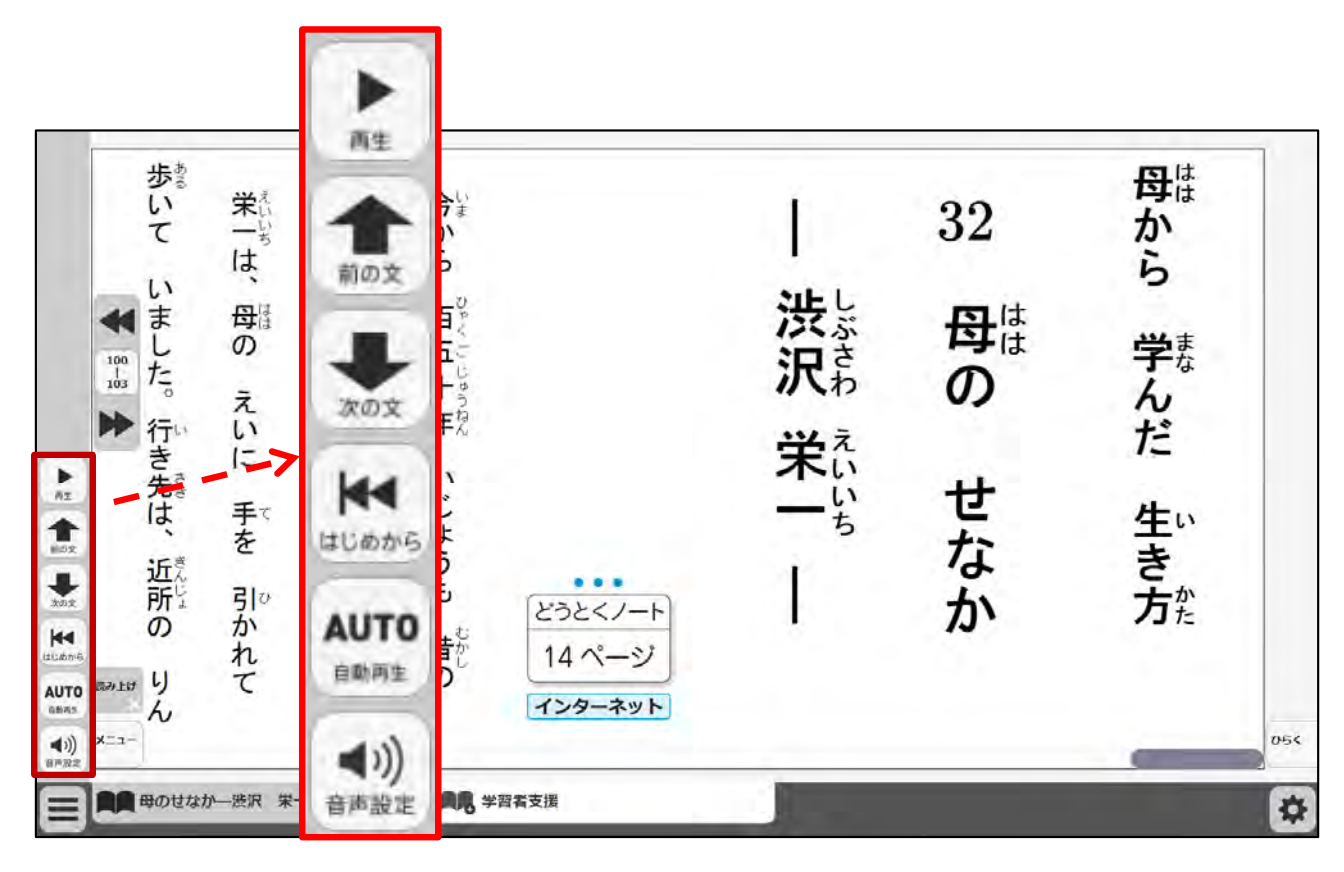

①学習者支援画面の音声読 み上げ用のツールバー機能 として、以下があります。

・次の文

・前の文

・はじめから

・自動再生ON/OFF切替

・音声設定

※各機能の詳細は後述

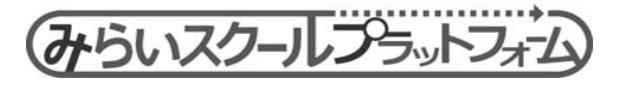

#### (4) 音声コントロール

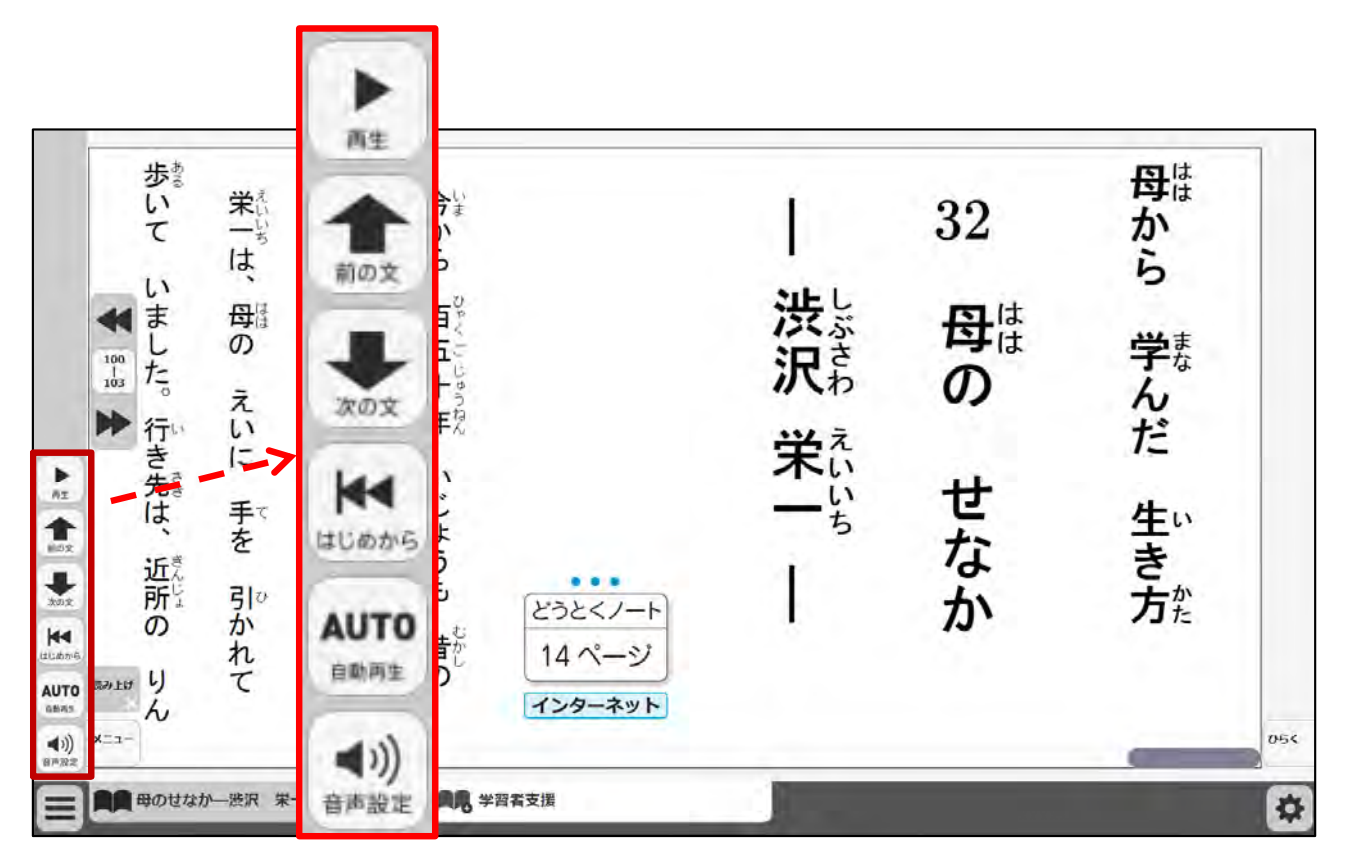

#### ※IE11では、音声読み上げが利用不可

※Chromiumでは、「日本語音声」未インストール状態では 読み上げが利用不可

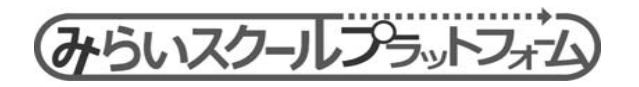

#### ①再生/一時停止

音声読み上げを開始します。 再生を開始すると、一時停 止ボタンに切り替わります。

#### ②次の文

選択箇所の次の文から音声 読み上げを開始します。

#### ③前の文

選択箇所の前の文から音声 読み上げを開始します。

#### ④はじめから

読み上げ位置を最初の文に 戻します。

⑤自動再生ON/OFF切替
一文ずつ止めるか、次の文
へ自動的に進めるかを設定し
ます。

| ⑥音声設定 | 音声設定ダイアログを表示 | します。(詳細後述)

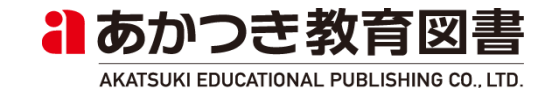

(5) 音声設定

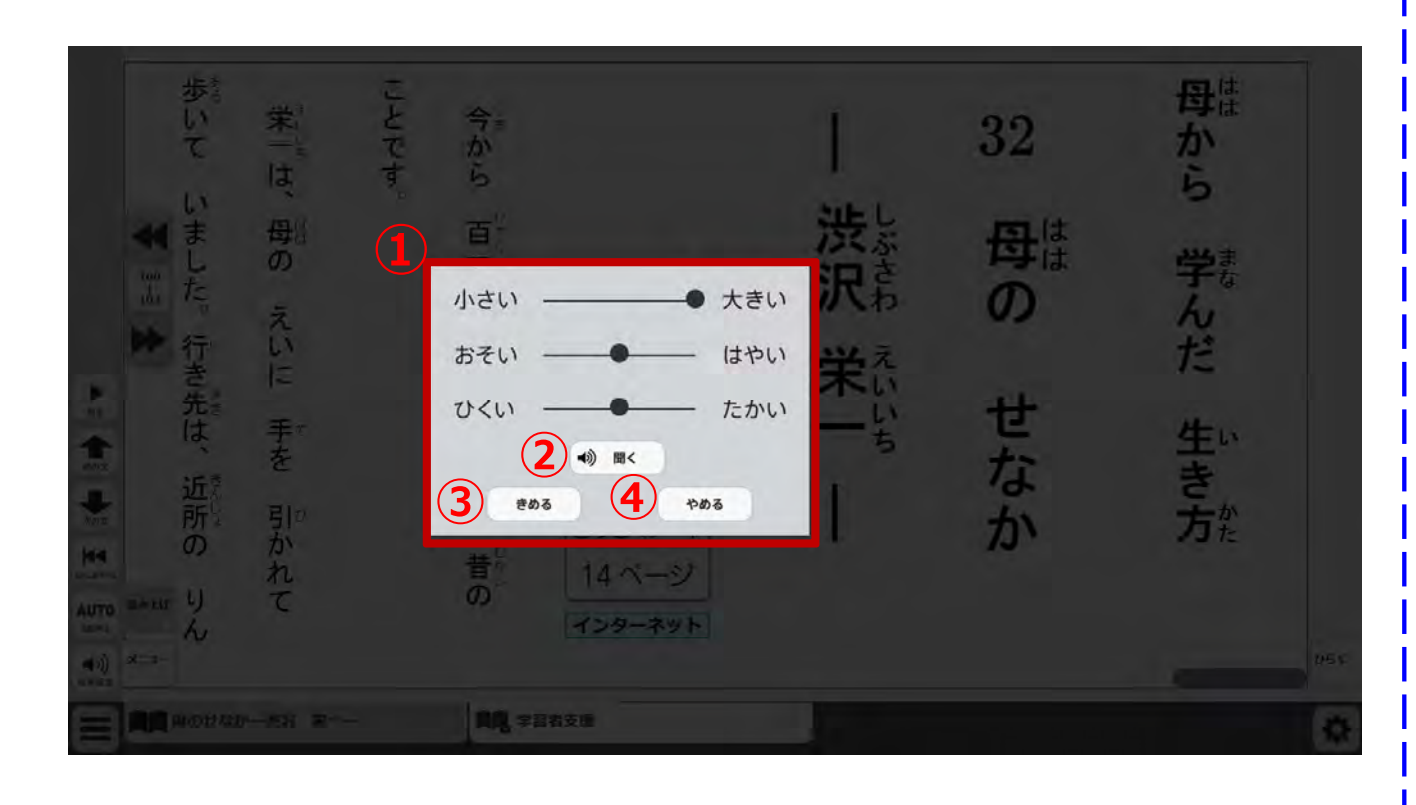

①音声設定画面が表示されま す。

以下項目が設定できます。

・音量(5段階)

・速度(5段階)

・音程(5段階)

②音声プレビューボタン
クリックすると、設定中の
音声形式でプレビュー再生されます。

③きめるボタン

クリックすると、設定変更 されて学習者支援画面が表示 されます。

④やめるボタン

クリックすると、設定変更 されずに学習者支援画面が表 示されます。

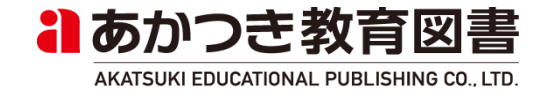

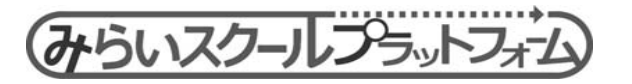

# 9. 仕様詳細

(1)保存

ペン描画や付箋などの学習記録や、学習者支援画面の環境設定などを 保存/読込する機能を追加します。(記録対象の詳細は次ページに記載)

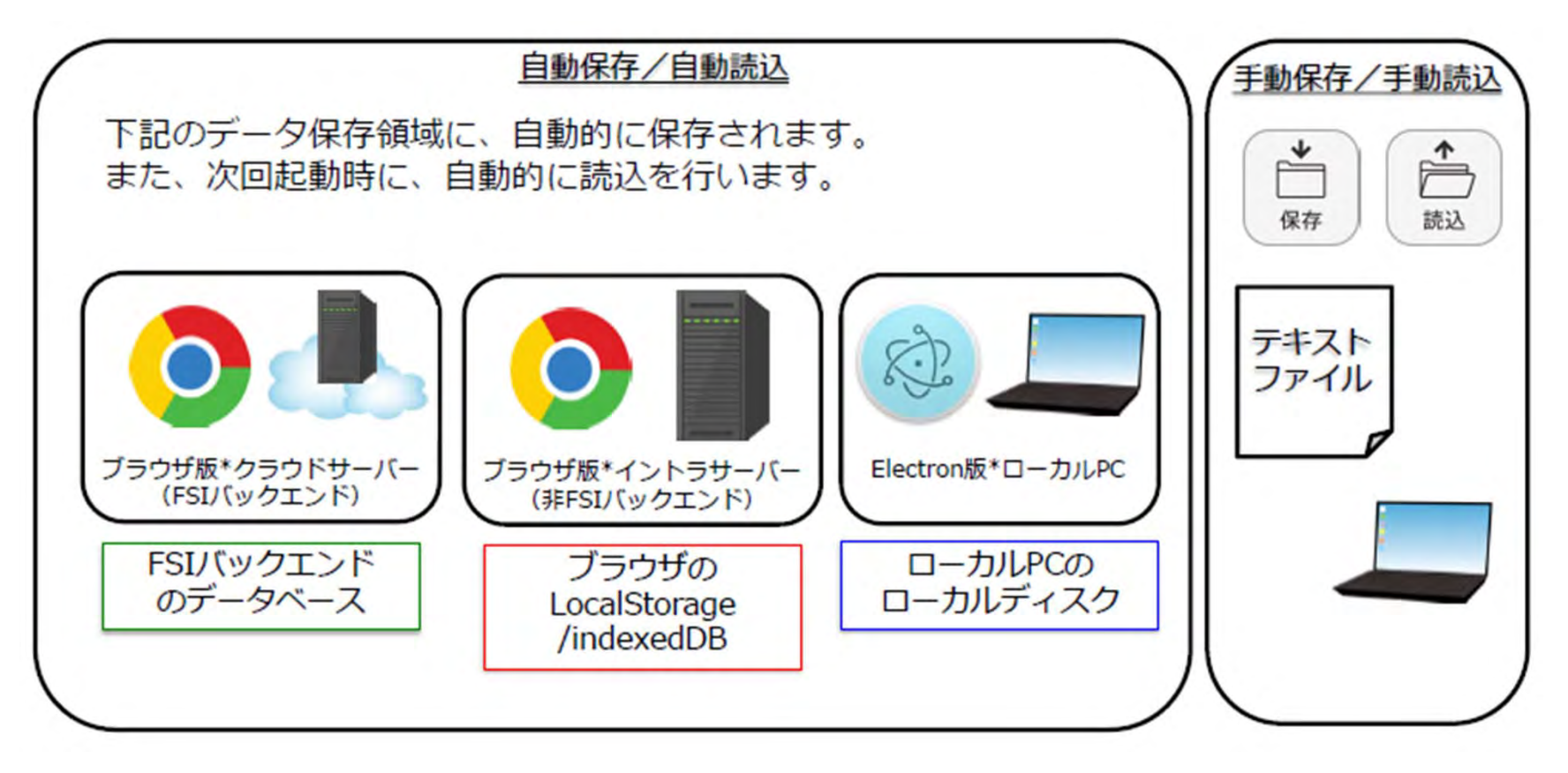

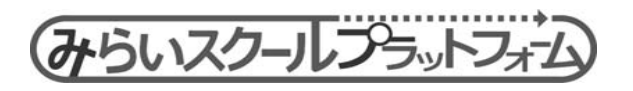

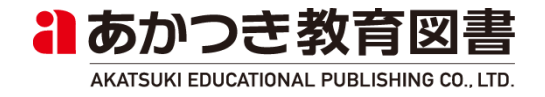

## 9. 仕様詳細

#### 記録対象項目

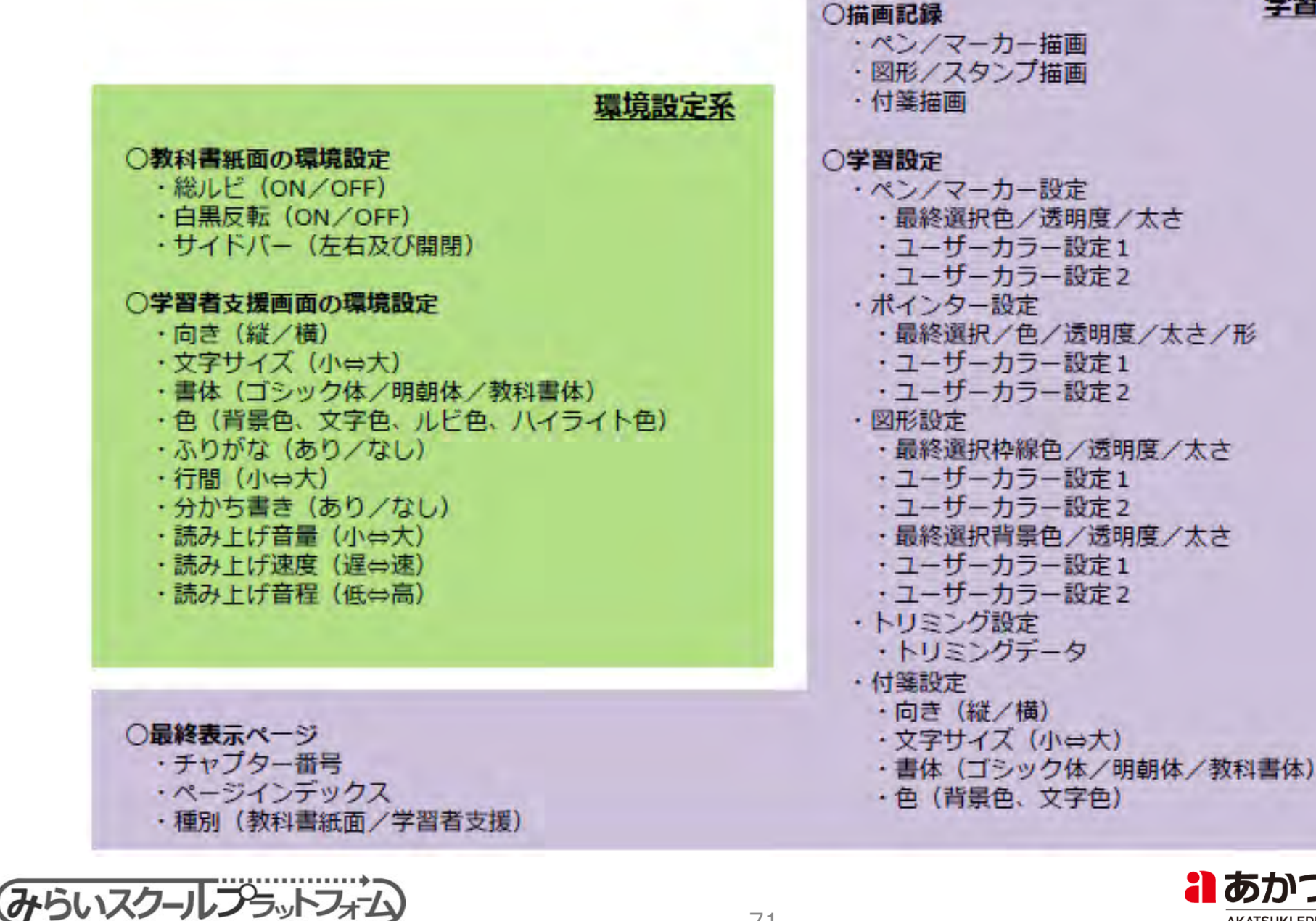

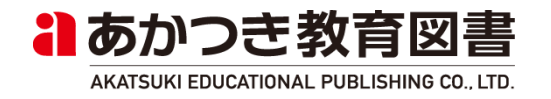

学習記録系

71

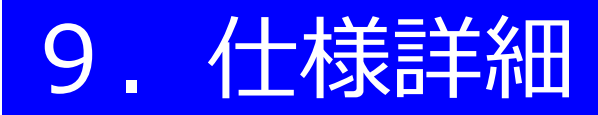

<iPhoneでのご利用>

iPhone6s、7、8では、縦持ち⇔横持ちの切替時などに、画面レイアウトが 一部崩れることがあります。 各機能の利用や、持ち方固定時の利用においては特に問題ありませんが、 下記の手順でホーム画面に追加し、Webアプリとしてご利用いただくことを 推奨します。

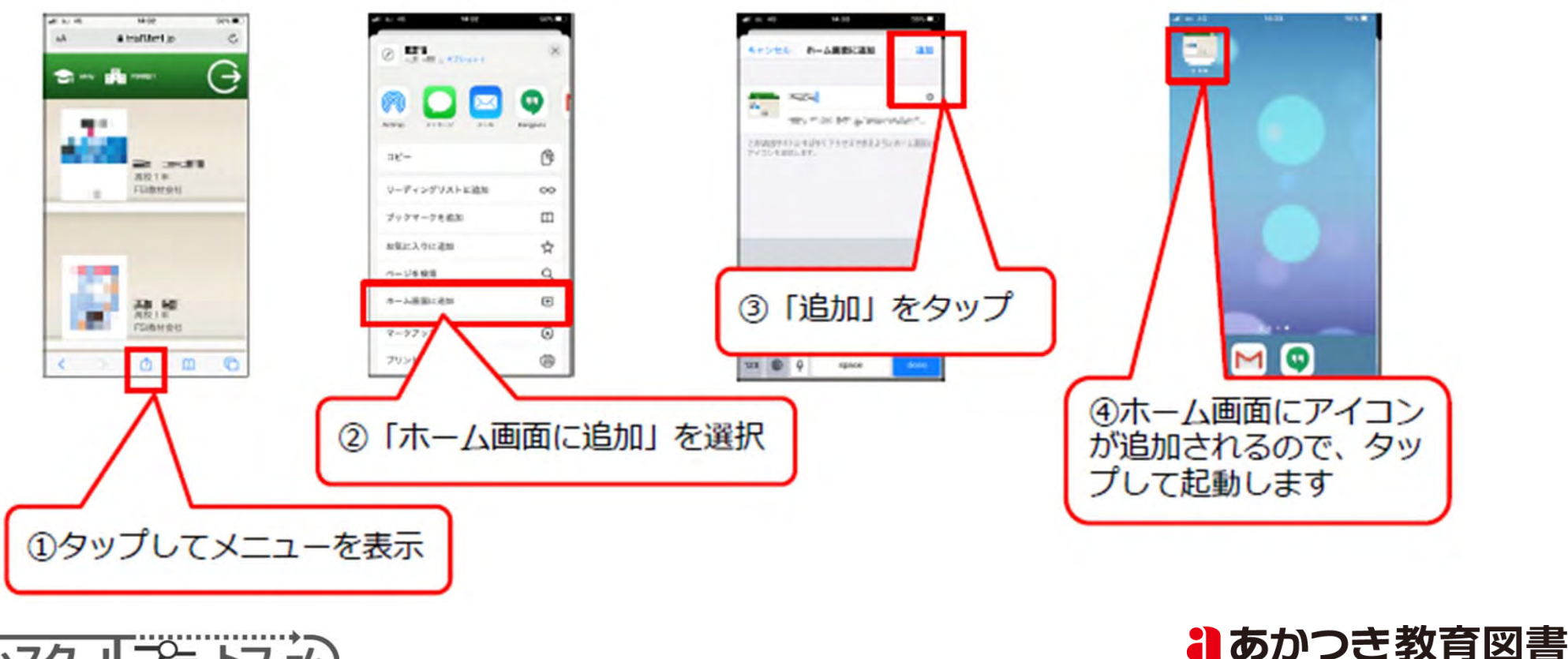
## 10. こんなときは (学習者用)

## ?: 「学習者支援画面」で自動合成音声の読み上げができない

①以下についてご確認ください。

- ・WEBサーバ上(またはElectron版)で動作していること
- ・利用端末がインターネットに接続されていること
- ・ブラウザがIE11ではないこと(※IE11は自動合成音声読み上げの利用不可)

②ChromeBookを利用している場合は、「日本語音声」がインストールされているか ご確認ください。

設定 > 詳細設定 > ユーザー補助機能を管理
 > テキスト読み上げの音声の設定 > 読み上げエンジン「設定」
 > Chrome OS 日本語「Install」

| ← ユーザー補助機能を管理                                                                                                    |     |               |
|----------------------------------------------------------------------------------------------------|-----|---------------|
| ユーザー補助機能を有効にするとデバイスが使いやすくなります。 詳細                                                                                               |     |               |
| テキスト読み上げ                                                                                                    |     |               |
| ChromeVox(音声フィードパック)を有効にする                                                                                                    | (m. |               |
| 「選択して読み上げ」を有効にする<br>読み上げるコンテンツを選択して、検索+Sキーを押します。または、検索キーを押したまま<br>にするか、プロフィール画像の近くにある「選択して読み上げ」アイコンをタップして、読み<br>上げるコンテンツを選択します。 | •   |               |
| 「選択して読み上げ」の設定を開く                                                                                                    | ß   |               |
| テキスト読み上げの音声の設定<br>テキスト読み上げ用の音声を選択してカスタマイズします                                                                                    |     | $\rightarrow$ |

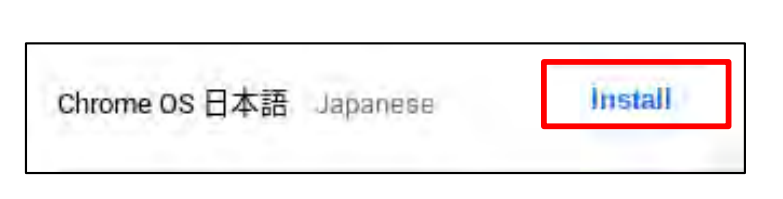

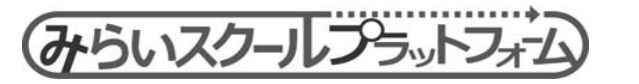

## 10. こんなときは (学習者用)

(?) ビューアーを起動後、何も表示されない。

ブラウザのページ更新/再起動/キャッシュクリアをお試しください。

(?) ページをめくっても何も表示されない。 画像や動画などのリソースが表示されない。

ブラウザのページ更新/再起動/キャッシュクリアをお試しください。

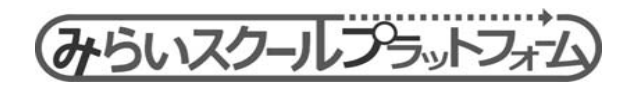

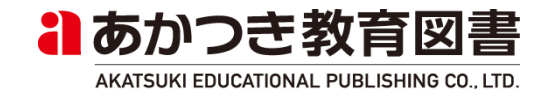

- ・本アプリケーションの使用は、ご利用者様ご自身の責任でなされるものとします。すべての資料、情報、製品、ソフトウェア、プログラムおよびサービスは現状のまま提供され、いかなる保証も適用されません。
- ・適用される法律の許す限りにおいて、法律上の契約不適合責任、商品性の保証、特定目的への適合性の保証、権利の 不侵害の保証を含むいかなる明示もしくは黙示の保証責任も一切負いません。
- ・ご利用者様は、資料、情報、製品、ソフトウェア、プログラム、またはサービスをダウンロードもしくはその他の手段で取得する場合は、ご利用者様ご自身の判断および責任において行っていただくこと、また、その結果として発生するデータの損失またはご利用者様のコンピューター・システムへの損傷などのいかなる損害もすべてご利用者様の責任となることを理解し、同意するものとします。
- ・ご利用者様が本アプリケーションの情報を使用することに起因して発生する直接的損害、間接的損害、偶発的損害、
  通常の損害、特別の損害あるいはその他の拡大損害(逸失利益、ビジネスの中断、情報システム上のプログラムおよびデータの損失、およびその他の損失を含むがこれに限られない)に対するいかなる責任も負いません。

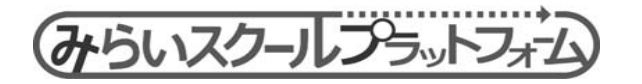

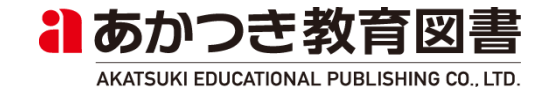